#### BAB IV PEMBAHASAN DAN HASIL PENELITIAN

## 4.1 Perancangan Aplikasi

Aplikasi Pembukuan Panti Asuhan Betlehem Semarang ini dibuat dengan tujuan untuk memudahkan karyawan dalam menginput atau melihat data sumbangan, data transaksi, barang, master barang. Aplikasi ini dibuat dengan tampilan user interface yang jelas, mudah untuk menginput, digunakan, dan dimengerti.

Aplikasi Pembukuan Panti Asuhan Betlehem menggunakan sistem berbasis website. Aplikasi ini hanya dapat diakses melalui komputer Panti Asuhan Betlehem Semarang.

## 4.1.1 Perancangan Use Case Diagram

Dengan melakukan perancangan use case diagram memiliki tujuan agar mudah memahami bermacam macam fungsi yang digunakan oleh admin dan user didalam Aplikasi Pembukuan Panti Asuhan Betlehem Semarang. Gambar 4.1 adalah use case diagram Aplikasi Pembukuan Panti Asuhan Betlehem Semarang.

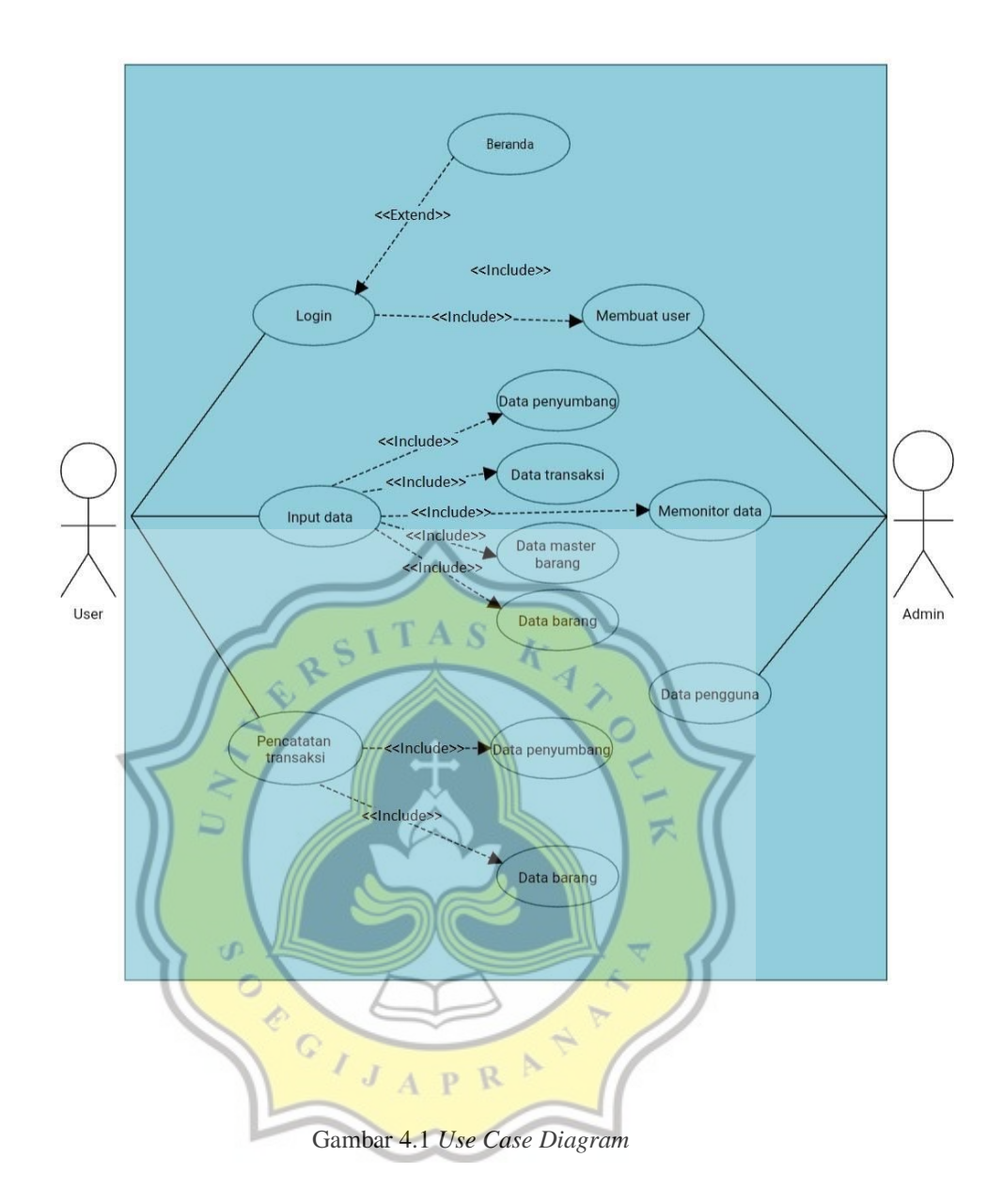

# 4.1.2 Perancangan ERD (EntityRelationshipDiagram)

Entity relationship diagram merupakan sebuah diagram relasi yang digunakan untuk menjelaskan hubungan antara entitas satu dengan entitas yang lainnya. Dengan adanya hubungan dari tiap entitas dapat membuat sistem database menjadi rapi dan mudah dimengerti. Gambar 4.2 adalah Entity Relationship Diagram.

#### 🔽 👌 pantiasuhan datapenyumbang

@id\_sumbang : varchar(11)
@nama : varchar(20)
@alamat : varchar(20)
@telepon : varchar(15)
@kategori : varchar(20)
@penginput : varchar(15)
#status : int(5)

pantiasuhan datapengguna id\_pengguna : varchar(11) id\_password : int(11) user : varchar(15) password : varchar(255) email : varchar(25) notelepon : varchar(15) pantiasuhan datatransaksi
 id\_transaksi : int(11)
 no\_resi : varchar(11)
 id\_sumbang : varchar(11)
 id\_barang : varchar(11)
 id\_mbarang : varchar(11)
 tanggal : date

id\_pengguna : varchar(11)
 sumbang\_uang : varchar(15)
 sumbang\_barang : varchar(50)
 jumlah : int(15)
 total\_harga : varchar(15)
 #status : int(5)

pantiasuhan datapassword @id\_password : int(11) @uname : varchar(20) @pass : varchar(255) pantiasuhan barang id\_barang : varchar(11) anama\_barang : varchar(50) aharga : varchar(20) astok : varchar(25) atanggal\_masuk : varchar(11) apenginput : varchar(15) # status : int(5)

pantiasuhan masterbarang id\_mbarang : varchar(11) anama\_barang : varchar(50) aharga\_beli : varchar(15) aharga\_jual : varchar(15) jumlah : int(10) atanggal : date penginput : varchar(15) # status : int(5)

### Gambar 4.2 Entity Relationship Diagram

SITAS

Pada gambar 4.2 Entitas Relationship Diagram terdapat datatransaksi yang memiliki empat relasi yaitu relasi dari data datapenyumbang, barang, masterbarang, dan datapengguna. Tabel data penyumbang berfungsi untuk menginput identitas penyumbang uang atau barang di rancangan Aplikasi Pembukuan Panti Asuhan Betlehem Semarang, dan tabel datapenyumbang terdapat struktur tabel id\_sumbang yang memiliki relasi dengan struktur tabel id\_sumbang yang terdapat di tabel datatransaksi. Tabel data transaksi berfungsi untuk menginput transaksi sumbang uang atau barang dan barang warung di rancangan Aplikasi Pembukuan Panti Asuhan Betlehem Semarang. Lalu tabel barang berfungsi untuk mengetahui jumlah stok barang, di tabel barang terdapat struktur id\_barang yang memiliki relasi dengan struktur id\_barang yang memiliki relasi dengan struktur id\_barang yang memiliki relasi dengan struktur id\_barang yang memiliki relasi dengan struktur id\_barang yang memiliki relasi dengan struktur id\_barang yang memiliki relasi dengan struktur id\_barang yang memiliki relasi dengan struktur id\_barang yang memiliki relasi dengan struktur id\_barang yang memiliki relasi dengan struktur id\_barang yang terdapat di tabel data transaksi. Lalu tabel master barang berfungsi sebagai data master atau data yang digunakan untuk menyimpan harga

masterbarang terdapat id\_mbarang yang memiliki relasi dengan struktur id\_mbarang yang terdapat di tabel datatransaksi.

Lalu pada tabel data password berfungsi untuk menyimpan id, password admin di rancangan Aplikasi Pembukuan Panti Asuhan Betlehem Semarang, tabel datapassword terdapat struktur id\_password yang memiliki relasi dengan struktur id\_password yang terdapat di tabel datapengguna. Data pengguna berfungsi untuk menginput data, id, dan password karyawan baru Panti Asuhan agar dapat login di rancangan Aplikasi Pembukuan Panti Asuhan Betlehem Semarang. Lalu tabel datapengguna struktur id\_pengguna memiliki relasi dengan struktur id\_pengguna yang terdapat di tabel datatransaksi.

# 4.1.3 Flowchart

Flowchart merupakan sebuah diagram yang memiliki tujuan untuk mengetahui langkah kerja dari aplikasi, agar dengan mudah untuk mengetahui dan memahami aplikasi ini. Gambar 4.3 adalah Flowchart Aplikasi Pembukuan Panti Asuhan Betlehem Semarang.

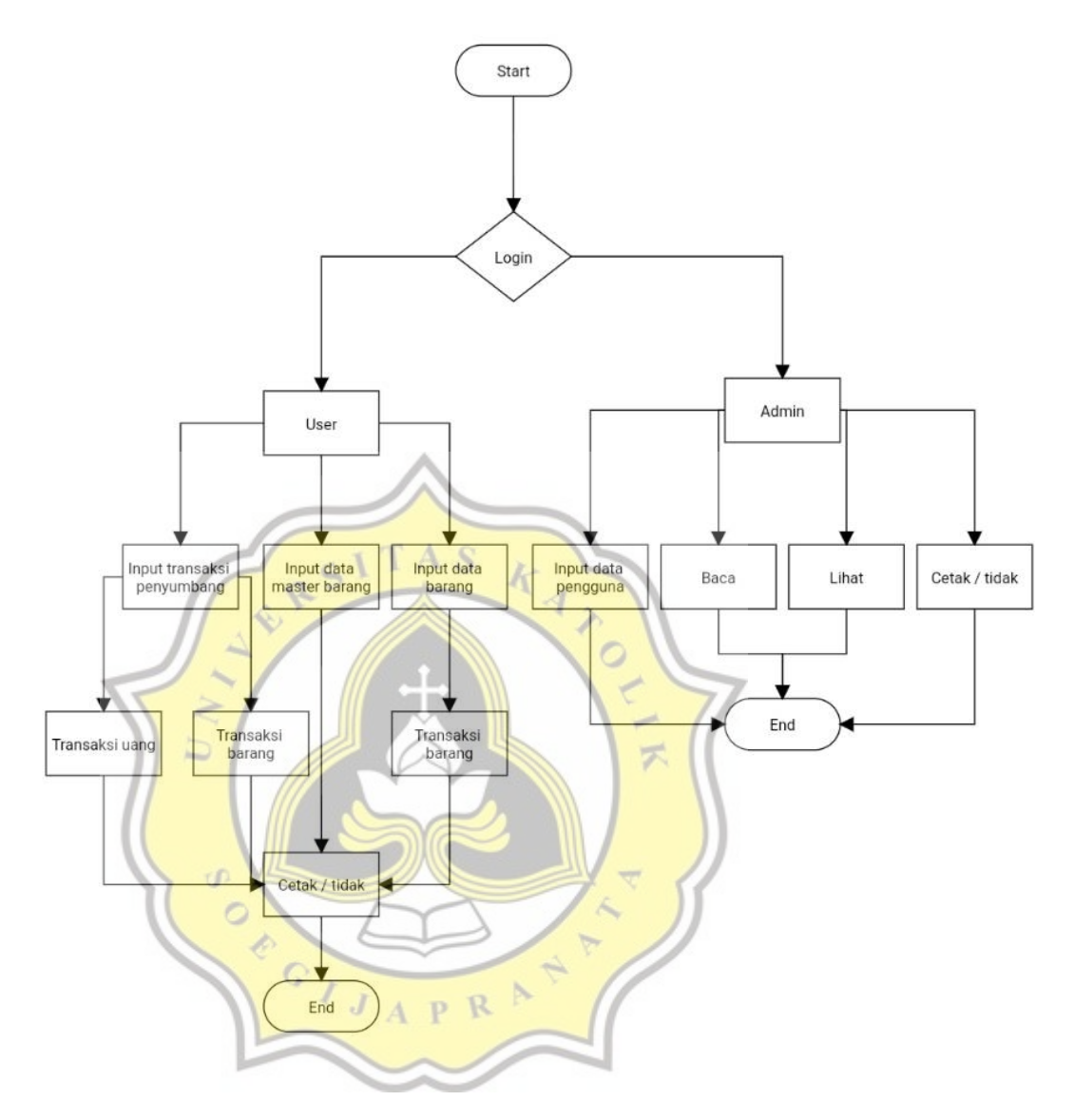

Gambar 4.3 Flowchart Aplikasi Pembukuan Panti Asuhan Betlehem Semarang

## 4.1.4 Perancangan Desain Aplikasi

Mockup Aplikasi Pembukuan Panti Asuhan Betlehem Semarang dibuat dengan cara melakukan analisis tentang kebutuhan Panti Asuhan. Berikut ini mockup yang penulis buat berdasarkan analisis dan kebutuhan Panti Asuhan.

Gambar 4.4 adalah rancangan *mockup* menu login ke Aplikasi Pembukuan Panti Asuhan Betlehem Semarang.

|              | A Web Page              |
|--------------|-------------------------|
| <b>↔ →</b> C | Q http://               |
|              |                         |
|              |                         |
|              | silahkan login          |
|              | username                |
|              | password                |
|              | login                   |
|              |                         |
|              |                         |
|              | ITAS .                  |
|              | Gambar 4.4 Mockup Login |

Gambar 4.5 adalah rancangan mockup dasboard yang berisi selamat datang di Panti

Asuhan Betlehem Semarang .

|                                                                                                    | A Web Page                                          |
|----------------------------------------------------------------------------------------------------|-----------------------------------------------------|
| <b>↔ ♂</b> [                                                                                        |                                                     |
| Panti Asuban<br>Betlehem Semar                                                                      | Dashboard                                           |
| Dashboard<br>Data Sumbangan<br>Data Transaksi<br>Barang<br>Data Pengguna<br>Data Password<br>Logout | selamat datang di<br>Panti Asuhan Betlehem Semarang |

Gambar 4.6 adalah mockup data penyumbang yang terdapat no, id sumbang, nama penyumbang, alamat, telepon, kategori penginput status, dan opsi. Data penyumbang berfungsi untuk memasukan data penyumbang di Panti Asuhan Betlehem Semarang.

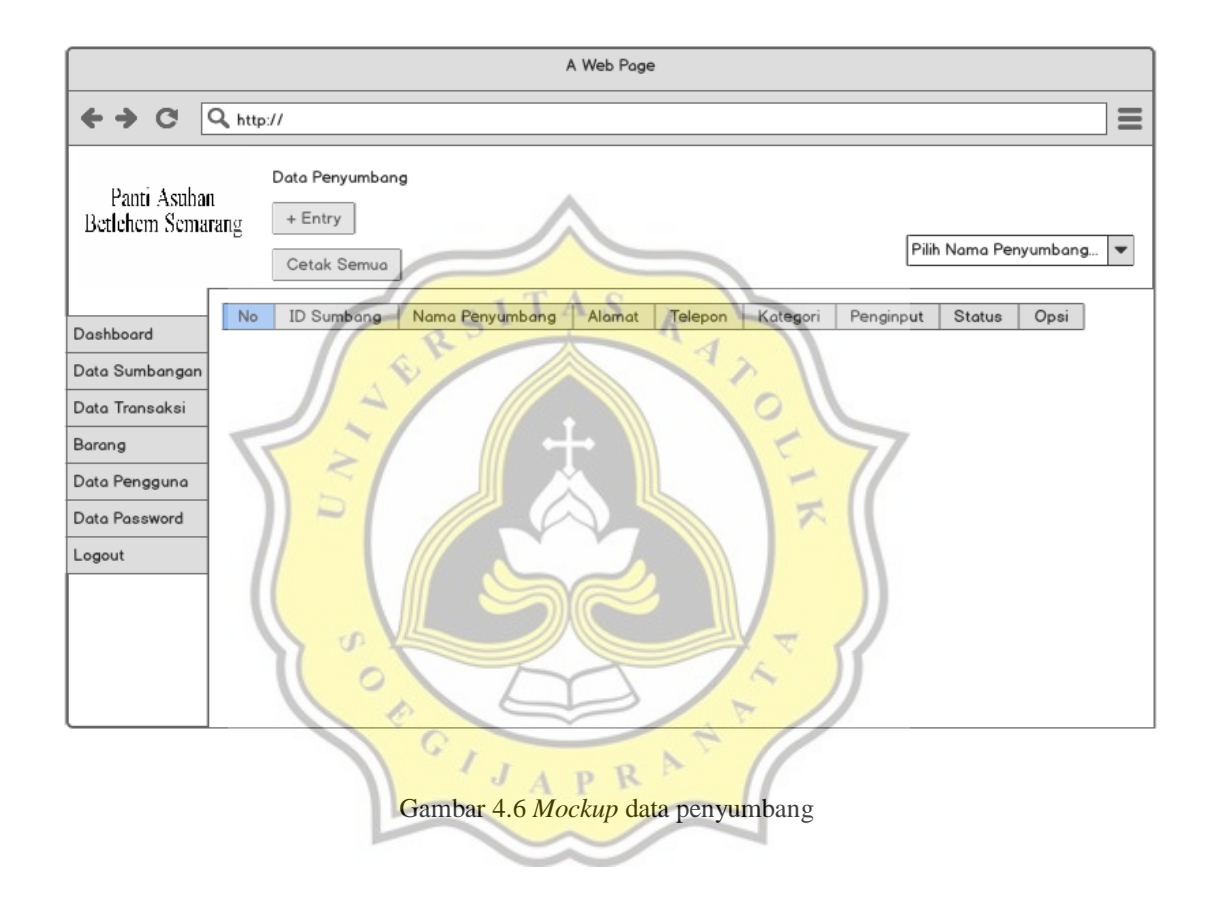

Gambar 4.7 adalah mockup data transaksi yang terdapat no, id transaksi no resi id sumbang, id barang, tanggal, penginput, sumbang uang, sumbang barang, jumlah, total harga, status, dan opsi. Data transaksi berfungsi untuk melakukan transaksi dari data penyumbang baik uang maupun barang, dan dapat melakukan transaksi barang warung.

|                              |            |                                          |         |            |           | A W     | eb Page   |              |                |        |             |             |      |
|------------------------------|------------|------------------------------------------|---------|------------|-----------|---------|-----------|--------------|----------------|--------|-------------|-------------|------|
| <b>↔ २</b> (                 | Q, http    | ://                                      |         |            |           |         |           |              |                |        |             |             | ∎    |
| Panti Asuba<br>Betlehem Sema | n<br>Irang | Data Transaksi<br>+ Entry<br>Cetak Semua | ]       |            |           |         |           |              |                |        | Pi          | lih Tanggal |      |
| Dashboard                    | No         | ID Transaksi                             | No Resi | ID Sumbang | ID Barang | Tanggal | Penginput | Sumbang Uang | Sumbang Barang | Jumlah | Total Harga | Status      | Opsi |
| Data Sumbangan               |            |                                          |         |            |           |         |           |              |                |        |             |             |      |
| Data Transaksi               |            |                                          |         |            |           |         |           |              |                |        |             |             |      |
| Barang                       |            |                                          |         |            |           |         |           |              |                |        |             |             |      |
| Data Pengguna                |            |                                          |         |            |           |         |           |              |                |        |             |             |      |
| Data Password                |            |                                          |         |            |           |         |           |              |                |        |             |             |      |
| Logout                       |            |                                          |         |            |           |         |           |              |                |        |             |             |      |
|                              |            |                                          |         |            |           |         |           |              |                |        |             |             |      |
|                              |            |                                          |         |            |           |         |           |              |                |        |             |             |      |
|                              |            |                                          |         |            |           |         |           |              |                |        |             |             |      |
|                              |            |                                          |         |            |           |         |           |              |                |        |             |             |      |

Gambar 4.7 Mockup data transaksi

K

AS

RS

Gambar 4.8 adalah mockup barang yang terdapat no, id barang, nama barang, harga satuan, stok, tanggal masuk, penginput, status, dan opsi. Barang memiliki fungsi untuk melihat stok barang, mengetahui jumlah barang yang tersedia di warung melalui barang.

|                                                                                        |                 | 1                               | 10 6        | A Web Pag    | e    | 5             |           |             |        |
|----------------------------------------------------------------------------------------|-----------------|---------------------------------|-------------|--------------|------|---------------|-----------|-------------|--------|
| <b>↔ ♂</b>                                                                             | <b>Q</b> , http | o://                            | 913         | APR          | >    |               |           |             | ≡      |
| Panti Asuhan<br>Betlehem Semar                                                         | ı<br>rang       | Barang<br>+ Entry<br>Cetak Semu | •           | ~            | 1    |               | Pilih     | Nama Penyum | bang 🔻 |
| Dashboard                                                                              | No              | ID Barang                       | Nama Barang | Harga Satuan | Stok | Tanggal Masuk | Penginput | Status      | Opsi   |
| Data Sumbangan<br>Data Transaksi<br>Barang<br>Data Pengguna<br>Data Password<br>Logout |                 |                                 |             |              |      |               |           |             |        |

Gambar 4.9 adalah mockup data pengguna terdapat id pengguna, id password, user, password, email, no telepon. Data pengguna memiliki fungsi untuk memasukan karyawan Panti Asuhan Betlehem agar dapat menginput data penyumbang, transaksi, barang.

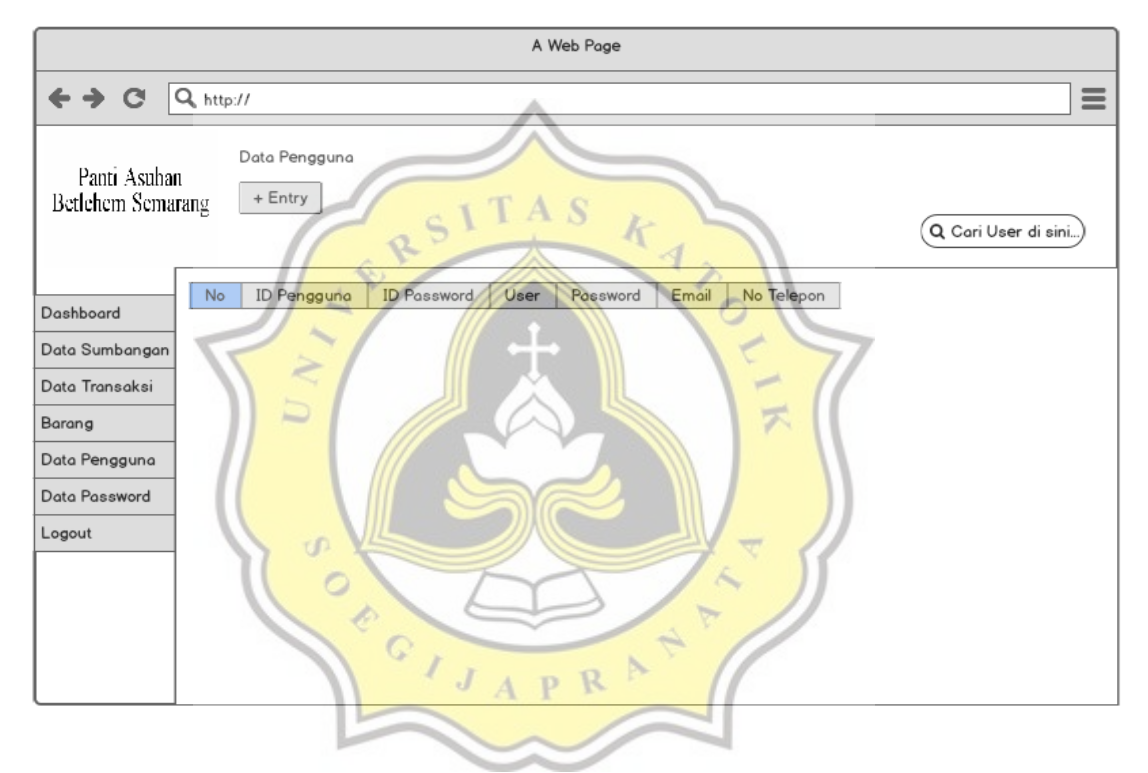

Gambar 4.9 Mockup data pengguna

Gambar 4.10 adalah mockup data password terdapat id password, username, password yang berfungsi untuk login sebagai admin dan hanya admin yang dapat menambahkan karyawan baru di data pengguna.

| A Web Page                                |                          |
|-------------------------------------------|--------------------------|
| ← → C Q http://                           |                          |
| Panti Asuhan<br>Betlehem Semarang + Entry | Q Cari Username di sini) |
| Dashboard ID Password Username Password   |                          |
| Data Sumbangan                            |                          |
| Data Transaksi                            |                          |
| Barang                                    |                          |
| Data Pengguna                             |                          |
| Data Password                             |                          |
| Logout                                    |                          |
| SITAS A                                   |                          |

Gambar 4.10 Mockup data password

# 4. 2 Pembuatan Aplikasi

Aplikasi Pembukuan Panti Asuhan Betlehem Semarang dibuat dengan menggunakan bahasa pemrograman PHP dan didukung dengan penggunaan bootstrap. Dalam membuat database aplikasi menggunakan Xampp dan MySQL. Dengan menggunakan bahasa pemrograman php memiliki tujuan agar website dapat mudah dipahami dan digunakan.

## 4.2.1 Database

Langkah awal dalam pembuatan database dengan menyiapkan gambaran database yang akan digunakan. Database aplikasi dibuat dengan menggunakan xampp dan mysql. Pada Gambar 4.11 adalah list tabel database Aplikasi Pembukuan Panti Asuhan Betlehem Semarang.

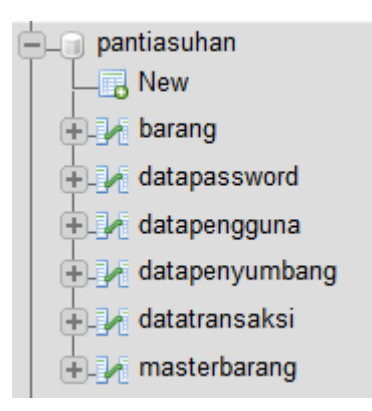

Gambar 4.11 List tabel database Aplikasi Pembukuan Panti Asuhan Betlehem Semarang.

### 4.2.2 Beranda

Apabila user telah login ke aplikasi. Maka akan diarahkan ke halaman Beranda yang berisi selamat datang di Panti Asuhan Betlehem Semarang, terdapat menu aplikasi. Pada gambar 4.12 adalah Beranda dan menu Aplikasi Pembukuan Panti Asuhan Betlehem Semarang.

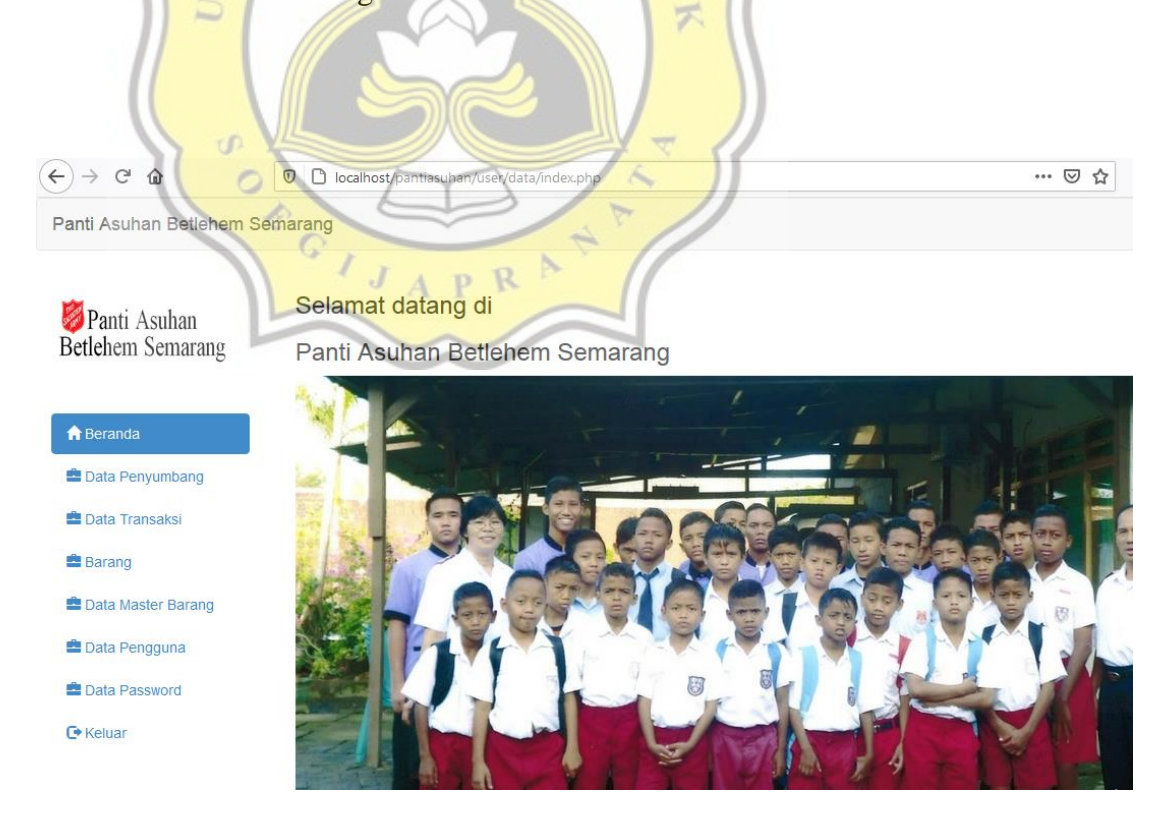

Gambar 4.12 Beranda dan menu Aplikasi Pembukuan Panti Asuhan Betlehem Semarang.

#### 4.2.3 Data Penyumbang

Data penyumbang adalah sebuah tampilan data penyumbang yang digunakan untuk menginput data penyumbang baru. Dan dapat melihat data data penyumbang lainnya. Pada gambar 4.13 berfungsi menginput data penyumbang dengan mengklik tombol entry.

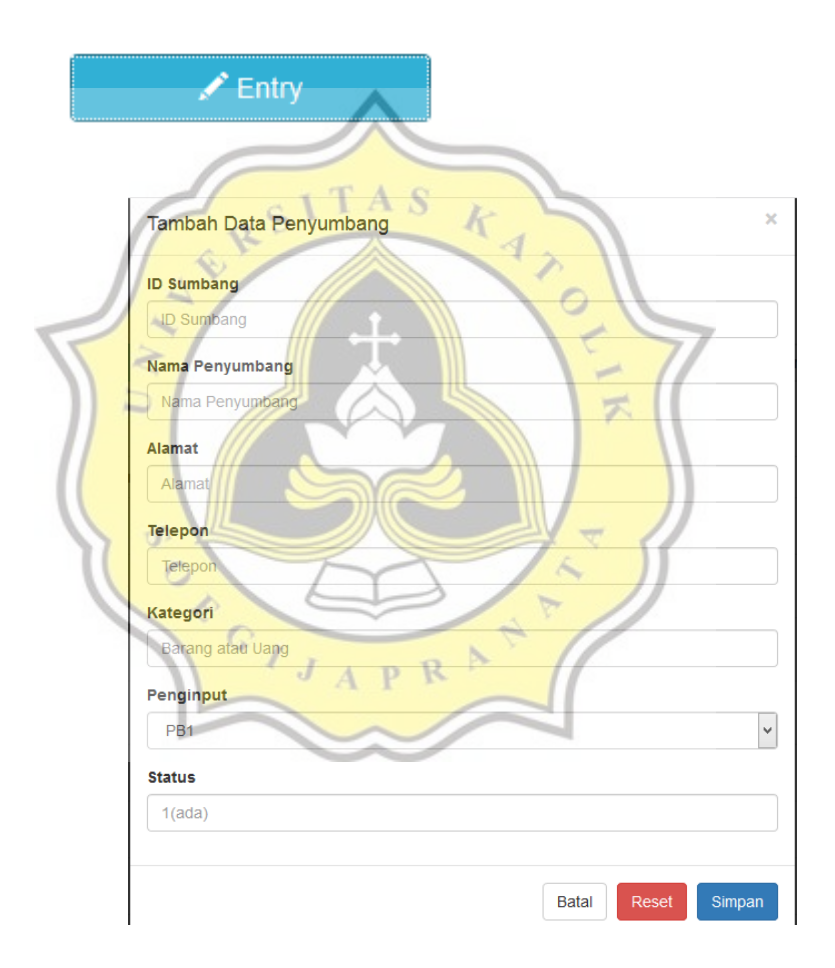

Gambar 4.13 Input data penyumbang

Pada gambar 4.14 menjelaskan script untuk tombol entry, input data penyumbang.

```
<button style="margin-bottom:20px" data-toggle="modal" data-</pre>
target="#myModal" class="btn btn-info col-md-
2"><span class="glyphicon glyphicon-
pencil"></span> Entry</button>
<div id="myModal" class="modal fade">
    <div class="modal-dialog">
        <div class="modal-content">
            <div class="modal-header">
                <button type="button" class="close" data-</pre>
dismiss="modal" aria-hidden="true">×</button>
                <h4 class="modal-title">Tambah Data Penyumbang
                </div>
                <div class="modal-body">
                    <form action="barang laku actdatasumbangan.ph
p" method="post">
                         <div class="form-group">
                             <label>ID Sumbang</label>
                             xinput name="id_sumbang" type="text"
class="form-
                                   autocomplete="off">
control" placeholder="ID Sumbang...
                         </div>
                         <div class="form-group">
                             <label>Nama Penyumbang</label>
                            <input name="nama" type="text" class=</pre>
"form-
control" placeholder="Nama Penyumbang.." autocomplete="off">
                         </div>
                         <div class="form-group">
                             <label>Alamat</label>
                             <input name="alamat" type="text" clas
s="form-control" placeholder="Alamat.." autocomplete="off">
                         </div>
                         <div class="form-group">
                             <label>Telepon</label>
                             <input name="telepon" type="text" cla</pre>
ss="form-control" placeholder="Telepon.." autocomplete="off">
                         </div>
                         <div class="form-group">
                            <label>Kategori</label>
```

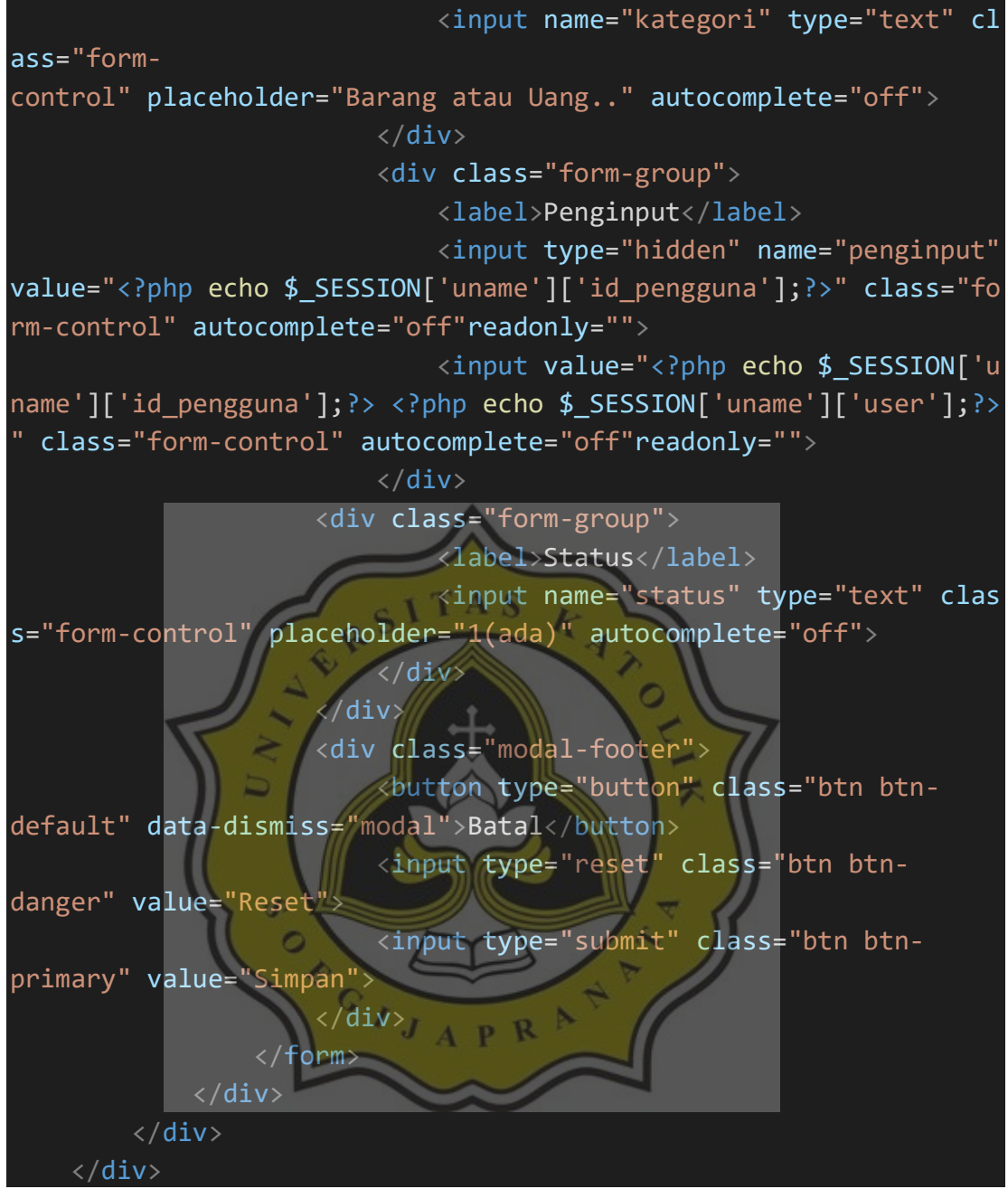

Gambar 4.14 Script datapenyumbang.php

Pada gambar Gambar 4.15 adalah Tampilan data tabel penyumbang.

Hai , kevin 💄

| Panti Asuhan<br>Betlehem Semarang | Da Da   | ta Penyumba | ang                |                        |              |          |           |         |      |       |
|-----------------------------------|---------|-------------|--------------------|------------------------|--------------|----------|-----------|---------|------|-------|
| franda 🔒                          | Show 10 | ) v entries |                    |                        |              |          | :         | Search: |      |       |
| ata Penyumbang                    | No      | ID Sumbang  | Nama<br>Penyumbang | Alamat                 | telepon      | Kategori | Penginput | Status  | Edit | Hapus |
| 🚔 Data Transaksi                  | 1       |             |                    |                        |              |          | PB2 diyan | 1       | Edit | Hapus |
| 🚔 Barang                          | -       |             |                    |                        |              |          |           |         | =    | _     |
| 🚔 Data Master Barang              | 2       | SB1         | Anto               | JL Kemuning<br>6 no 90 | 089997889998 | uang     | PB1 kevin | 1       | Edit | Hapus |
| Data Pengguna                     | 3       | SB2         | Boni               | JL Mawar 5<br>no 90    | 089776887889 | barang   | PB3 cindy | 1       | Edit | Hapus |
| Data Password Heluar              | 4       | SB3         | Fani               | JL Malang 8<br>no 90   | 089776554332 | barang   | PB6 boy   | 1       | Edit | Hapus |

Gambar 4.15 Tampilan data tabel penyumbang

k

4

7

TAS

R

Lalu untuk gambar 4.16 menjelaskan script untuk menampilkan tabel data

penyumbang.

```
<table class="table table-hover
<thead>
 No
  ID Sumbang
  Nama Penyumbang
  Alamat
  telepon
  Kategori
  Penginput
  Status
  Edit
  Hapus
 </thead>
<?php
```

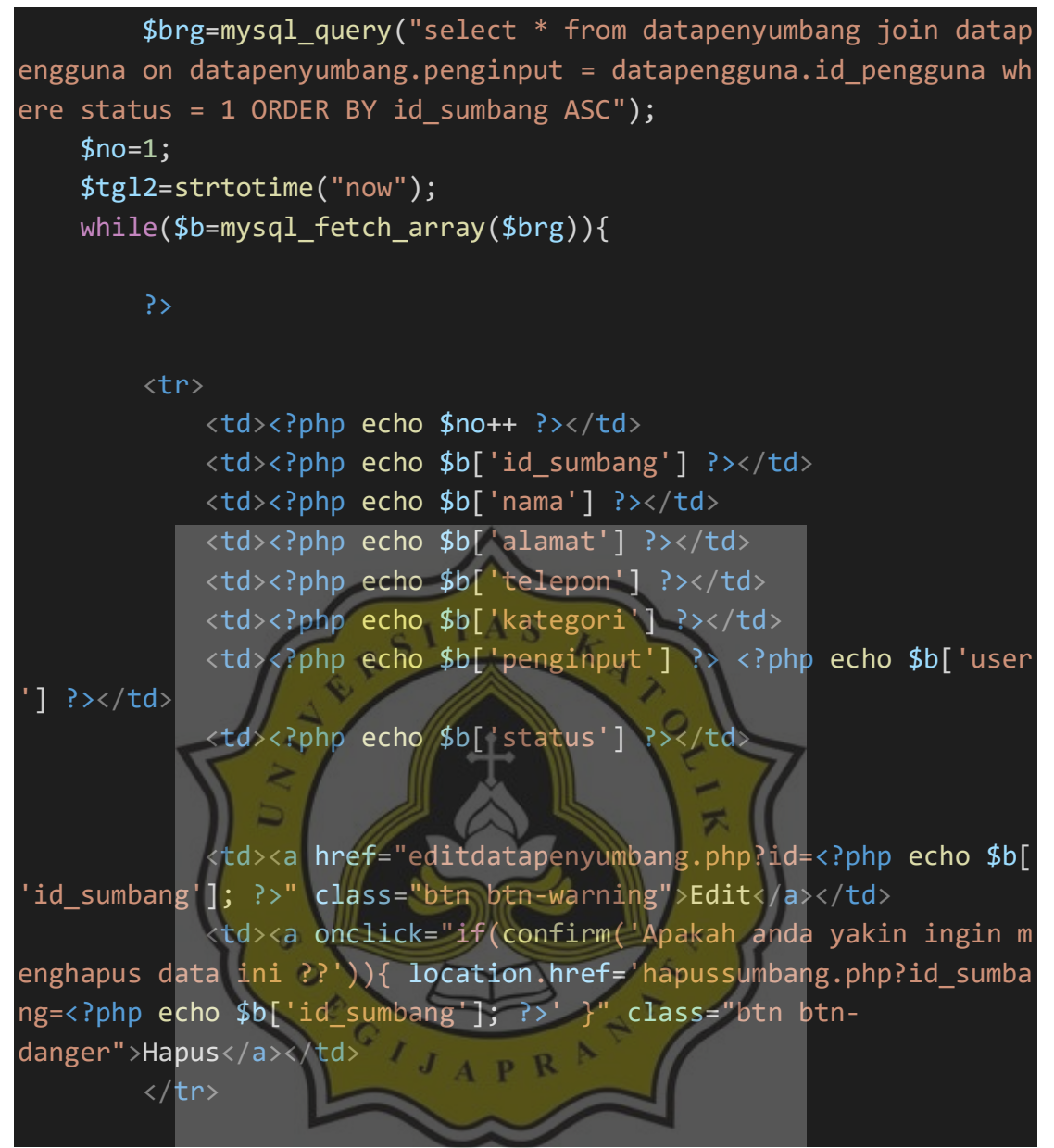

Gambar 4.16 Script datapenyumbang.php

Lalu untuk gambar 4.17 adalah untuk mengedit atau menghapus data yang berada di data penyumbang.

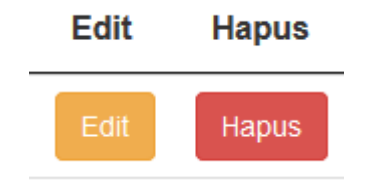

Gambar 4.17 Tampilan edit, hapus

Lalu untuk gambar 4.18 menjelaskan script mengedit atau menghapus

data yang berada di data penyumbang.

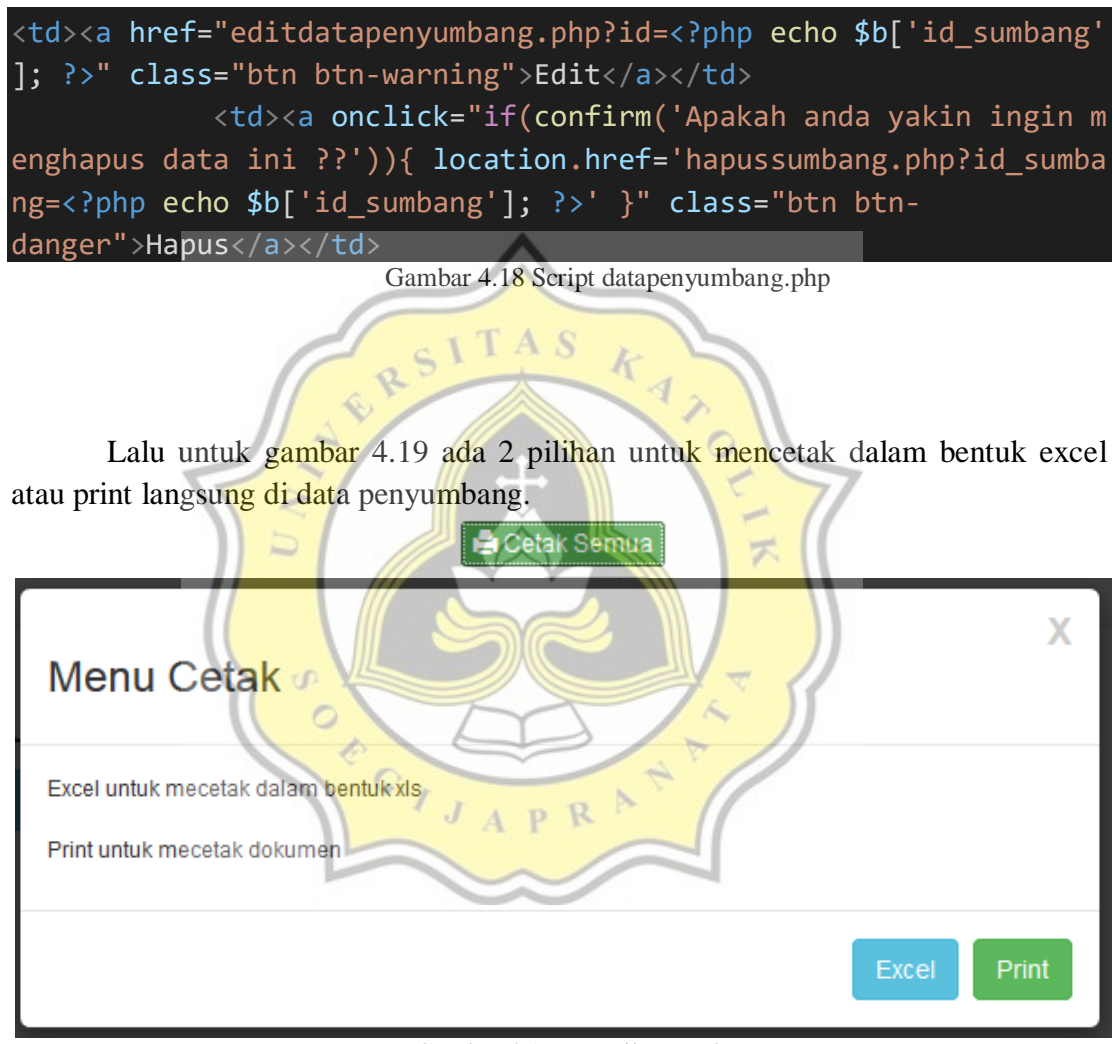

Gambar 4.19 Tampilan cetak semua

Lalu untuk gambar 4.20 menjelaskan script untuk mencetak dalam bentuk excel atau print langsung di data penyumbang.

```
<a style="margin-
bottom:5px" href="#myModal2" class="success btn btn-success btn-
xs" data-id="2" data-id2="" role="button" data-
```

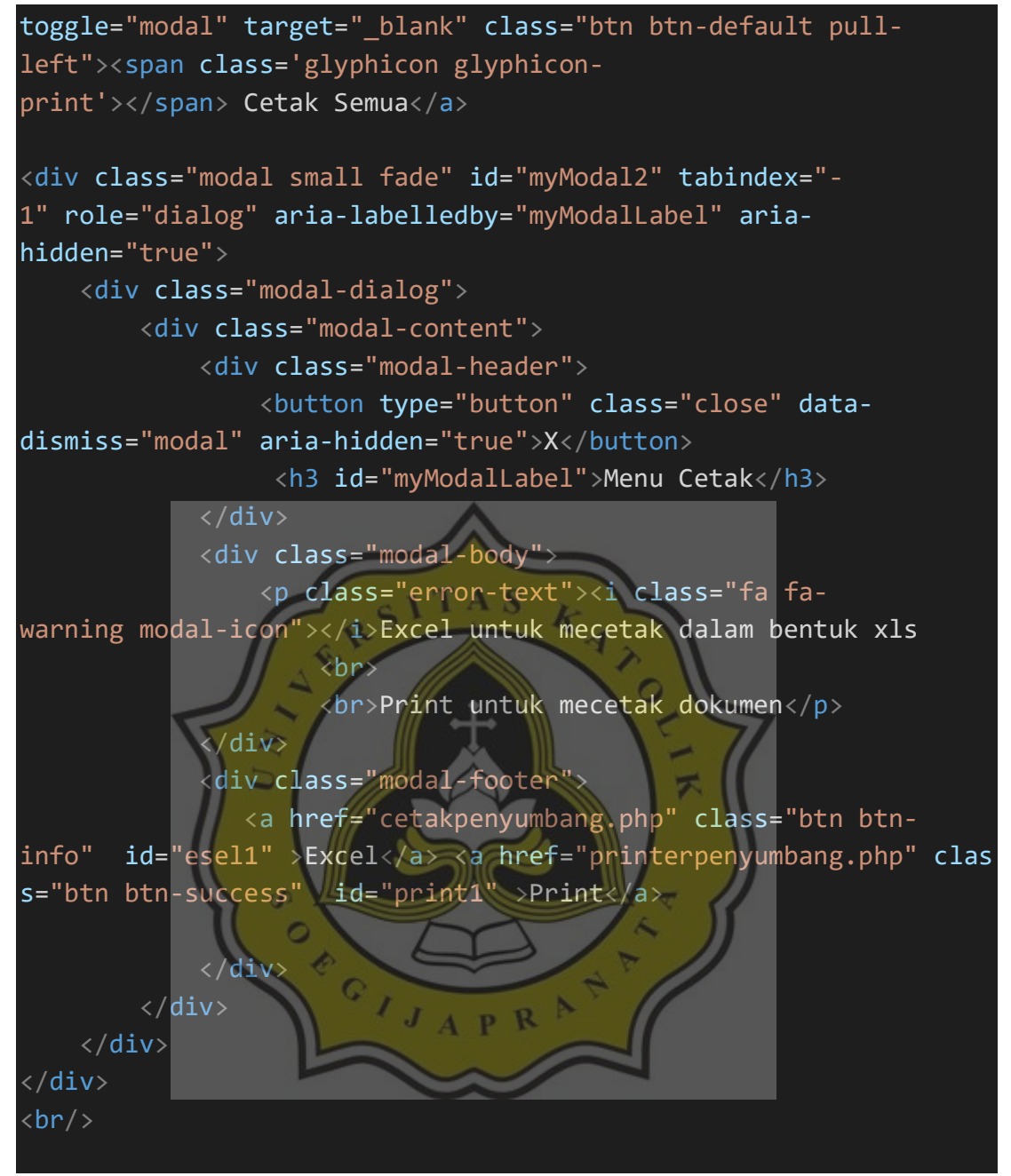

Gambar 4.20 Script datapenyumbang.php

## 4.2.4 Data Transaksi

Data transaksi adalah sebuah tampilan data transaksi yang digunakan untuk menginput data transaksi seperti sumbang uang, sumbang barang, dan data transaksi barang toko.

# 4.2.4.1 Data Transaksi Sumbang Uang

Data transaksi sumbang uang adalah sebuah tampilan data transaksi yang digunakan untuk menginput data transaksi sumbang uang. Pada gambar 4.21 adalah untuk menginput data transaksi sumbang uang dengan klik tombol entry dan ini tampilan input data transaksi sumbang uang.

| Entry                              |    |
|------------------------------------|----|
|                                    |    |
| Tambah Data Transaksi Sumbang Uang | ×  |
| No Resi                            |    |
| No Resi.                           |    |
| ID Sumbang (Sumbang)               | _  |
|                                    | ~  |
| Tanggal                            | _  |
| 2021-01-07                         |    |
| Penginput                          | _  |
| PB1 Kevin                          |    |
| Sumbang Uang                       |    |
| Sumbang Uang                       |    |
| Jumlah                             |    |
| Jumlah Barang                      |    |
| Status                             |    |
| 1(ada)                             |    |
|                                    |    |
| Batal Reset Simpa                  | an |

Gambar 4.21 Tampilan input data transaksi sumbang uang

Lalu untuk gambar 4.22 menjelaskan script tombol entry, menginput

data transaksi sumbang uang.

```
<button style="margin-bottom:20px" data-toggle="modal" data-</pre>
target="#myModal" class="btn btn-info col-md-
2"><span class="glyphicon glyphicon-pencil"></span> Entry</button>
<div id="myModal" class="modal fade">
    <div class="modal-dialog">
        <div class="modal-content">
            <div class="modal-header">
                 <button type="button" class="close" data-</pre>
dismiss="modal" aria-hidden="true">×</button>
                 <!--tambah data transaksi-->
                 <h4 class="modal-
title">Tambah Data Transaksi Sumbang Uang
                 </div>
                 <div class="modal-body">
                     <form action="barang_laku_actdatatransaksi.php" met</pre>
hod="post">
                         <div class="form-group">
                             <label>No Resi</label>
                             <input name="no_resi" type="text" class="fo</pre>
rm-control" pla<mark>cehol</mark>der="No Resi.." autocomplete="off
                                                        ">
                         </div>
                         <div class="form-group">
                            <label>ID Sumbang (Sumbang)</label>
                             <select class="form-</pre>
control" name="id_sumbang";
                                 <?php
                                  $brg=mysql_query("select * from datapen
yumbang where status = 1");
                                 while($b=mysql fetch array($brg)){
                                      <option value="<?php echo $b['id su</pre>
mbang']; ?>"><?php echo $b['id_sumbang'] ?>&nbsp;<?php echo $b['nama']</pre>
?> <?php echo $b['kategori'] ?></option></option>
                                      <?php
                                  }
                             </select>
                     </div>
                     <div class="form-group">
                             <label></label>
```

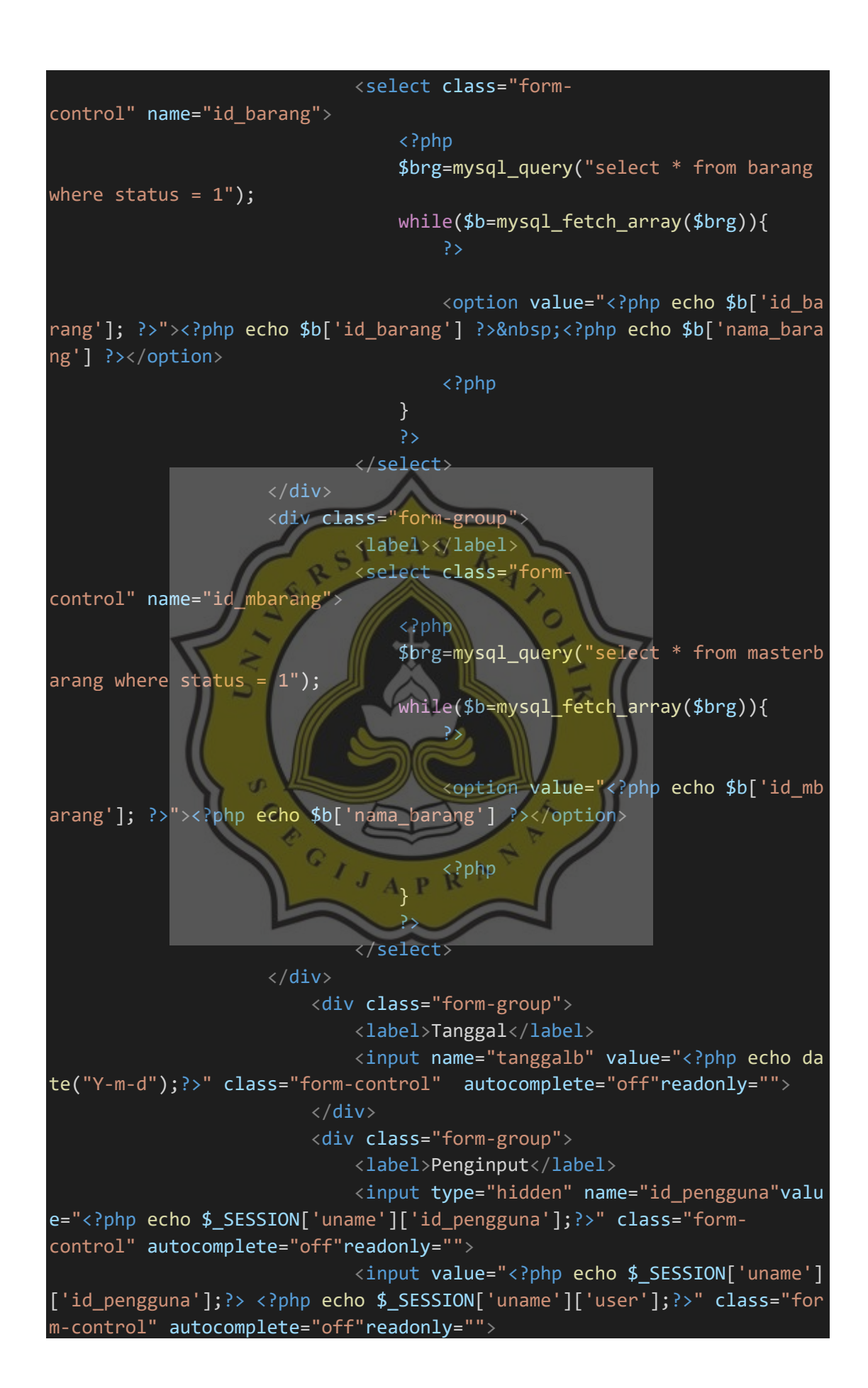

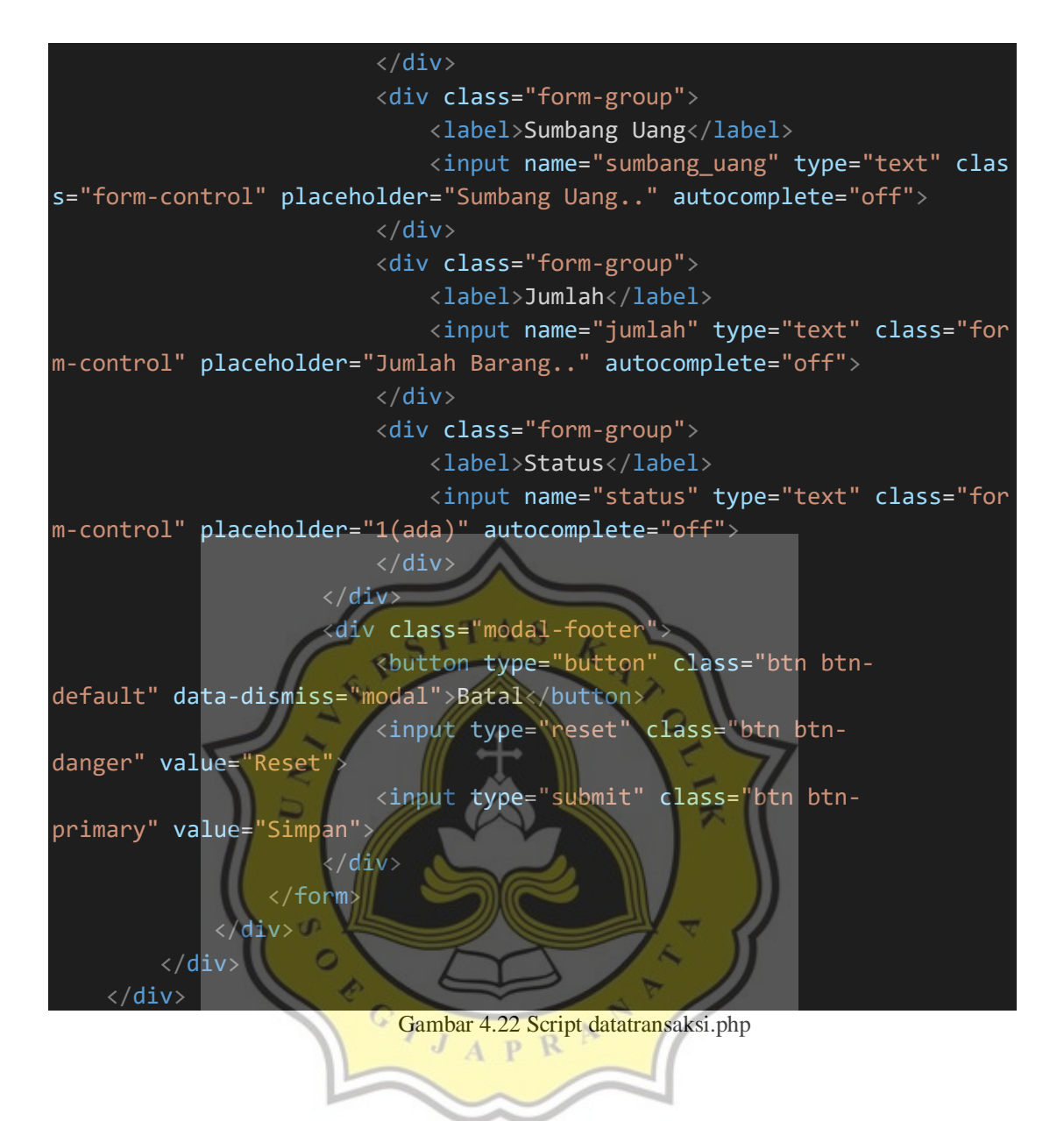

Pada gambar 4.23 adalah Tampilan data tabel transaksi sumbang uang.

| <b>ම</b> Panti Asuhan<br>Betlehem Semarang | 🚔 Sum     | Ibang Uang           |               |            |           |                |        |        |      |       |
|--------------------------------------------|-----------|----------------------|---------------|------------|-----------|----------------|--------|--------|------|-------|
| A Beranda                                  | Cetak Sem | ng Uang <del>-</del> |               |            |           |                |        |        |      |       |
| 🚔 Data Penyumbang                          | No        | No Resi              | ID<br>Sumbang | Tanggal    | Penginput | Sumbang Uang   | Jumlah | Status | Edit | Hapus |
| 🚔 Data Transaksi                           | 1         | RB1                  | SB1           | 2020-08-06 | PB2 diyan | Rp.5,000,000,- | 0      | 1      | Edit | Hapus |

Gambar 4.23 Tampilan data tabel transaksi sumbang uang

Lalu untuk gambar 4.24 menjelaskan script untuk menampilkan tabel data transaksi sumbang uang.

```
<thead>
  No
     No Resi
     ID Sumbang
     Tanggal
     Penginput
     Sumbang Uang
     Jumlah
     Status
     Edit
     Hapus
  </thead>
  <!DOCTYPE html>
<html>
 <meta name="viewport" content="width=device-width, initial-scale=1">
 <link rel="stylesheet" href="https://maxcdn.bootstrapcdn.com/bootstra
p/3.4.1/css/bootstrap.min.css">
 <script src="https://ajax.googleapis.com/ajax/libs/jquery/3.5.1/jquer</pre>
y.min.js"></script>
 <script src="https://maxcdn.bootstrapcdn.com/bootstrap/3.4.1/js/boots</pre>
trap.min.js"></script>
</head>
<body>
<div class="container">
 <div class="dropdown">
  <button class="btn btn-primary dropdown-toggle" type="button" data-
toggle="dropdown">Sumbang Uang
  <span class="caret"></span></button>
  <a href="datatransaksi.php">Sumbang Uang</a>
    <a href="dtsumbangbarang.php">Sumbang Barang</a>
    <a href="dtbarang.php">Transaksi Toko</a>
  </div>
</div>
(/body>)
```

```
</html>
   hanya dapat tampil yang status order 1, tanggal diurutkan dari tanggal
 1-31 -->
   <!-- untuk memudahkan pencarian -->
   <?php
       $brg=mysql_query("select dt.id_transaksi, dt.no_resi, dt.id_sum
bang, dt.id_barang,
       masterbarang.nama_barang, dt.tanggal, datapengguna.id_pengguna,
       datapengguna.user, dt.sumbang_uang, dt.sumbang_barang, dt.jumla
h,
       dt.total_harga, dt.status
       from datatransaksi dt join masterbarang on dt.id_mbarang = mast
erbarang.id_mbarang
       join datapengguna on dt.id_pengguna = datapengguna.id_pengguna
       join datapenyumbang on dtid sumbang = datapenyumbang.id_sumban
g
       where dt.status = 1 and datapenyumbang.kategori = 'uang' ORDER
BY dt.tanggal ASC");
   $no=1;
   $tgl2=strtotime("now");
   while($b=mysql_fetch_array($brg)){
        ?>
       <!--
            data tabel yang terhubung data transaksi
       >
           <?php echo $no++ ?>
           <?php echo $b['no_resi'] ?>
           <?php echo $b['id_sumbang'] ?>
           <?php echo $b['tangga1'] ?>
           <?php echo $b['id_pengguna'] ?> <?php echo $b['user'] ?
>
           Rp.<?php if(is_numeric($b['sumbang_uang'])) {echo numbe
r_format($b['sumbang_uang']);} ?>,-</rr>
           <?php echo $b['jumlah'] ?>
           <?php echo $b['status'] ?>
                        Gambar 4.24 Script datatransaksi.php
```

Pada gambar 4.25 adalah untuk mengedit atau menghapus data yang berada di data transaksi sumbang uang.

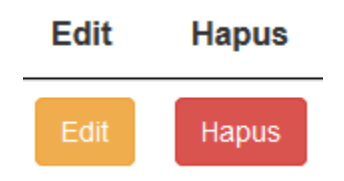

Gambar 4.25 Tampilan edit, hapus

Lalu untuk gambar 4.26 menjelaskan script untuk mengedit atau menghapus data yang berada di data transaksi sumbang uang.

Gambar 4.26 Script datatransaksi.php

Pada gambar 4.27 adalah untuk mengklik menu cetak, tersedia 2 pilihan untuk mencetak dalam bentuk excel atau print langsung. Untuk mengeprint dan mendownload dalam bentuk excel harus mengisi bulan dan tahun yang akan diprint atau di download dalam bentuk excel.

# 🖹 Cetak Semua

| Menu Cetak             | Х |
|------------------------|---|
| Januari V 2020 V Print |   |
| Januari V 2020 V Excel |   |

Lalu untuk gambar 4.28 menjelaskan script untuk menu cetak terdapat 2 pilihan, untuk mencetak dalam bentuk excel atau print langsung. Untuk mengeprint dan mendownload dalam bentuk excel harus mengisi bulan dan tahun yang akan diprint atau di download dalam bentuk excel.

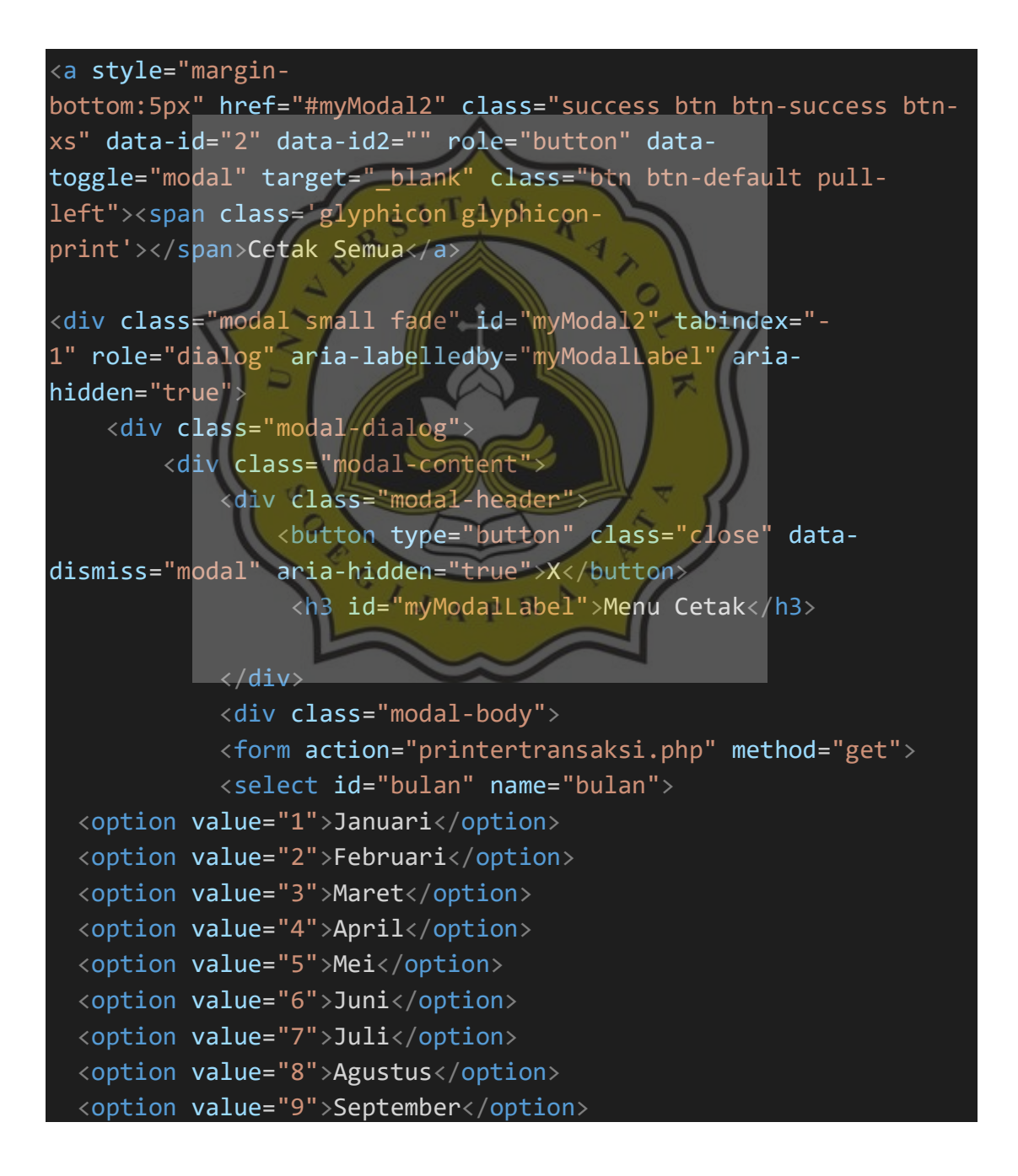

```
<option value="10">Oktober</option>
 <option value="11">November</option>
 <option value="12">Desember</option>
</select>
<select id="tahun" name="tahun">
 <option value="2020">2020</option>
 <option value="2021">2021</option>
 <option value="2022">2022</option>
 <option value="2023">2023</option>
</select>
<button type="submit" class="btn btn-info" >Print</button>
</form>
<form action="cetaktransaksi.php" method="get">
           <select id="bulan" name="bulan">
 <option value="1">Januari</option>
 <option value="2">Februari</option>
 <option value="3">Maret</option>
 <option value="4">April</option>
 <option value="5">Mei</option>
 <option value="6">Juni</option>
 <option value="7">Juli</option>
 <option value="8">Agustus</option>
 <option value="9">September</option>
 <option value="10">Oktober</option>
 <option value="11">November</option>
 <option value="12">Desember</option>
</select>
<select id="tahun" name="tahun">
 <option value="2020">2020</option>
<option value="2021">2021</option>
 <option value="2022">2022</option>
 <option value="2023">2023</option>
</select>
<button type="submit" class="btn btn-success" >Excel</button>
</form>
           </div>
       </div>
   </div>
</div>
```

Gambar 4.28 Script datatransaksi.php

# 4.2.4 Data Transaksi Sumbang Barang

Data transaksi adalah sebuah tampilan data transaksi yang digunakan untuk menginput data transaksi sumbang barang. Pada gambar 4.29 adalah untuk menginput data transaksi sumbang barang dengan klik tombol entry dan ini tampilan input data transaksi sumbang barang.

| TAS .                                |
|--------------------------------------|
| Entry                                |
|                                      |
| Tambah Data Transaksi Sumbang Barang |
|                                      |
| No Resi.                             |
| ID sumbang (sumbang)                 |
|                                      |
| Tanggal                              |
| 2021-01-07 <b>APR</b>                |
| Penginput                            |
| PB1 kevin                            |
| Sumbang Barang                       |
| Sumbang Barang                       |
| Jumlah                               |
| Jumlah Barang                        |
| Status                               |
| 1(ada)                               |
|                                      |
| Batal Reset Simpan                   |

Gambar 4.29 Tampilan input data transaksi sumbang barang

Lalu untuk gambar 4.30 menjelaskan script tombol entry, menginput data transaksi sumbang barang.

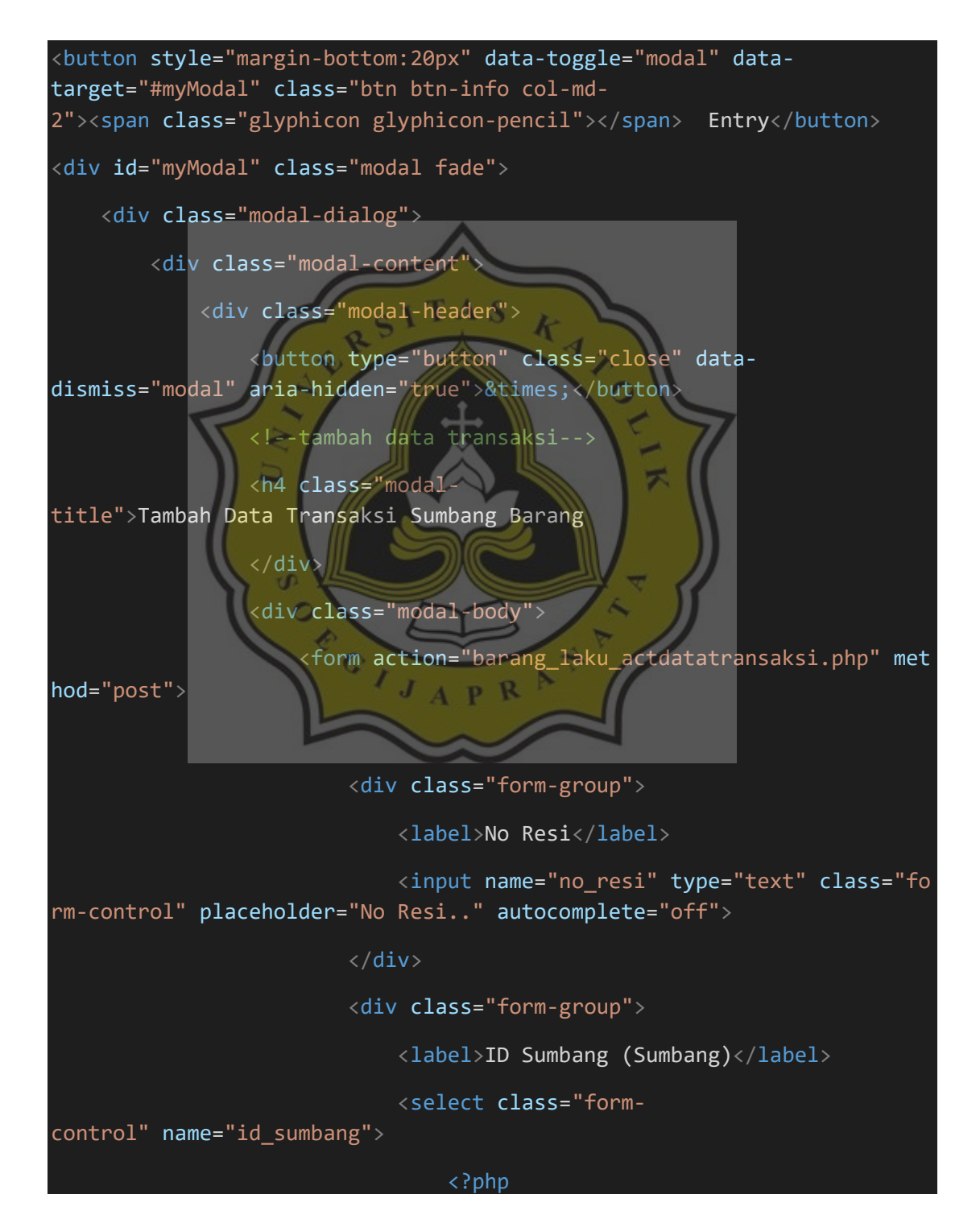

38

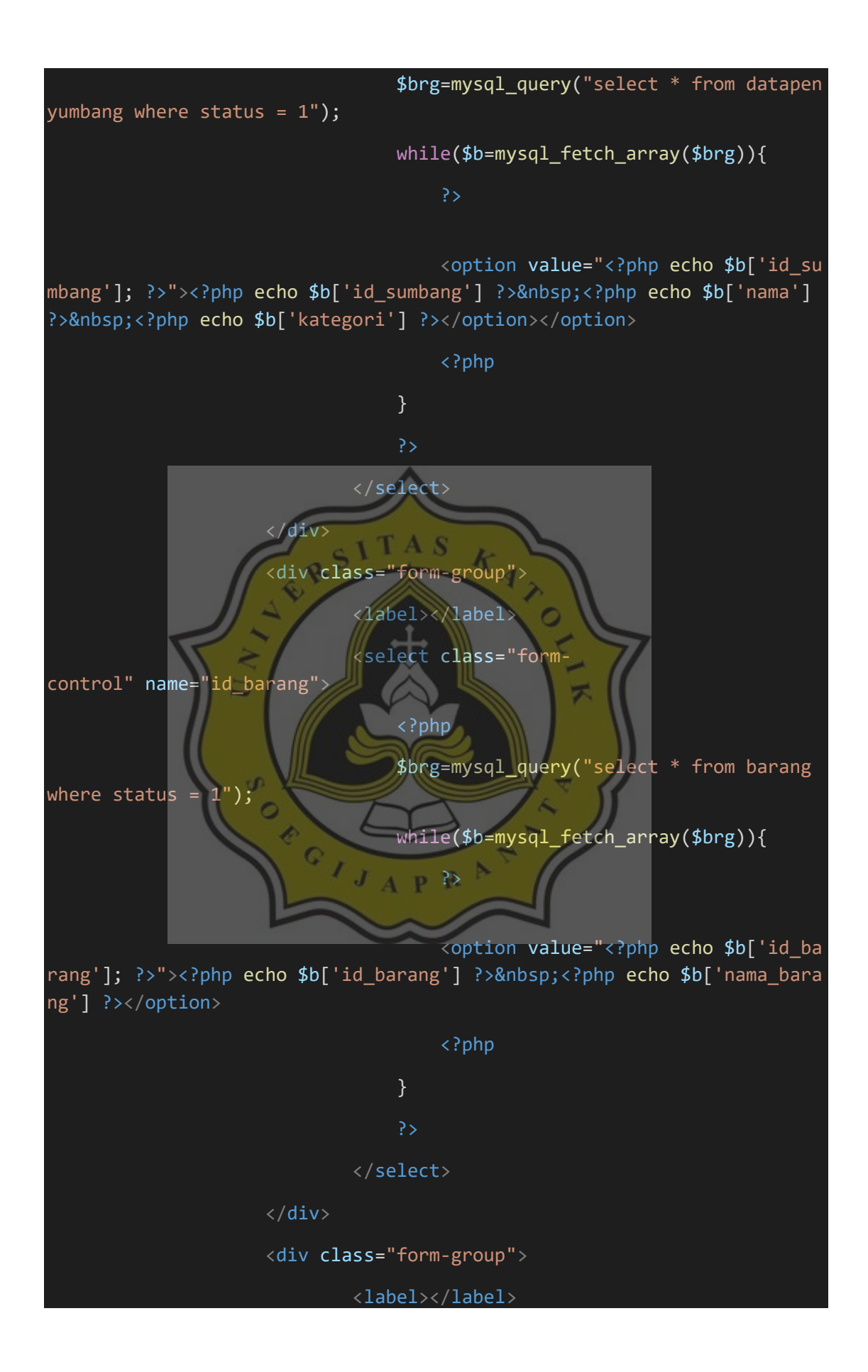

|                           | <select class="form-&lt;/th&gt;&lt;/tr&gt;&lt;tr&gt;&lt;th&gt;&lt;pre&gt;control" name="id_mbarang"></select> |  |
|---------------------------|----------------------------------------------------------------------------------------------------|--|
|                           | php</td                                                                                                    |  |
| arang where status = 1"); | <pre>\$brg=mysql_query("select * from masterb</pre>                                                           |  |
|                           | while(\$b=mysql_fetch_array(\$brg)){                                                                          |  |
|                           | ?>                                                                                                    |  |

<option value="<?php echo \$b['id\_mb
arang']; ?>"><?php echo \$b['nama\_barang'] ?></option>

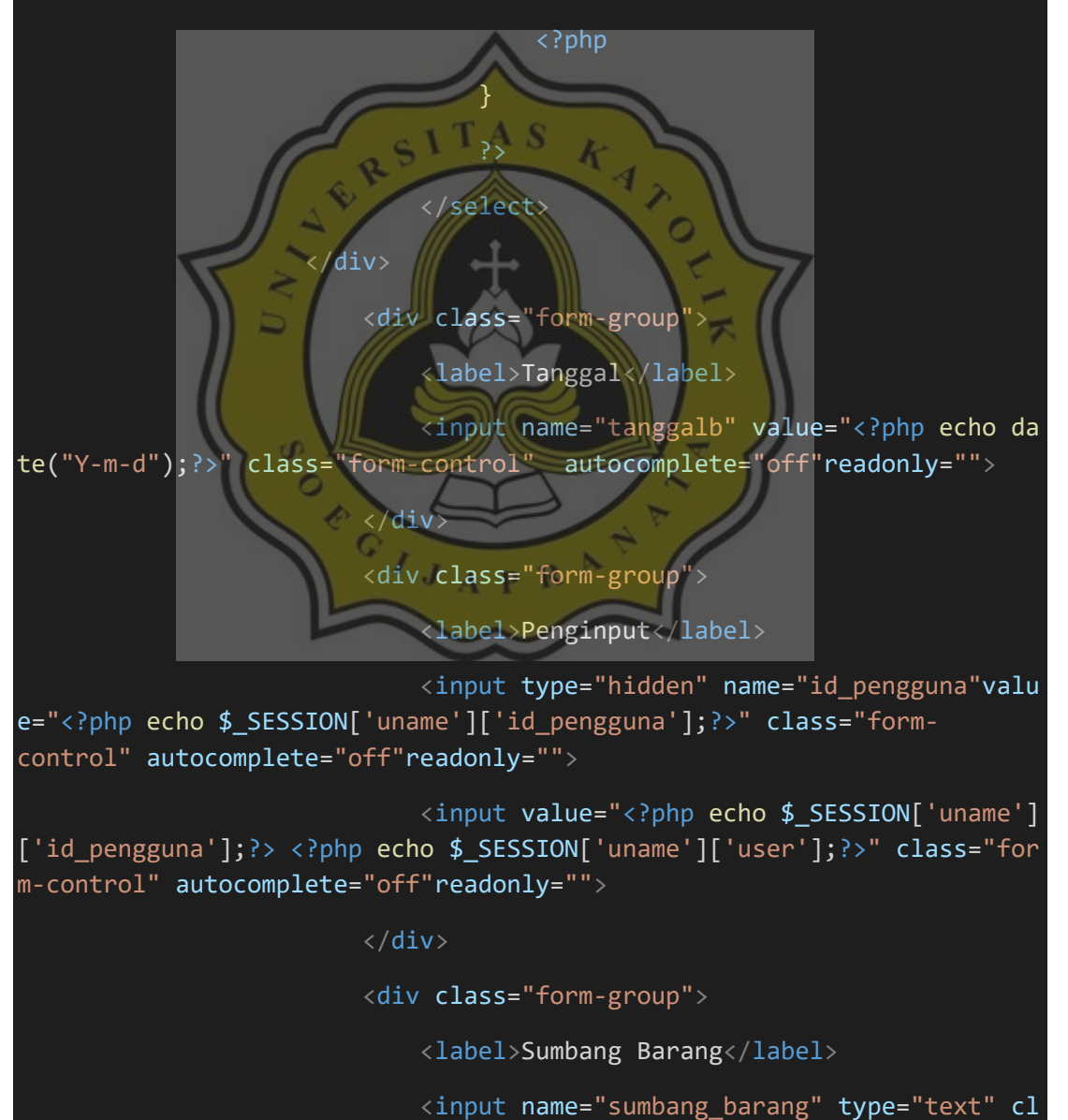

ass="form-control" placeholder="Sumbang Barang.." autocomplete="off">

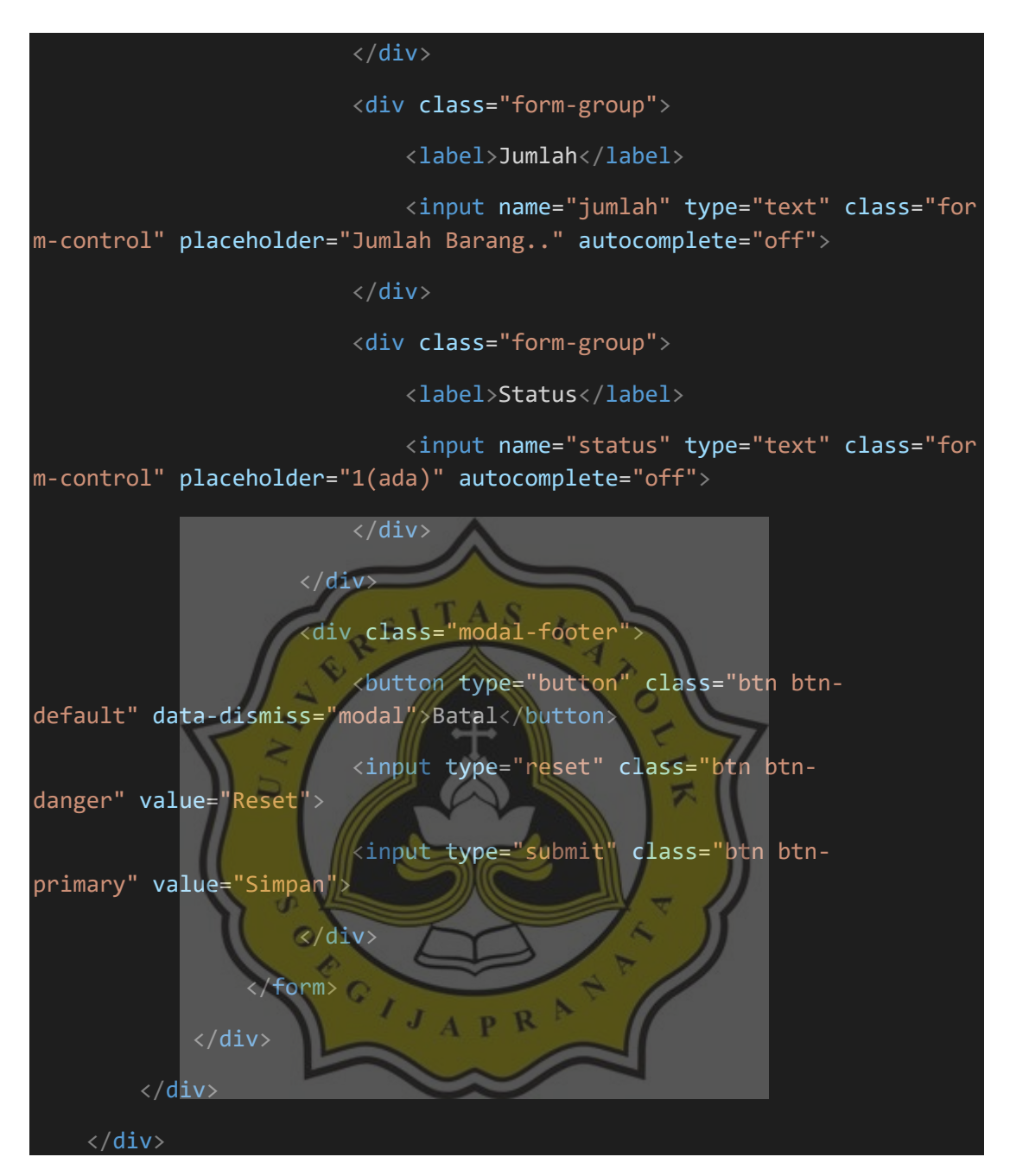

Gambar 4.30 Script dtsumbangbarang.php

| Panti Asuhan<br>Betlehem Semarang | 🗳 Sumi     | bang Bara<br><sup>Entry</sup> | ing           |            |           |                |        |        |      |       |
|-----------------------------------|------------|-------------------------------|---------------|------------|-----------|----------------|--------|--------|------|-------|
| ft Beranda                        | Cetak Semu | g Barang 🗸                    |               |            |           |                |        |        |      |       |
| 🚔 Data Penyumbang                 | No         | No Resi                       | ID<br>Sumbang | Tanggal    | Penginput | Sumbang Barang | Jumlah | Status | Edit | Hapus |
| 🚔 Data Transaksi                  | 1          | RB42                          | SB2           | 2020-08-06 | PB2 diyan | Beras 20 kg    | 0      | 1      | Edit | Hapus |

### Pada gambar 4.31 adalah Tampilan data transaksi sumbang barang.

Gambar 4.31 Tampilan data tabel transaksi sumbang barang

Lalu untuk gambar 4.32 menjelaskan script untuk menampilkan data transaksi sumbang barang.

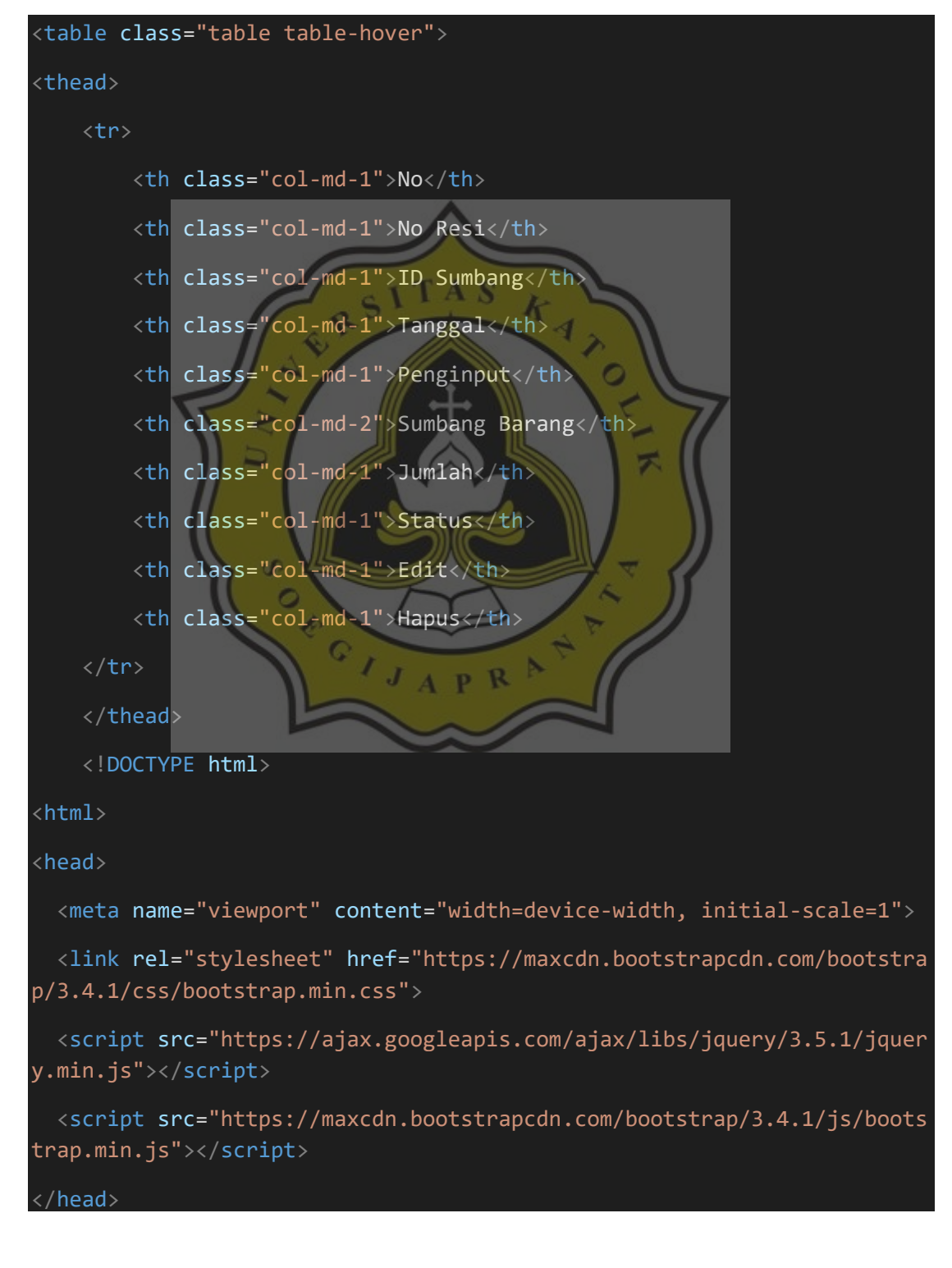

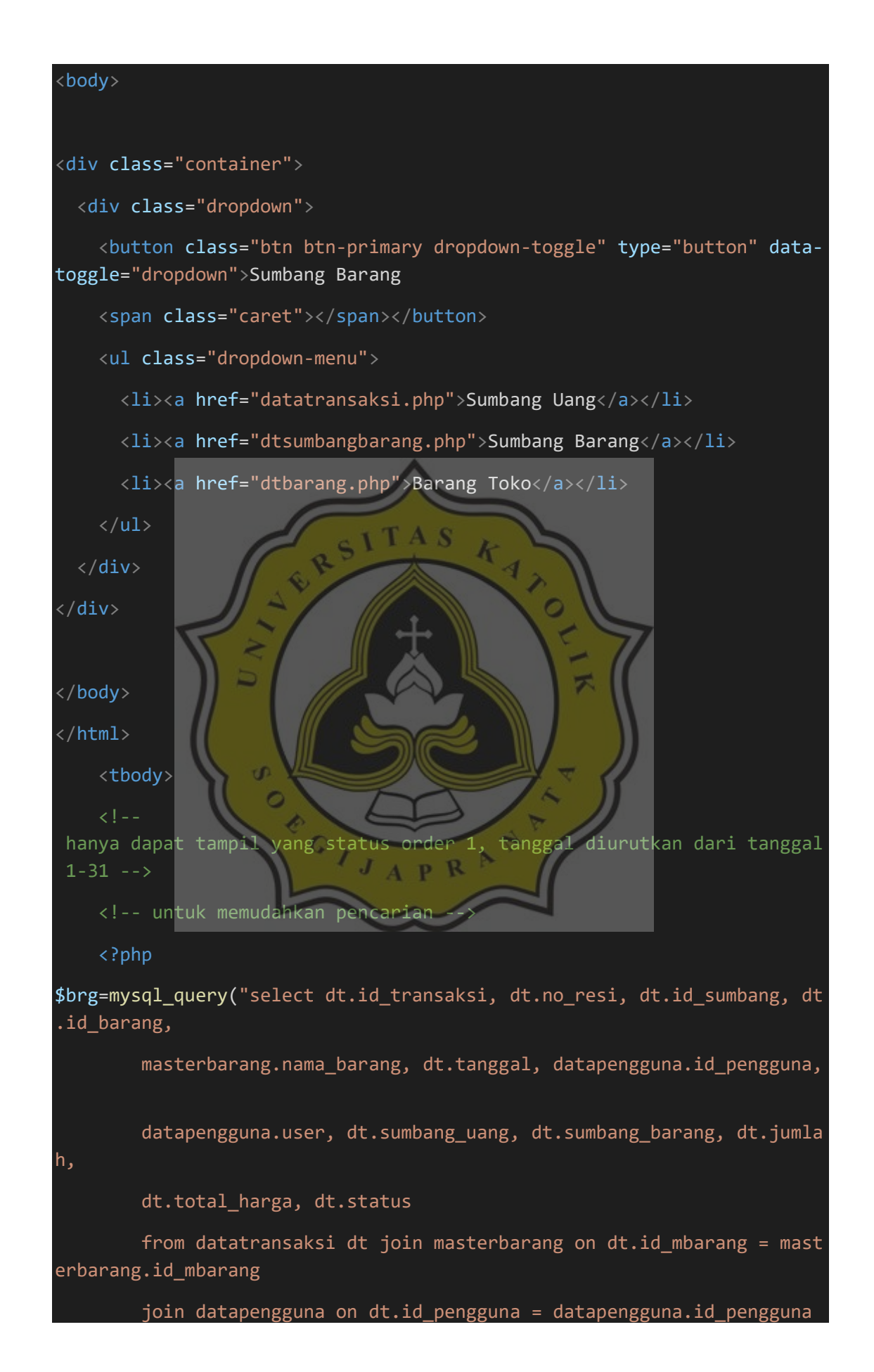

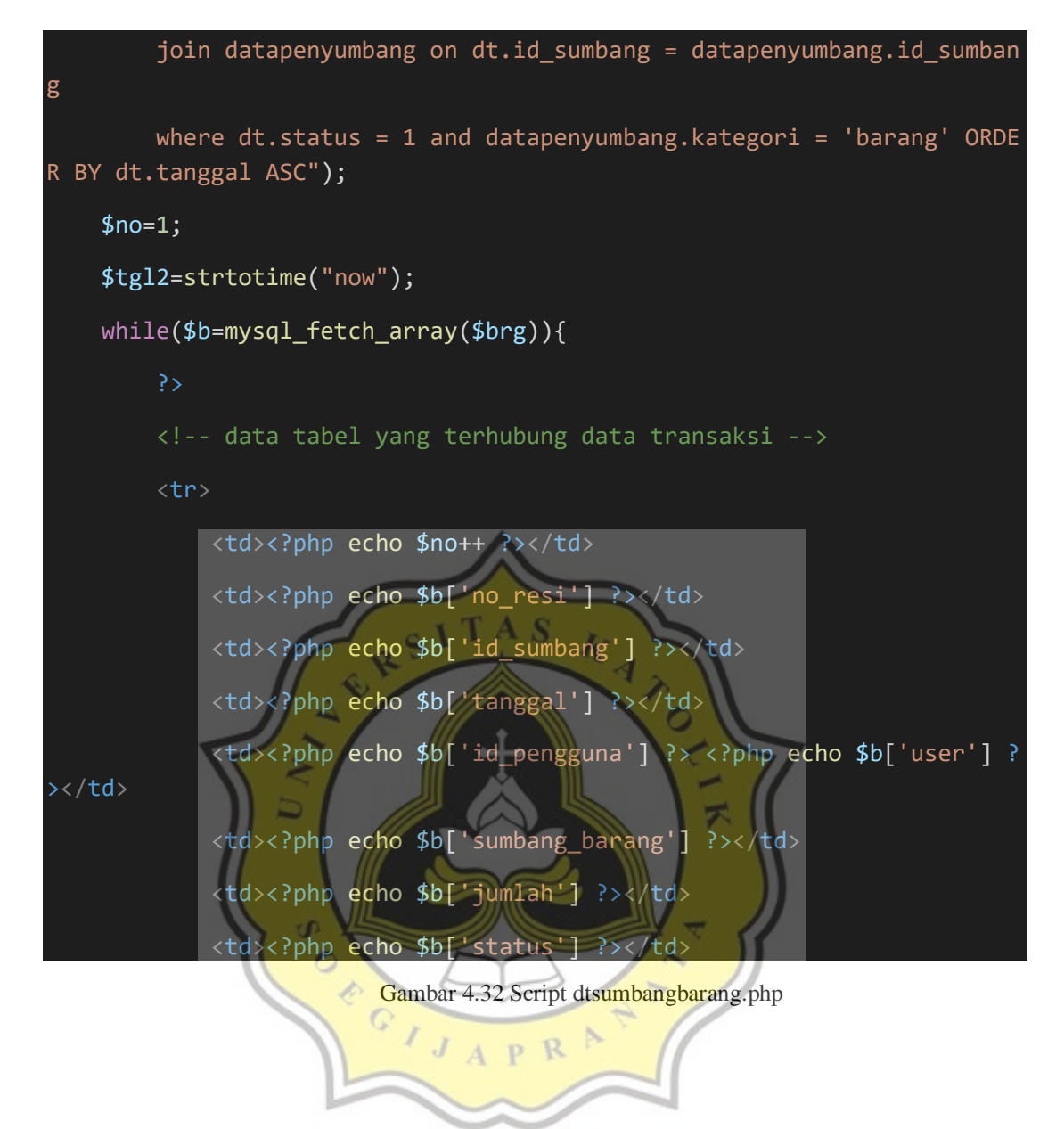

Pada gambar 4.33 adalah untuk mengedit atau menghapus data yang berada di data transaksi sumbang barang.

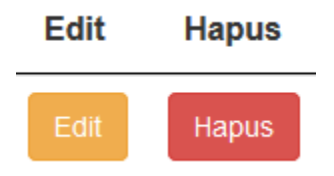

Gambar 4.33 Tampilan edit, hapus

Lalu untuk gambar 4.34 menjelaskan script untuk mengedit atau menghapus data yang berada di data transaksi sumbang barang.

```
<a href="editdatatransaksi.php?id=<?php echo $b['id_transaksi']; ?>
" class="btn btn-warning">Edit</a>
```

Gambar 4.34 Script dtsumbangbarang.php

Pada gambar 4.35 adalah untuk mengklik menu cetak, tersedia 2 pilihan untuk mencetak dalam bentuk excel atau print langsung. Untuk mengeprint dan mendownload dalam bentuk excel harus mengisi bulan dan tahun yang akan diprint atau di download dalam bentuk excel.

| Menu Cetak             | Х |
|------------------------|---|
| Januari V 2020 V Print |   |
| Januari V 2020 V Excel |   |

Gambar 4.35 Tampilan cetak semua

Lalu untuk gambar 4.36 menjelaskan script untuk menu cetak terdapat 2 pilihan, untuk mencetak dalam bentuk excel atau print langsung. Untuk mengeprint
dan mendownload dalam bentuk excel harus mengisi bulan dan tahun yang akan diprint atau di download dalam bentuk excel.

| <a class="success btn btn-success btn-&lt;/pre&gt;&lt;/td&gt;&lt;/tr&gt;&lt;tr&gt;&lt;td&gt;xs" data-<="" data-id="2" data-id2="" href="#myModal2" role="button" style="margin-&lt;/th&gt;&lt;/tr&gt;&lt;tr&gt;&lt;td&gt;&lt;pre&gt;bottom:5px" td=""></a> |
|----------------------------------------------------------------------------------------------------|
| <pre>toggle="modal" target="_blank" class="btn btn-default pull-</pre>                                                                                                    |
| <pre>left"&gt;<span class="glyphicon glyphicon-&lt;/pre&gt;&lt;/td&gt;&lt;/tr&gt;&lt;tr&gt;&lt;td&gt;&lt;pre&gt;print"></span>Cetak Semua</pre>                                                                                                    |
|                                                                                                    |
| <div aria-<="" aria-labelledby="myModalLabel" class="modal small fade" id="myModal2" role="dialog" tabindex="-&lt;/td&gt;&lt;/tr&gt;&lt;tr&gt;&lt;td&gt;1" td=""></div>                                                                                    |
| hidden="true">                                                                                                    |
| <div class="modal-dialog"></div>                                                                                                    |
| <div class="modal-content"></div>                                                                                                    |
| <pre><div class="modal-header"></div></pre>                                                                                                    |
| <pre><button class="close" data-<="" pre="" type="button"></button></pre>                                                                                                    |
| dismiss="modal" aria-hidden="true">X                                                                                                    |
| <h3 id="myModalLabel">Menu Cetak</h3>                                                                                                    |
|                                                                                                    |
|                                                                                                    |
| <pre><div class="modal-body"></div></pre>                                                                                                    |
| <pre><form action="printertransaksisumbangbarang.php" met<="" pre=""></form></pre>                                                                                                    |
| od="get">                                                                                                    |
| <pre><select id="bulan" name="bulan"></select></pre>                                                                                                    |
| <option value="1">Januari</option>                                                                                                    |
| <pre><option value="2">Februari</option></pre>                                                                                                    |
| <pre><option value="3">Maret</option></pre>                                                                                                    |
| <option value="4">April</option>                                                                                                    |
| <pre><option value="5">Mei</option></pre>                                                                                                    |
| <pre><option value="6">Juni</option></pre>                                                                                                    |
| <pre><option value="7">Juli</option></pre>                                                                                                    |
| <pre><option value="8">Agustus</option></pre>                                                                                                    |
| <pre><option value="9">September</option></pre>                                                                                                    |
| <pre><option value="10">Oktober</option></pre>                                                                                                    |
| <pre><option value="11">November</option></pre>                                                                                                    |
| <pre><option value="12">Desember</option></pre>                                                                                                    |
|                                                                                                    |
|                                                                                                    |
| <select id="tahun" name="tahun"></select>                                                                                                    |
| <pre><option value="2020">2020</option></pre>                                                                                                    |

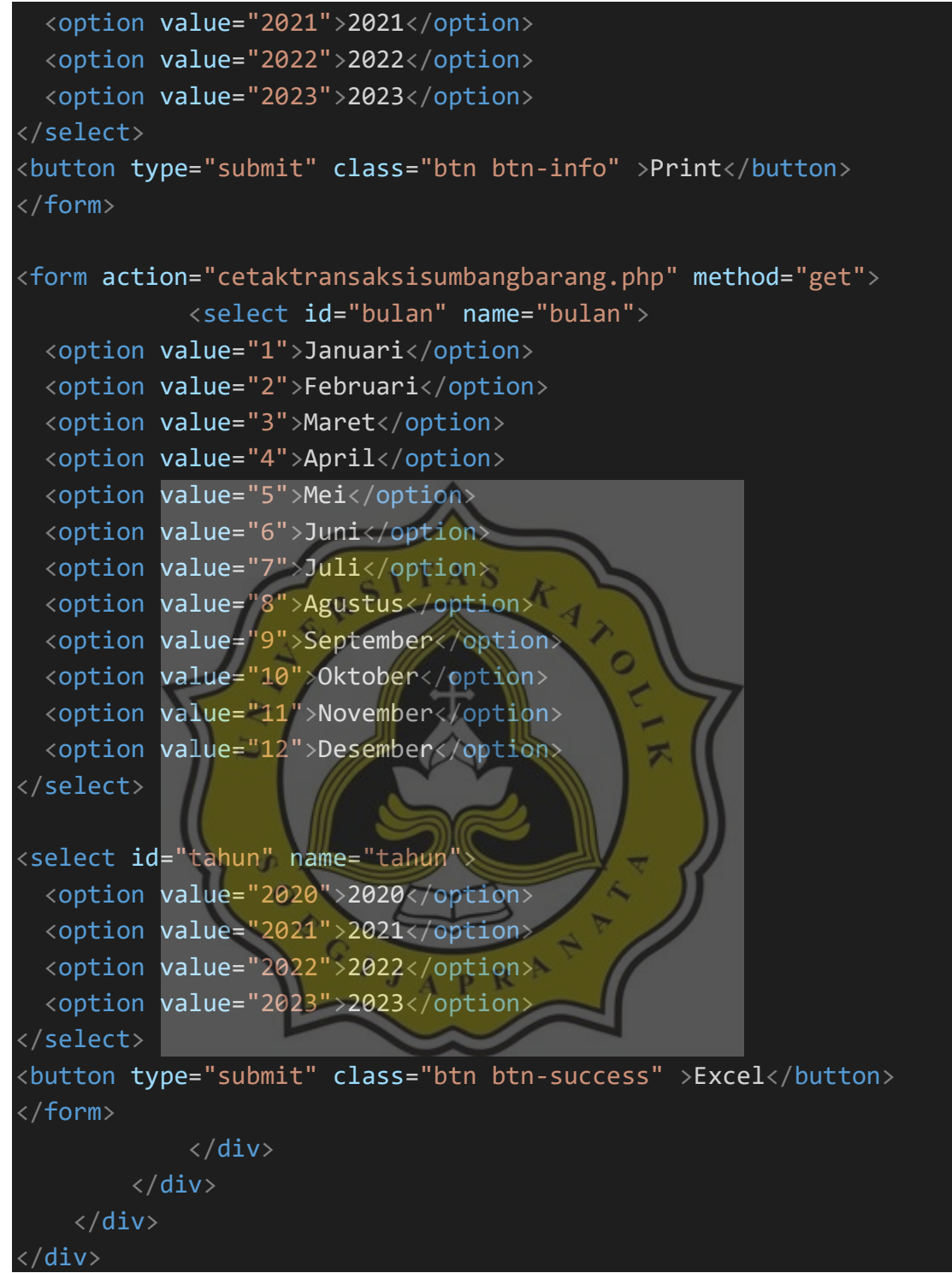

Gambar 4.36 Script dtsumbangbarang.php

# 4.2.4 Data Transaksi Barang Toko

Data transaksi barang toko adalah sebuah tampilan data transaksi yang digunakan untuk menginput data transaksi barang toko. Pada gambar 4.37

adalah untuk menginput data transaksi barang toko dengan klik tombol entry dan ini tampilan input data transaksi barang toko.

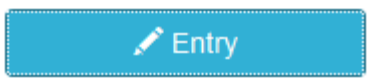

| Tambah Data Transaksi Barang Toko | ×    |
|-----------------------------------|------|
| No Resi                           |      |
| No Resi                           |      |
| ID Barang (Barang)                |      |
|                                   | ~    |
| Nama Barang                       |      |
| SITAS                             | ~    |
| Tanggal                           |      |
| 2021-01-07                        |      |
| Penginput                         |      |
| PB1 kevin                         |      |
| Jumlah                            |      |
| Jumlah Barang.                    |      |
| Status                            |      |
| (ada)                             |      |
| GILLER                            |      |
| Batal Reset Sin                   | mpan |
|                                   |      |

Gambar 4.37 Tampilan input data transaksi barang toko

Lalu untuk gambar 4.38 menjelaskan script tombol entry, menginput

data transaksi barang toko.

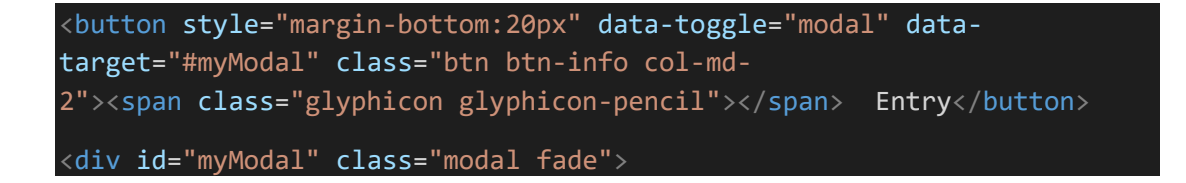

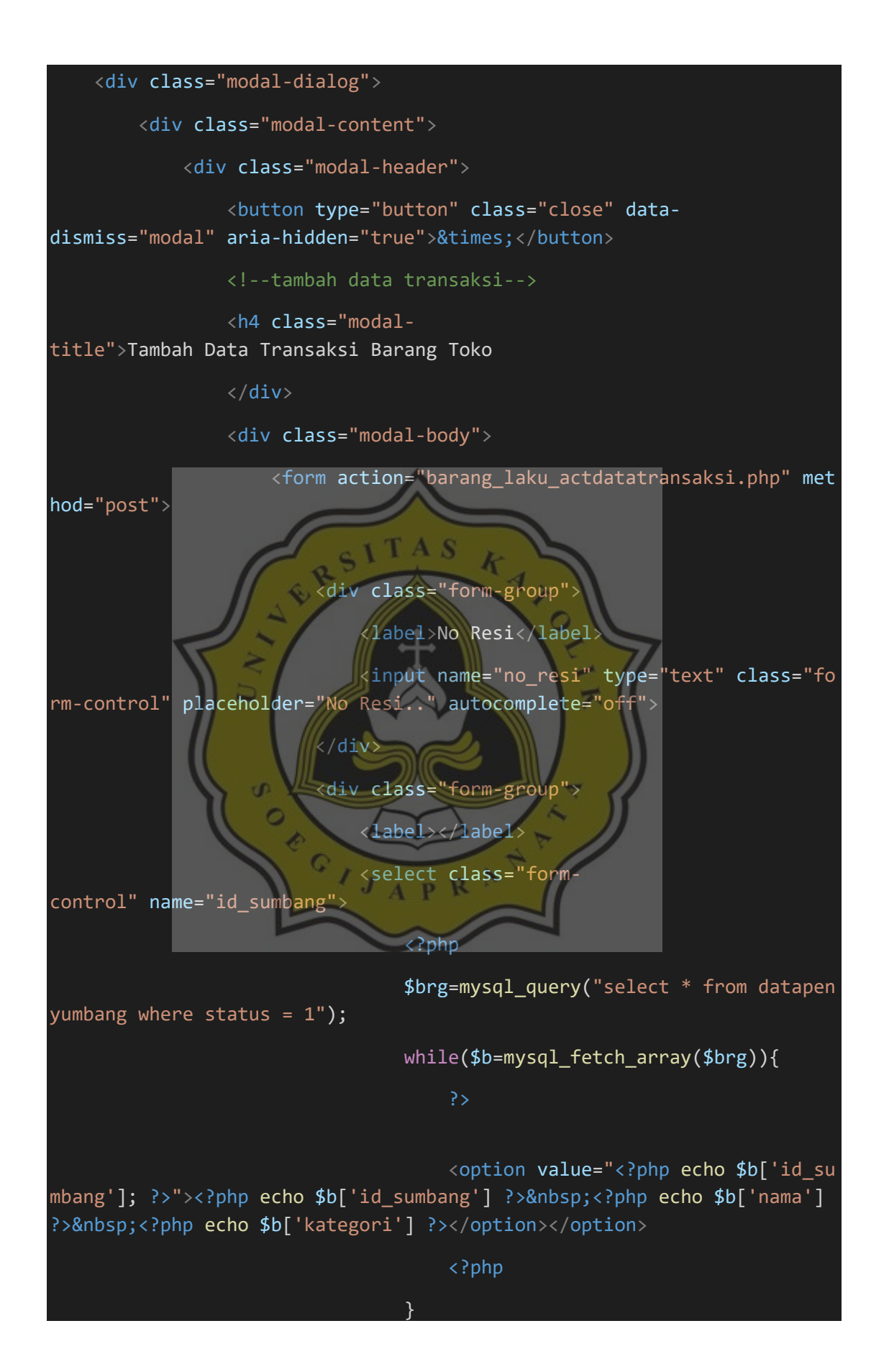

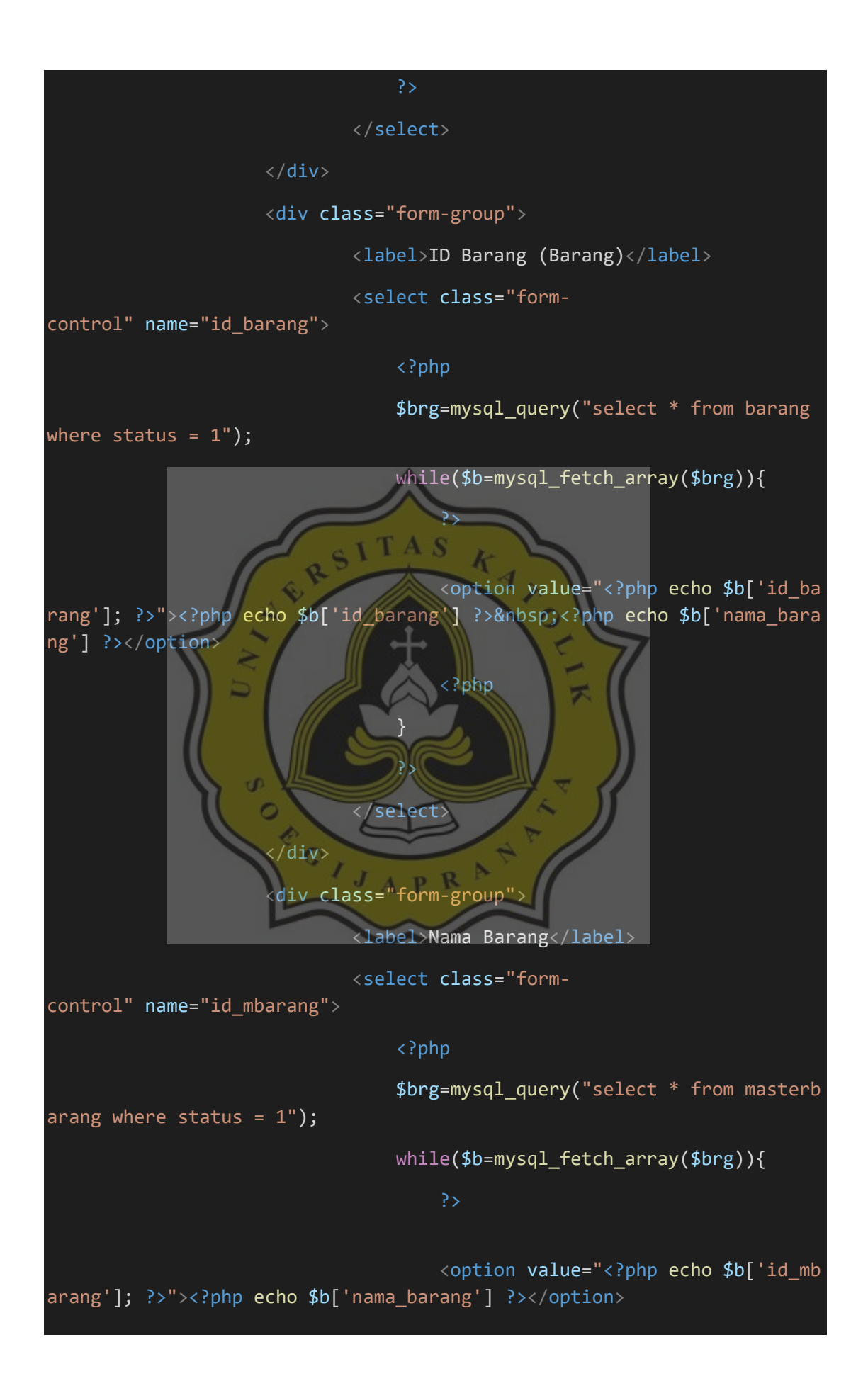

| php</th                                                                                                    |
|----------------------------------------------------------------------------------------------------|
| }                                                                                                    |
| ?>                                                                                                    |
|                                                                                                    |
|                                                                                                    |
| <div class="form-group"></div>                                                                                                    |
| <label>Tanggal</label>                                                                                                    |
| <pre><input name="tanggalb" value="&lt;?php echo da te(" y-m-d");?=""/>" class="form-control" autocomplete="off"readonly=""&gt;</pre> |
|                                                                                                    |
| <pre><div class="form-group"></div></pre>                                                                                             |
| <label>Penginput</label>                                                                                                    |
| <pre>input type="hidden" name="id_pengguna"value</pre>                                                                                |
| <pre>e="<?php echo \$_SESSION['uname']['id_pengguna'];?>" class="form-<br/>centrel" subscerrelate "off"perdenly""</pre>               |
| control autocomplete= off readonly=                                                                                                   |
| ['id_pengguna'];?> php echo \$_SESSION['uname']['user'];? " class="for                                                                |
| <pre>m-control" autocomplete="off"readonly=""&gt;</pre>                                                                               |
| <pre><div class="form-group"></div></pre>                                                                                             |
| <label>Jumlah</label>                                                                                                    |
| <pre>input name="jumlah" type="text" class="for<br/>m-control" placeholder="Jumlah Barang" autocomplete="off"&gt;</pre>               |
|                                                                                                    |
| <div class="form-group"></div>                                                                                                    |
| <label>Status</label>                                                                                                    |
| <pre>input name="status" type="text" class="for<br/>m-control" placeholder="1(ada)" autocomplete="off"&gt;</pre>                      |
|                                                                                                    |
|                                                                                                    |
| <div class="modal-footer"></div>                                                                                                    |
| <pre><button class="btn btn- default" data-dismiss="modal" type="button">Batal</button></pre> /button>                                |
|                                                                                                    |

| <input class="btn btn-&lt;/th&gt;&lt;/tr&gt;&lt;tr&gt;&lt;td&gt;danger" type="reset" value="Reset"/> |
|----------------------------------------------------------------------------------------------------|
| <pre><input class="btn btn- primary" type="submit" value="Simpan"/></pre>                            |
|                                                                                                    |
|                                                                                                    |
|                                                                                                    |
|                                                                                                    |
|                                                                                                    |
|                                                                                                    |

Gambar 4.38 Script dtbarang.php

Pada gambar 4.39 adalah Tampilan data tabel transaksi barang toko.

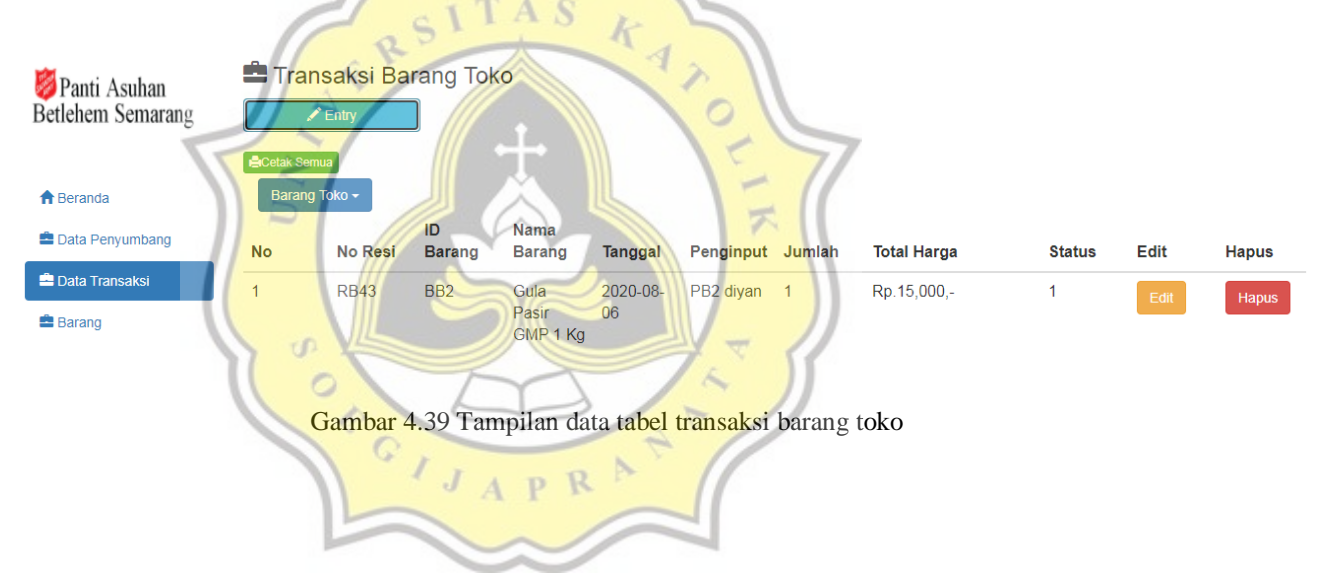

Lalu untuk gambar 4.40 menjelaskan script untuk menampilkan tabel data transaksi barang toko.

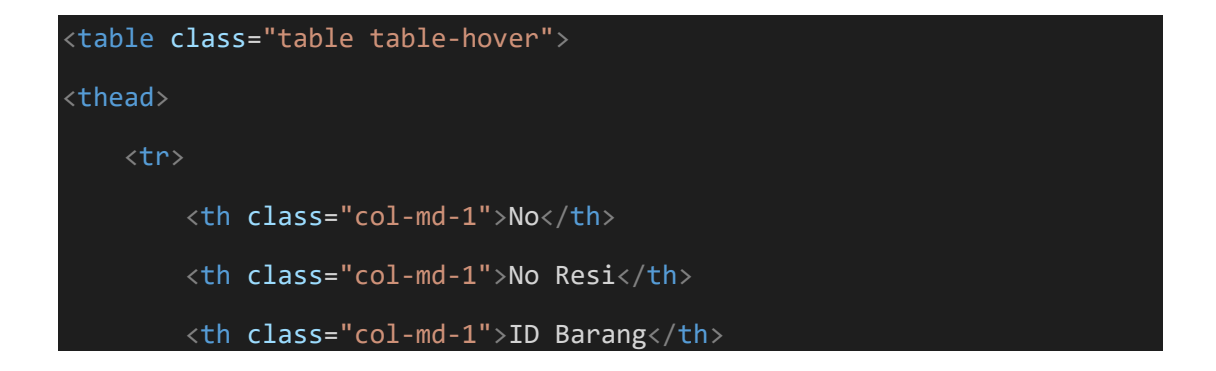

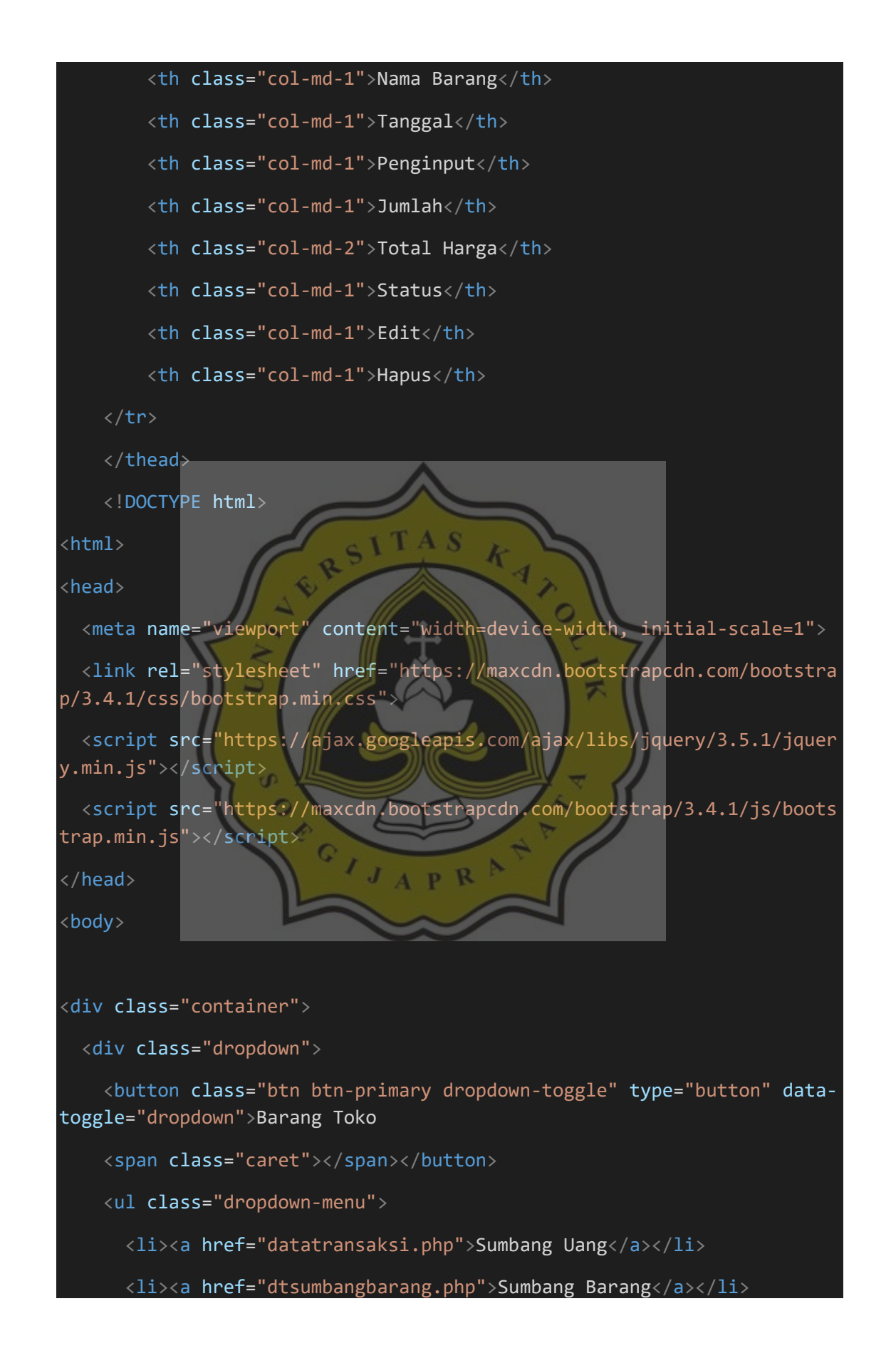

```
<a href="dtbarang.php">Barang Toko</a>
   </div>
</div>
</body>
</html>
   hanya dapat tampil yang status order 1, tanggal diurutkan dari tanggal
   <!-- untuk memudahkan pencarian -->/
   <?php
       $brg=mysql_query("select dt.id transaksi, dt.no_resi, dt.id_sum
bang, dt.id_barang,
       masterbarang.nama_barang, dt.tanggal, datapengguna.id_pengguna,
       datapengguna.user, dt.sumbang_uang, dt.sumbang_barang, dt.jumla
h,
       dt.total_harga, dt.status
       from datatransaksi dt join masterbarang on dt.id_mbarang = mast
erbarang.id_mbarang
       join datapengguna on dt.id_pengguna = datapengguna.id_pengguna
       join datapenyumbang on dt.id_sumbang = datapenyumbang.id_sumban
g
       where dt.status = 1 and dt.total_harga > 0 ORDER BY dt.tanggal
ASC");
   $no=1;
   $tgl2=strtotime("now");
   while($b=mysql_fetch_array($brg)){
       <!-- data tabel yang terhubung data transaksi -->
```

54

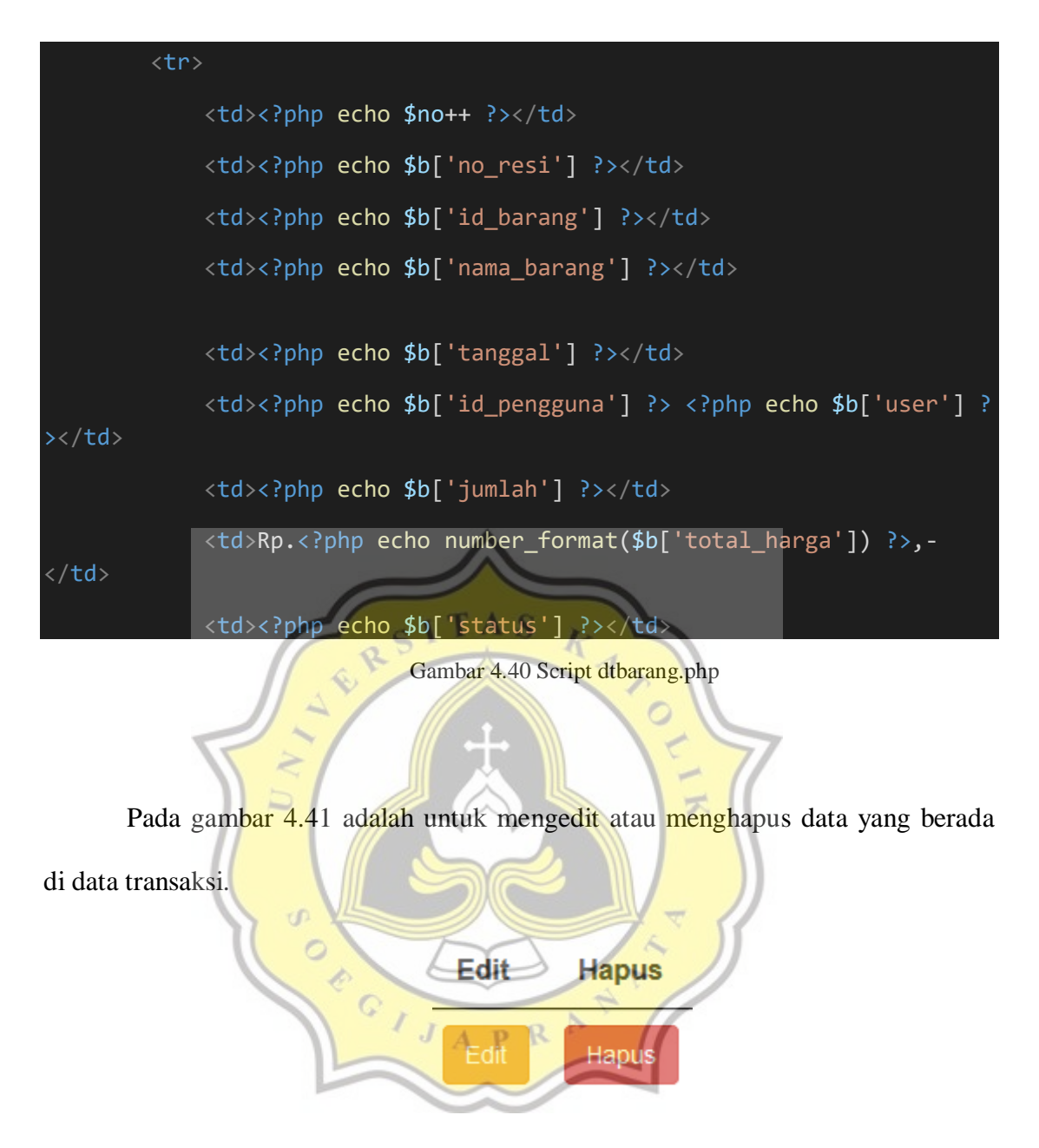

Gambar 4.41 Tampilan edit, hapus

Lalu untuk gambar 4.42 menjelaskan script untuk mengedit atau menghapus

data yang berada di data transaksi barang toko.

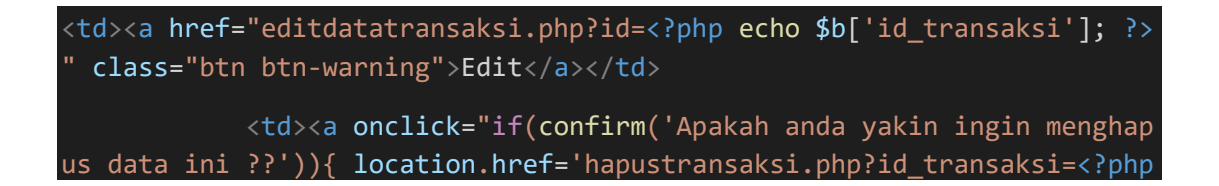

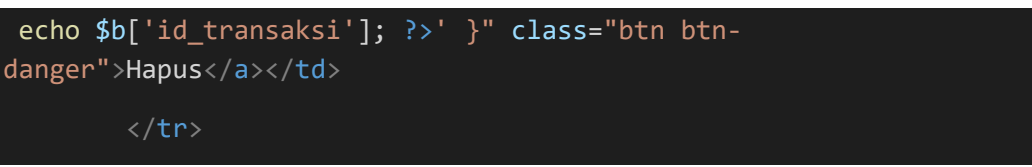

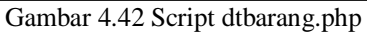

Pada gambar 4.43 adalah untuk mengklik menu cetak, tersedia 2 pilihan untuk mencetak dalam bentuk excel atau print langsung. Untuk mengeprint dan mendownload dalam bentuk excel harus mengisi bulan dan tahun yang akan diprint atau di download dalam bentuk excel.

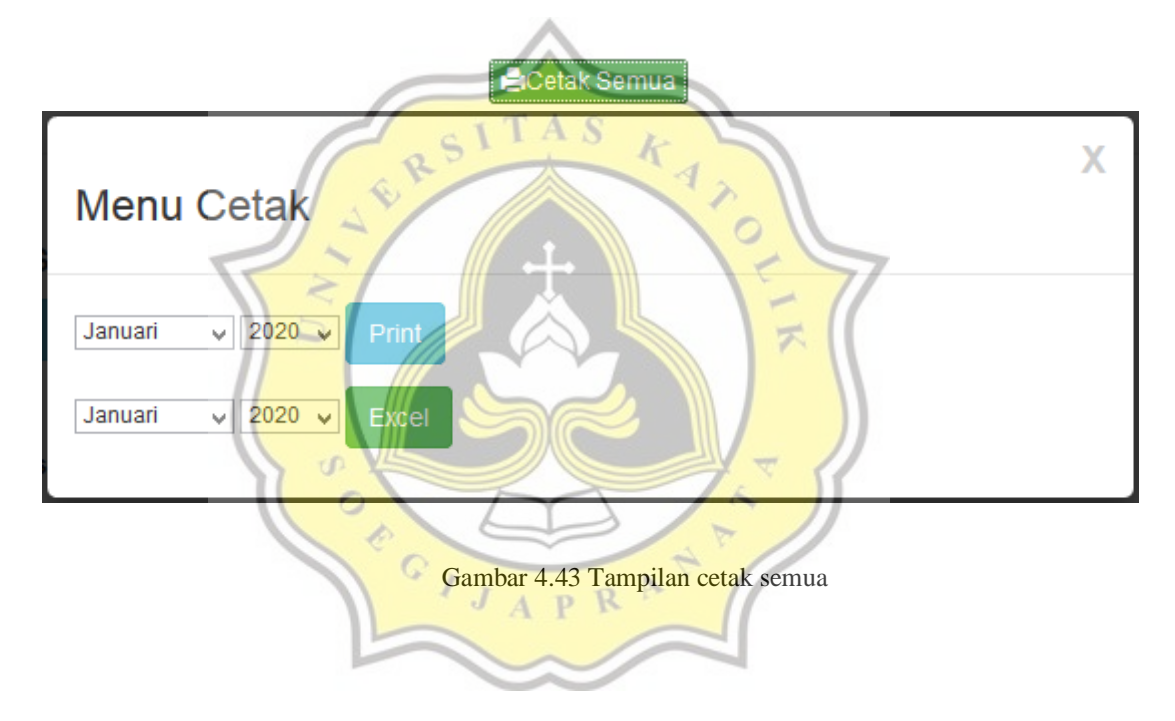

Lalu untuk gambar 4.44 menjelaskan script untuk menu cetak terdapat 2 pilihan, untuk mencetak dalam bentuk excel atau print langsung. Untuk mengeprint dan mendownload dalam bentuk excel harus mengisi bulan dan tahun yang akan diprint atau di download dalam bentuk excel.

```
<a style="margin-
bottom:5px" href="#myModal2" class="success btn btn-success btn-
xs" data-id="2" data-id2="" role="button" data-
toggle="modal" target="_blank" class="btn btn-default pull-
```

```
left"><span class='glyphicon glyphicon-</pre>
print'></span>Cetak Semua</a>
<div class="modal small fade" id="myModal2" tabindex="-</pre>
1" role="dialog" aria-labelledby="myModalLabel" aria-
hidden="true">
    <div class="modal-dialog">
        <div class="modal-content">
            <div class="modal-header">
                <button type="button" class="close" data-</pre>
dismiss="modal" aria-hidden="true">X</button>
                 <h3 id="myModalLabel">Menu Cetak</h3>
            </div>
            <div class="modal-body">
            <form action="printertransaksibarangtoko.php" method=</pre>
'get">
            <select id="bulan" name="bulan"</pre>
 <option value="1">Januari</option>
 <option value="2">Februari</option>
 <option value="3">Maret</option>
 <option value="4">April</option>
  <option value="5">Mei</option>
 <option value="6">Juni</option>
  <option value="7">Juli</option>
  <option value="8">Agustus</option>
  <option value="9">September</option>
 <option value="10">Oktober</option>
  <option value="11">November</option>
  <option value="12">Desember</option>
</select>
<select id="tahun" name="tahun">
 <option value="2020">2020</option>
 <option value="2021">2021</option>
 <option value="2022">2022</option>
 <option value="2023">2023</option>
</select>
<button type="submit" class="btn btn-info" >Print</button>
</form>
<form action="cetaktransaksibarangtoko.php" method="get">
```

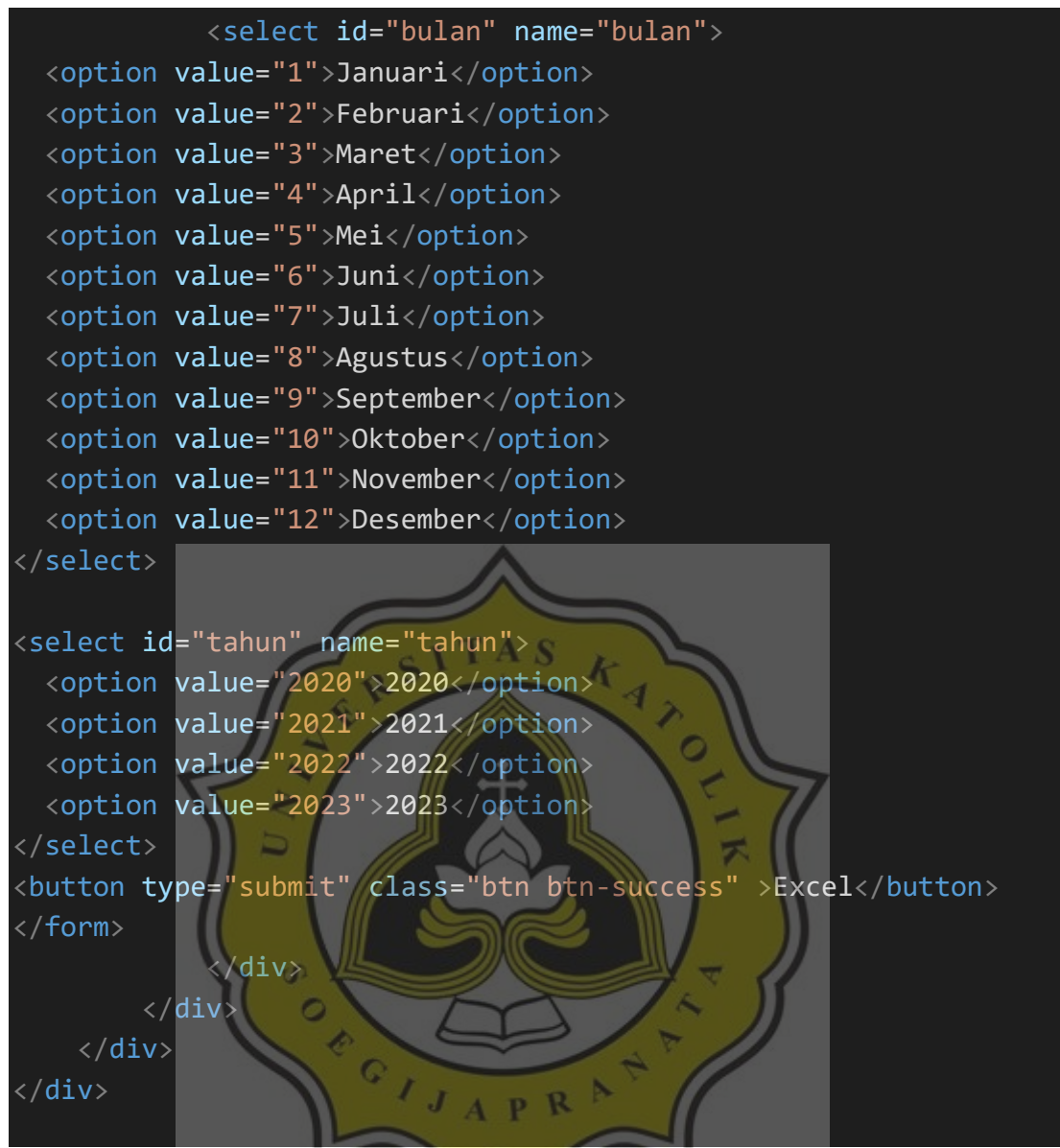

Gambar 4.44 Script dtbarang.php

#### 4.2.5 Barang

Data barang adalah sebuah tampilan data barang yang digunakan untuk menginput data dan stok barang yang masih ada di warung. Pada data barang terdapat dropdown yang dapat menginput data master barang. Pada gambar 4.45 untuk menginput barang dengan klik tombol entry dan ini tampilan untuk menginput barang.

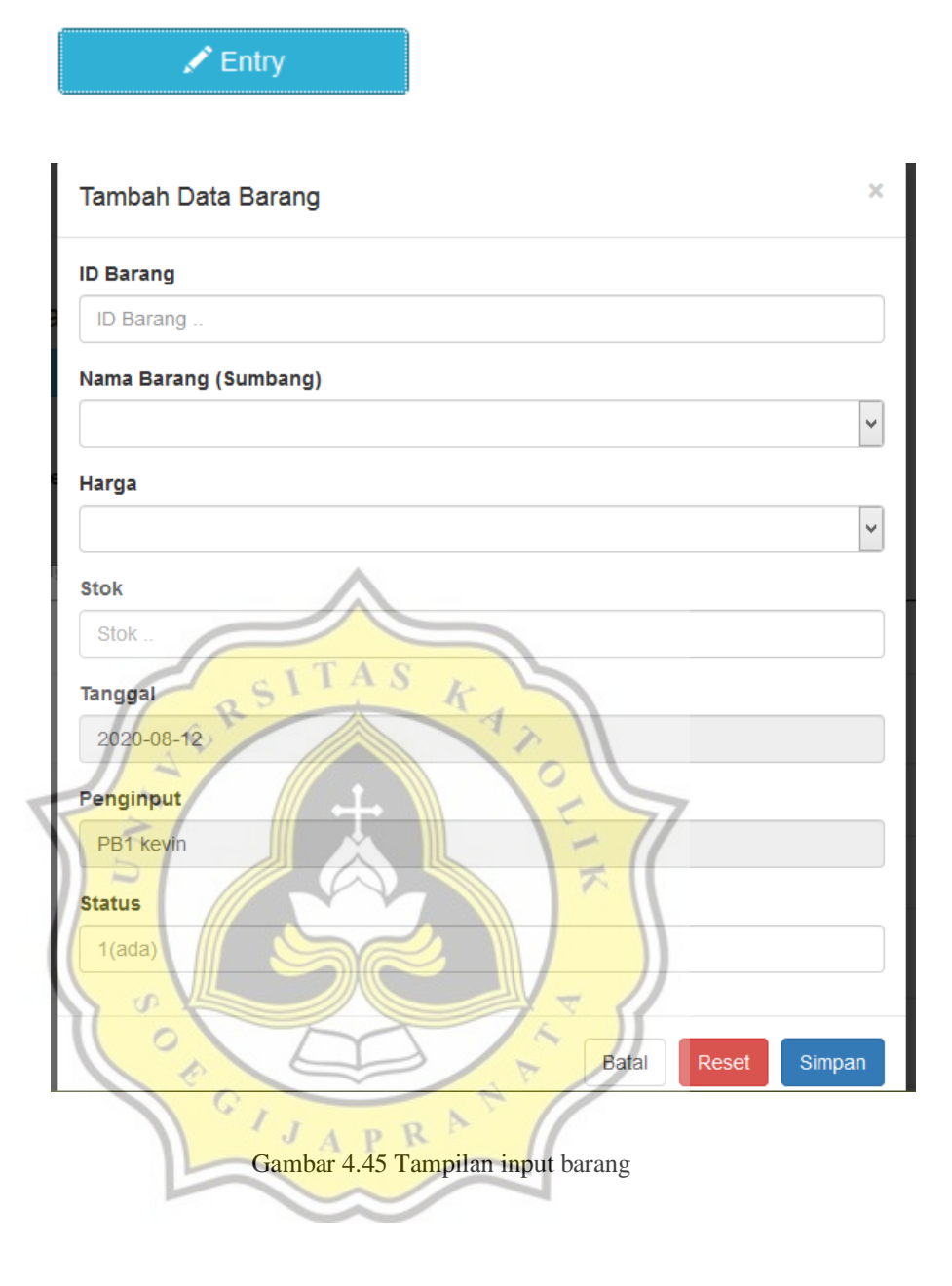

Lalu untuk gambar 4.46 menjelaskan script untuk tombol entry, menginput barang.

```
<button style="margin-bottom:20px" data-toggle="modal" data-
target="#myModal" class="btn btn-info col-md-
2"><span class="glyphicon glyphicon-
pencil"></span> Entry</button>
<div id="myModal" class="modal fade">
        <div class="modal-dialog">
        <div class="modal-dialog">
        <div class="modal-content">
```

```
<div class="modal-header">
               <button type="button" class="close" data-</pre>
dismiss="modal" aria-hidden="true">×</button>
               <h4 class="modal-title">Tambah Data Barang
               </div>
               <div class="modal-body">
                   <form action="barang laku actbarang.php" meth
od="post">
                   <div class="form-group">
                       <label>ID Barang</label>
                       <input name="id barang" type="text" class
="form-control" placeholder="ID Barang ..">
                   <div class="form-group">
                           <label>Nama Barang (Sumbang)</label>
                           <select class="form-</pre>
control" name="nama_barang">
                           <option></option>
                              <?php
                               $brg=mysql_query("select * from m
asterbarang where status = 1");
                               while($b=mysql_fetch_array($brg))
ł
                                  koption value="<?php echo $b[</pre>
bsp;<?php echo $b['id_mbarang'] ?></option>
                                   <?php
                               }
                               ?>
                           </select>
                   </div>
                   <div class="form-group">
                           <label>Harga</label>
                           <select class="form-</pre>
control" name="harga">
                           <option></option>
                               <?php
```

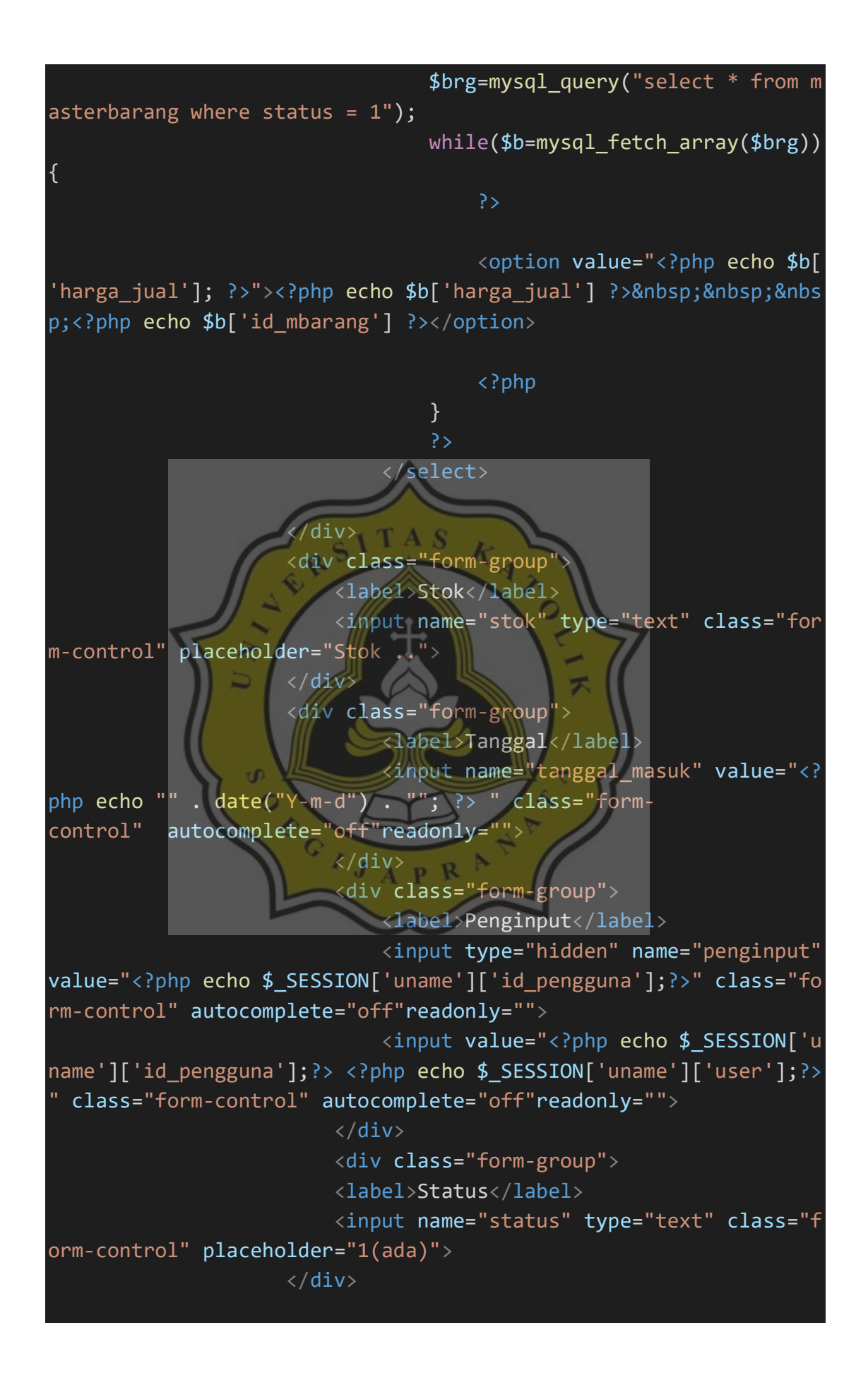

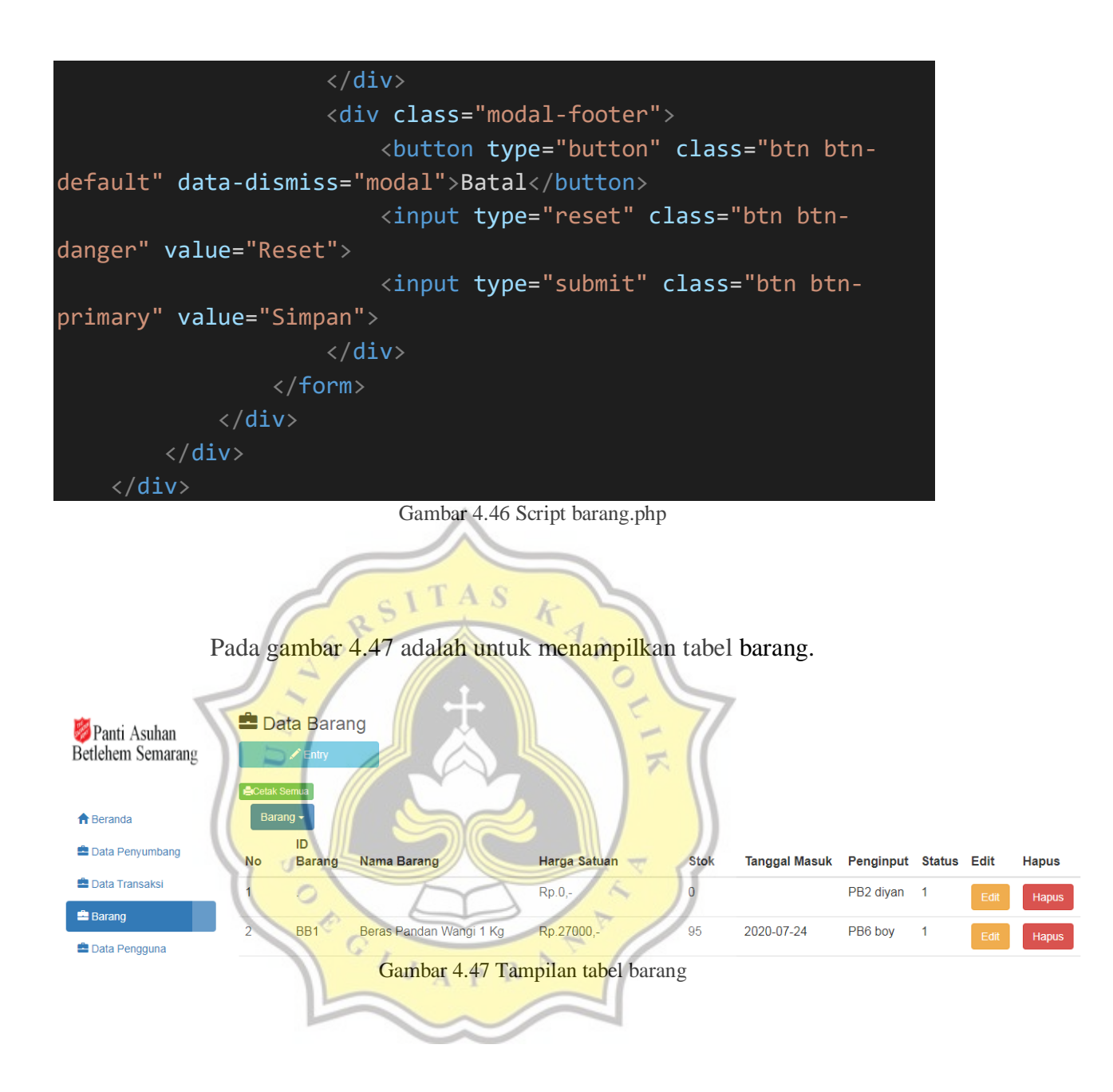

Lalu untuk gambar 4.48 menjelaskan script untuk menampilkan tabel

barang.

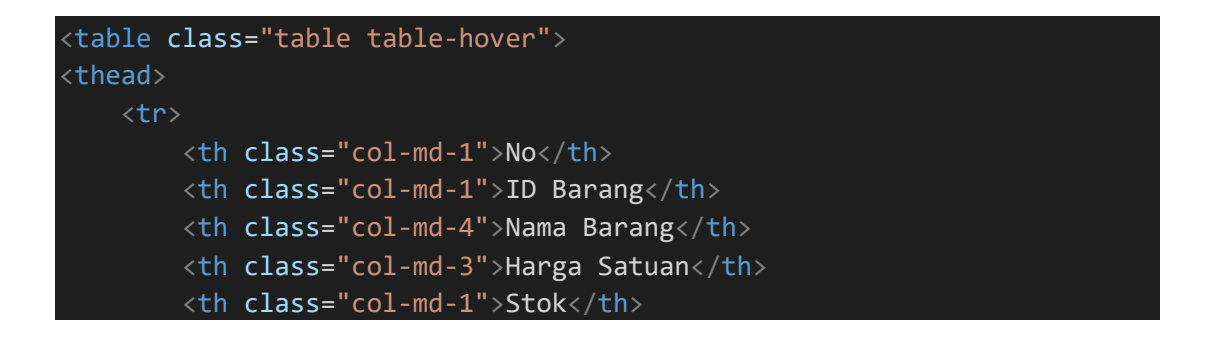

```
Tanggal Masuk
      Penginput
      Status
      Edit
       Hapus
   </thead>
   <!DOCTYPE html>
<html>
<head>
 <meta name="viewport" content="width=device-width, initial-scale=1">
 <link rel="stylesheet" href="https://maxcdn.bootstrapcdn.com/bootstra</pre>
p/3.4.1/css/bootstrap.min.css">
 <script src="https://ajax.googleapis.com/ajax/libs/jquery/3.5.1/jquer</pre>
y.min.js"></script>
 <script src="https://maxcdn.bootstrapcdn.com/bootstrap/3.4.1/js/boots</pre>
trap.min.js"></script>
</head>
                          TAS
                                 K
<body>
<div class="container
 <div class="dropdown">
   <button class="btn btn-primary dropdown-toggle"</pre>
                                            type="button" data-
toggle="dropdown">Barang/
   <span class="caret"></span></button>
   <a href="barang.php">Barang</a>
     <a href="masterbarang.php">Master Barang</a>
   </div>
</div>
</body>
</html>
   <?php
      $brg=mysql_query("select * from barang join datapengguna on bar
ang.penginput = datapengguna.id_pengguna where status = 1 ORDER BY id_b
arang ASC");
   $no=1;
   $tgl2=strtotime("now");
   while($b=mysql_fetch_array($brg)){
       ?>
       <!-- data tabel yang terhubung database -->
          <?php echo $no++ ?>
```

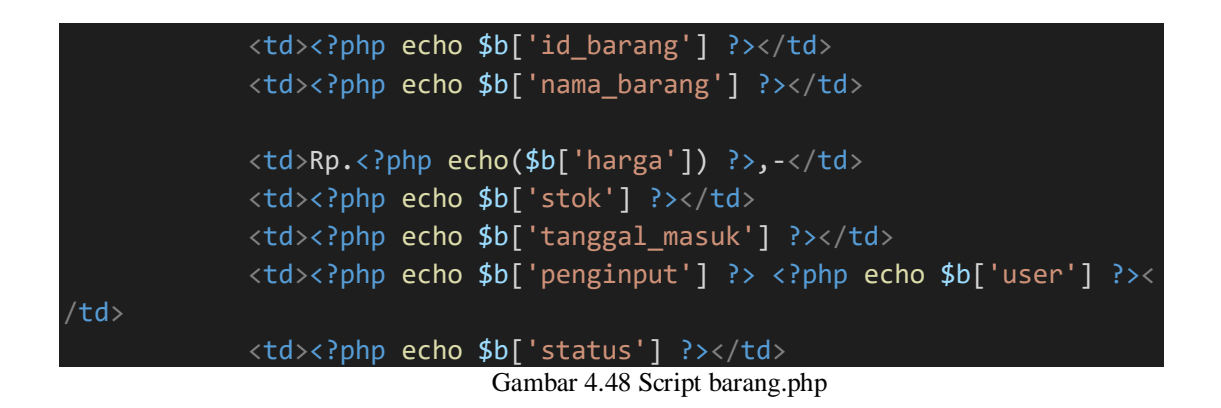

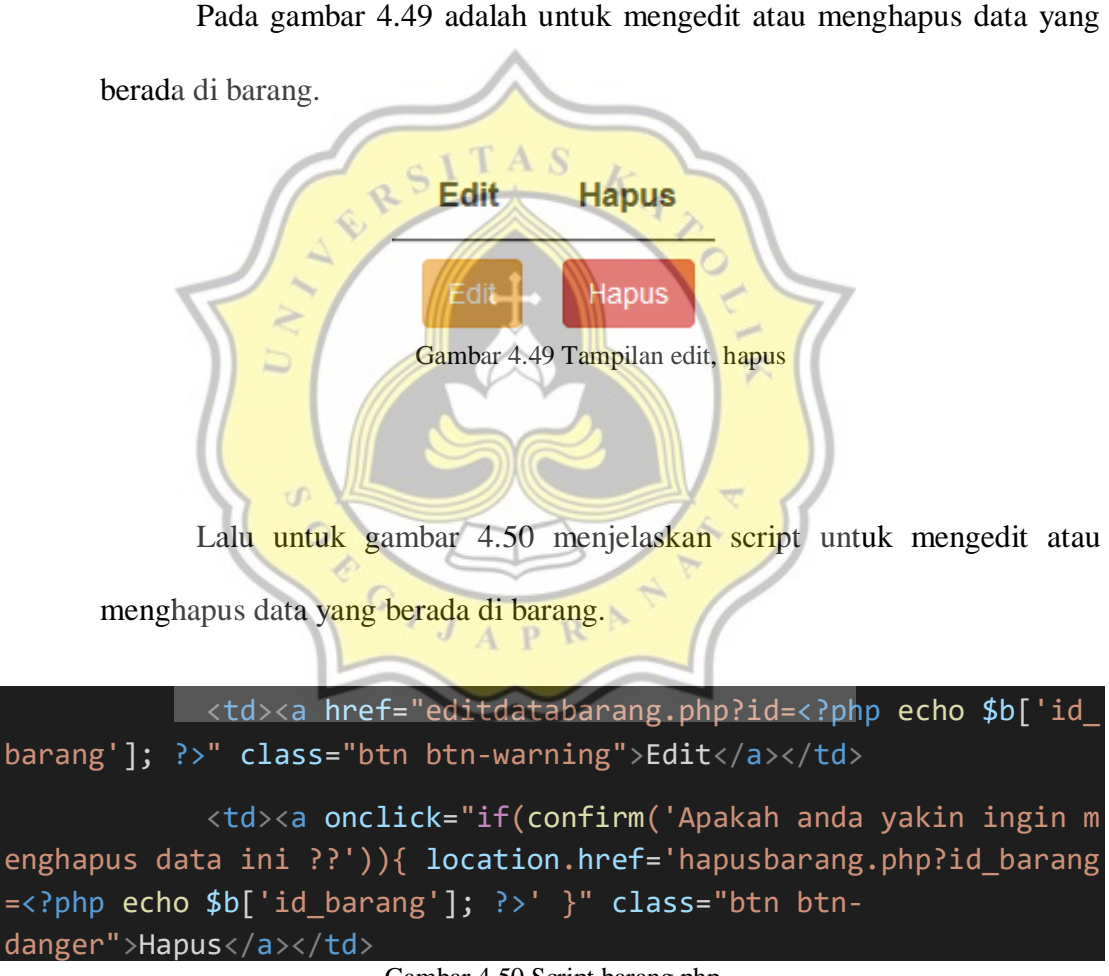

Gambar 4.50 Script barang.php

Pada gambar 4.51 adalah untuk menu cetak ada 2 pilihan, untuk mencetak dalam bentuk excel atau print langsung. Untuk mengeprint dan mendownload dalam

bentuk excel harus mengisi bulan dan tahun yang akan diprint atau di download dalam bentuk excel.

🖹 Cetak Semua

| Menu Cetak             | Х |
|------------------------|---|
| Januari V 2020 V Print |   |
| Januari V 2020 V Excel |   |
| SITAS                  |   |

Gambar 4.51 Tampilan cetak semua

Lalu untuk gambar 4.52 menjelaskan script untuk menu cetak ada 2 pilihan untuk mencetak dalam bentuk excel atau print langsung. Untuk mengeprint dan mendownload dalam bentuk excel harus mengisi bulan dan tahun yang akan diprint atau di download dalam bentuk excel.

```
<a style="margin-
bottom:5px" href="#myModal2" class="success btn btn-success btn-
xs" data-id="2" data-id2="" role="button" data-
toggle="modal" target="_blank" class="btn btn-default pull-
left"><span class='glyphicon glyphicon-
print'></span>Cetak Semua</a>
<div class="modal small fade" id="myModal2" tabindex="-
1" role="dialog" aria-labelledby="myModalLabel" aria-
hidden="true">
        <div class="modal-dialog">
        <div class="modal-content">
```

```
<button type="button" class="close" data-</pre>
dismiss="modal" aria-hidden="true">X</button>
                 <h3 id="myModalLabel">Menu Cetak</h3>
            </div>
            <div class="modal-body">
            <form action="printerbarang.php" method="get">
            <select id="bulan" name="bulan">
  <option value="1">Januari</option>
  <option value="2">Februari</option>
  <option value="3">Maret</option>
  <option value="4">April</option>
  <option value="5">Mei</option>
  <option value="6">Juni</option>
  <option value="7">Juli</option>
  <option value="8">Agustus</option>
 <option value="9">September</option>
  <option value="10">Oktober</option>
  <option value="11">November</option>
  <option value="12">Desember</option>
</select>
<select id="tahun" name="tahun">
  <option value="2020">2020</option>
 <option value="2021">2021</option>
 <option value="2022">2022</option>
  <option value="2023">2023</option>
</select>
<button type="submit" class="btn btn-info" >Print</button>
</form>
<form action="cetakbarang.php" method="get">
            <select id="bulan" name="bulan">
  <option value="1">Januari</option>
  <option value="2">Februari</option>
  <option value="3">Maret</option>
  <option value="4">April</option>
  <option value="5">Mei</option>
  <option value="6">Juni</option>
  <option value="7">Juli</option>
  <option value="8">Agustus</option>
  <option value="9">September</option>
```

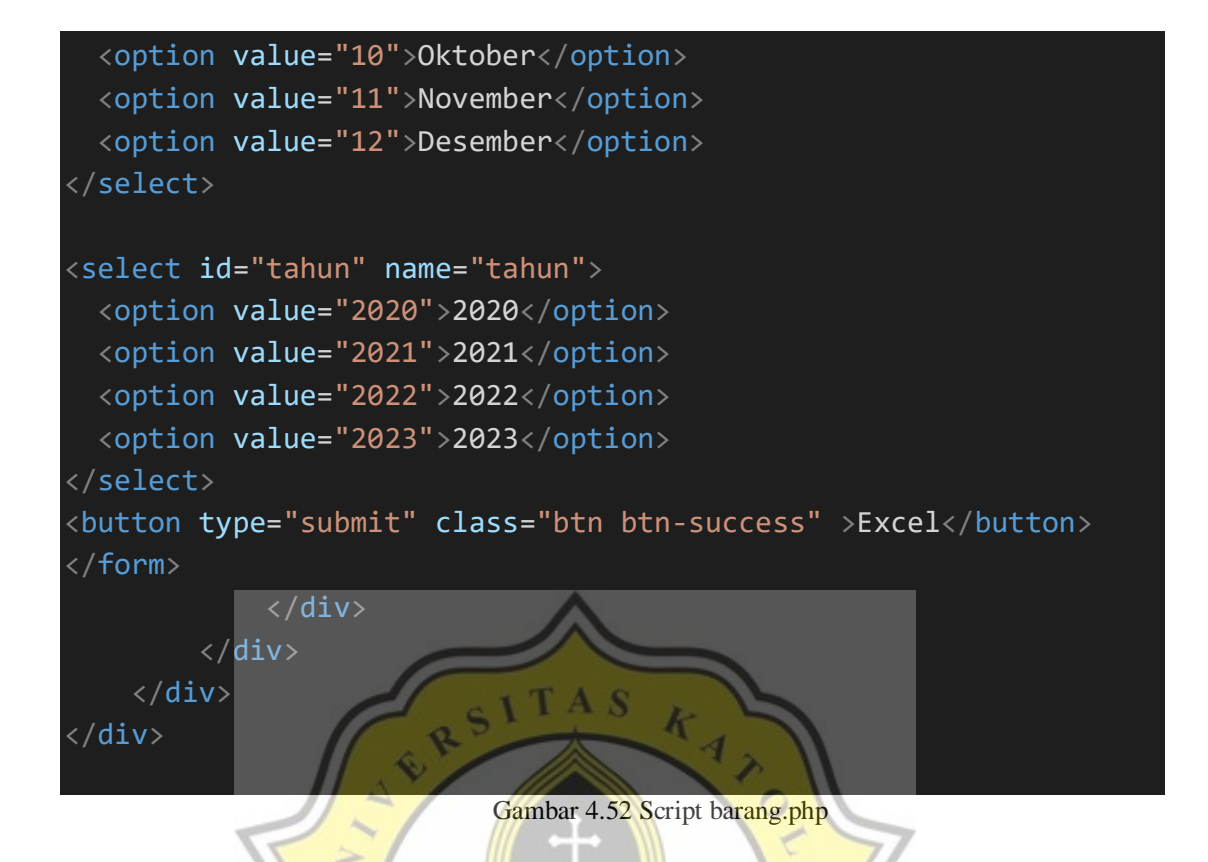

# 4.2.6 Master Barang

Data master barang adalah sebuah tampilan data master barang yang digunakan sebagai data master untuk barang barang yang pernah dijual diwarung. Pada gambar 4.53 adalah untuk tombol entry, menginput master barang.

え

🖍 Entry

| Tambah Data Master Barang ×              |
|------------------------------------------|
| ID Master Barang                         |
| ID Master Barang                         |
| Nama Barang                              |
| Nama Barang                              |
| Harga Beli                               |
| Harga Beli                               |
| Harga Jual                               |
| Harga Jual                               |
| Jumlah                                   |
| Jumlah                                   |
| Tanggal                                  |
| 2021-01-07                               |
| Penginput SITAS                          |
| PB1 kevin                                |
| Status                                   |
| Al(ada)                                  |
|                                          |
| Batal Reset Simpan                       |
|                                          |
| Gambar 4.53 Tampilan input master barang |
|                                          |
| GIJAPRA T                                |

Lalu untuk gambar 4.54 untuk menjelaskan script tombol entry, input

### master barang.

```
</div>
                <div class="modal-body">
                     <form action="barang_laku_actmbarang.php" method="p</pre>
ost">
                    <div class="form-group">
                         <label>ID Master Barang</label>
                         <input name="id_mbarang" type="text" class="for</pre>
m-control" placeholder="ID Master Barang..">
                    </div>
                    <div class="form-group">
                         <label>Nama Barang</label>
                         <input name="nama_barang" type="text" class="fo</pre>
rm-control" placeholder="Nama Barang..">
                     </div>
                     <div class="form-group">
                         <label>Harga Beli</label>
                        <input name="harga_beli" type="text" class="for</pre>
m-control" placeholder="Harga Beli..">
                     </div>
                     div class="form-group">
                         <label>Harga Jual</label>
                         <input name="harga_jual" type="text" class="for</pre>
m-control" placeholder="Harga Jual..">
                     </div>
                     div class="form-group"
                         <label>Jumlah</label;
                         input name="jumlah" type="text" class="form-
control" placeholder="Jumlah..">
                     /div>/
                               APR
                     <div class="form-group">
                             <label>Tanggal</label>
                             <input name="tanggal" value="<?php echo ""
. date("Y-m-d") . ""; ?> " class="form-
control" autocomplete="off"readonly="">
                         </div>
                         <div class="form-group">
                             <label>Penginput</label>
                             <input type="hidden" name="penginput"value=</pre>
"<?php echo $_SESSION['uname']['id_pengguna'];?>" class="form-
control" autocomplete="off"readonly="">
                             <input value="<?php echo $_SESSION['uname']</pre>
['id pengguna'];?> <?php echo $ SESSION['uname']['user'];?>" class="for
m-control" autocomplete="off"readonly="">
                         </div>
```

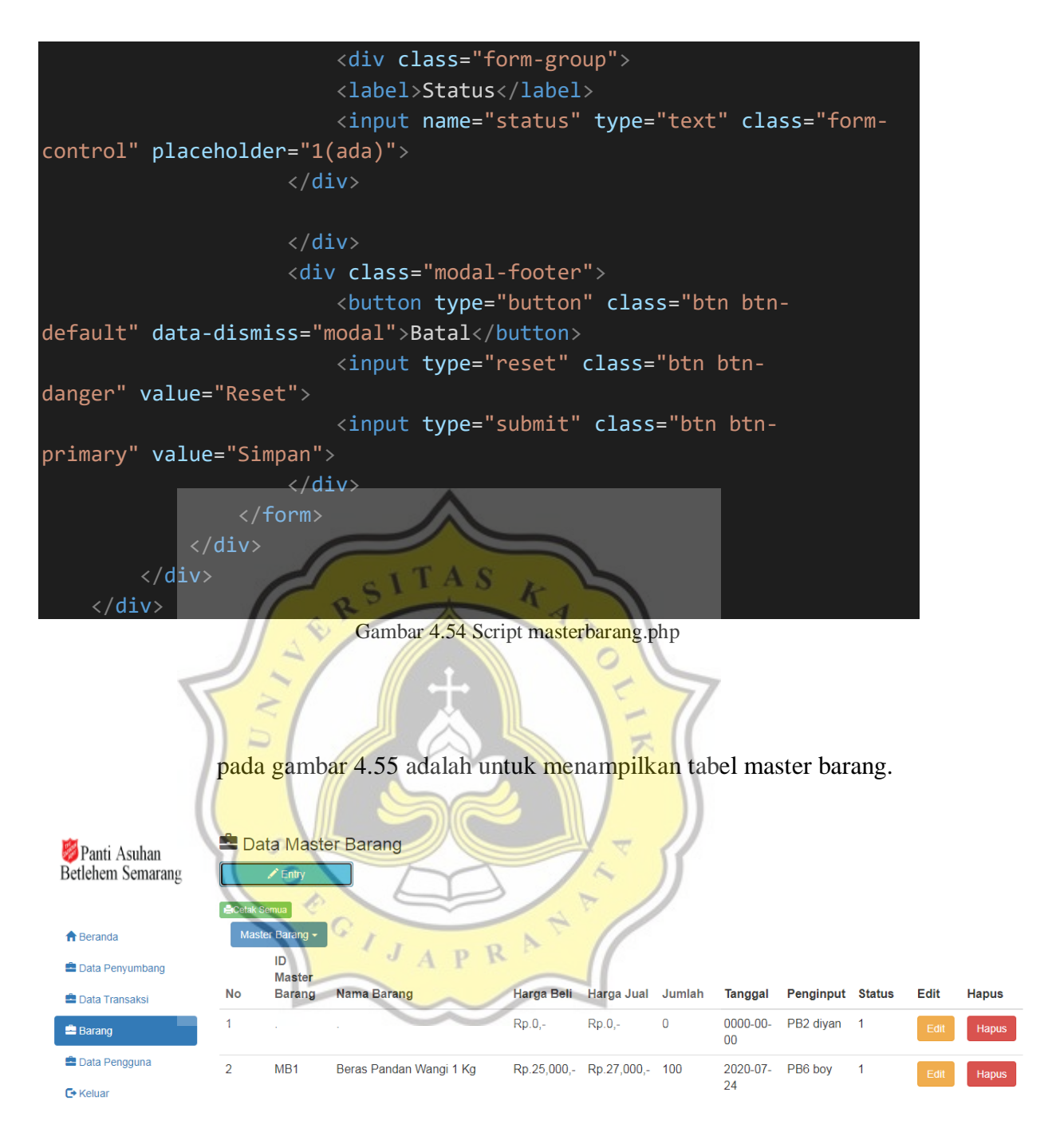

Gambar 4.55 Tampilan tabel master barang

Lalu untuk gambar 4.56 menjelaskan script untuk menampilkan tabel

master barang.

```
<thead>
  No
     ID Master Barang
     Nama Barang
     Harga Beli
     Harga Jual
     Jumlah
     Tanggal
     Penginput
     Status
     Edit
     Hapus
  </thead>
  <!DOCTYPE html>
<html>
<head>
 <meta name="viewport" content="width=device-width, initial-scale=1">
 <link rel="stylesheet" href="https://maxcdn.bootstrapcdn.com/bootstra</pre>
p/3.4.1/css/bootstrap.min.css">
 <script src="https://ajax.googleapis.com/ajax/libs/jquery/3.5.1/jquer</pre>
y.min.js"></script>
 <script src="https://maxcdn.bootstrapcdn.com/bootstrap/3.4.1/js/boots</pre>
trap.min.js"></script>
</head>
<body>
<div class="container">
 <div class="dropdown">
  <button class="btn btn-primary dropdown-toggle" type="button" data-
toggle="dropdown">Master Barang
  <span class="caret"></span></button>
  <a href="barang.php">Barang</a>
    <a href="masterbarang.php">Master Barang</a>
  </div>
</div>
</body>
</html>
  hanya dapat tampil yang status order 1, tanggal diurutkan dari tanggal
  <?php
```

```
71
```

```
$brg=mysql_query("select * from masterbarang join datapengguna
on masterbarang.penginput = datapengguna.id_pengguna where status = 1 0
RDER BY id_mbarang ASC");
   $no=1;
   $tgl2=strtotime("now");
   while($b=mysql_fetch_array($brg)){
       <!-- data tabel yang terhubung database -->
          <?php echo $no++ ?>
          <?php echo $b['id_mbarang'] ?>
          <?php echo $b['nama_barang'] ?>
          Rp.<?php echo number_format($b['harga_beli']) ?>,-
Rp.<?php echo number_format($b['harga_jual']) ?>,-
<?php echo $b['jumlah'] ?>
           <?php echo $b['tanggal'] ?>
           <?php echo $b['penginput'] ?> <?php echo $b['user'] ?><
/td>
           <?php echo $b['status'] ?>
                       Gambar 4.56 Script masterbarang.php
```

Pada gambar 4.57 adalah untuk mengedit atau menghapus data yang berada di master barang.

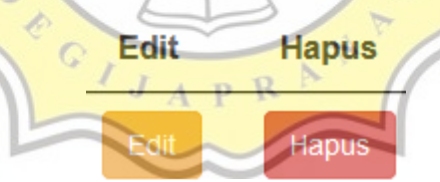

Gambar 4.57 Tampilan edit, hapus

Lalu untuk gambar 4.58 menjelaskan script untuk mengedit atau menghapus data yang berada di master barang.

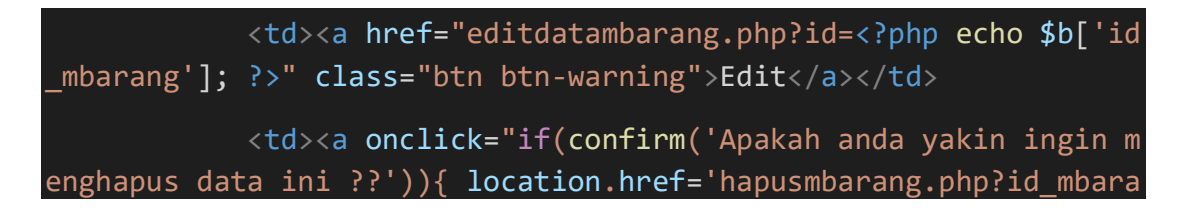

ng=<?php echo \$b['id\_mbarang']; ?>' }" class="btn btndanger">Hapus</a>

Gambar 4.58 Script masterbarang.php

Pada gambar 4.59 untuk menu cetak ada 2 pilihan, untuk mencetak dalam bentuk excel atau print langsung. Untuk mengeprint dan mendownload dalam bentuk excel harus mengisi bulan dan tahun yang akan diprint atau di download dalam bentuk excel.

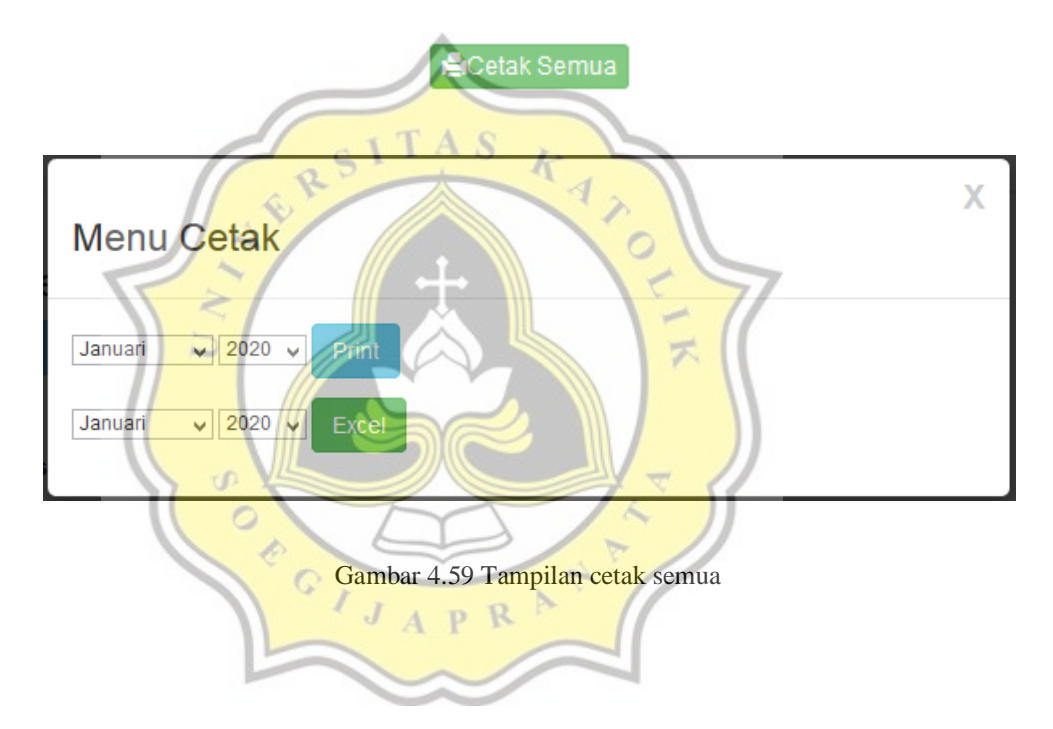

Lalu untuk gambar 4.60 menjelaskan script untuk menu cetak ada 2 pilihan, untuk mencetak dalam bentuk excel atau print langsung. Untuk mengeprint dan mendownload dalam bentuk excel harus mengisi bulan dan tahun yang akan diprint atau di download dalam bentuk excel.

```
<a style="margin-
bottom:5px" href="#myModal2" class="success btn btn-success btn-
xs" data-id="2" data-id2="" role="button" data-
toggle="modal" target="_blank" class="btn btn-default pull-
```

```
left"><span class='glyphicon glyphicon-</pre>
print'></span>Cetak Semua</a>
<div class="modal small fade" id="myModal2" tabindex="-</pre>
1" role="dialog" aria-labelledby="myModalLabel" aria-
hidden="true">
    <div class="modal-dialog">
        <div class="modal-content">
            <div class="modal-header">
                <button type="button" class="close" data-</pre>
dismiss="modal" aria-hidden="true">X</button>
                 <h3 id="myModalLabel">Menu Cetak</h3>
           </div>
            <div class="modal-body">
            <form action="printermbarang.php" method="get">
            <select id="bulan" name="bulan"</pre>
  <option value="1">Januari</option>
  <option value="2">Februari</option>
  <option value="3">Maret</option>
  <option value="4">Apri1</option>
  <option value="5">Mei</option>
  <option value="6">Juni</option>
  <option value="7">Juli</option>
  <option value="8">Agustus</option>
  <option value="9">September</option>
  <option value="10">Oktober</option>
  <option value="11">November</option>
  <option value="12">Desember</option>
</select>
<select id="tahun" name="tahun">
 <option value="2020">2020</option>
 <option value="2021">2021</option>
 <option value="2022">2022</option>
 <option value="2023">2023</option>
</select>
<button type="submit" class="btn btn-info" >Print</button>
</form>
<form action="cetakmbarang.php" method="get">
            <select id="bulan" name="bulan">
```

```
74
```

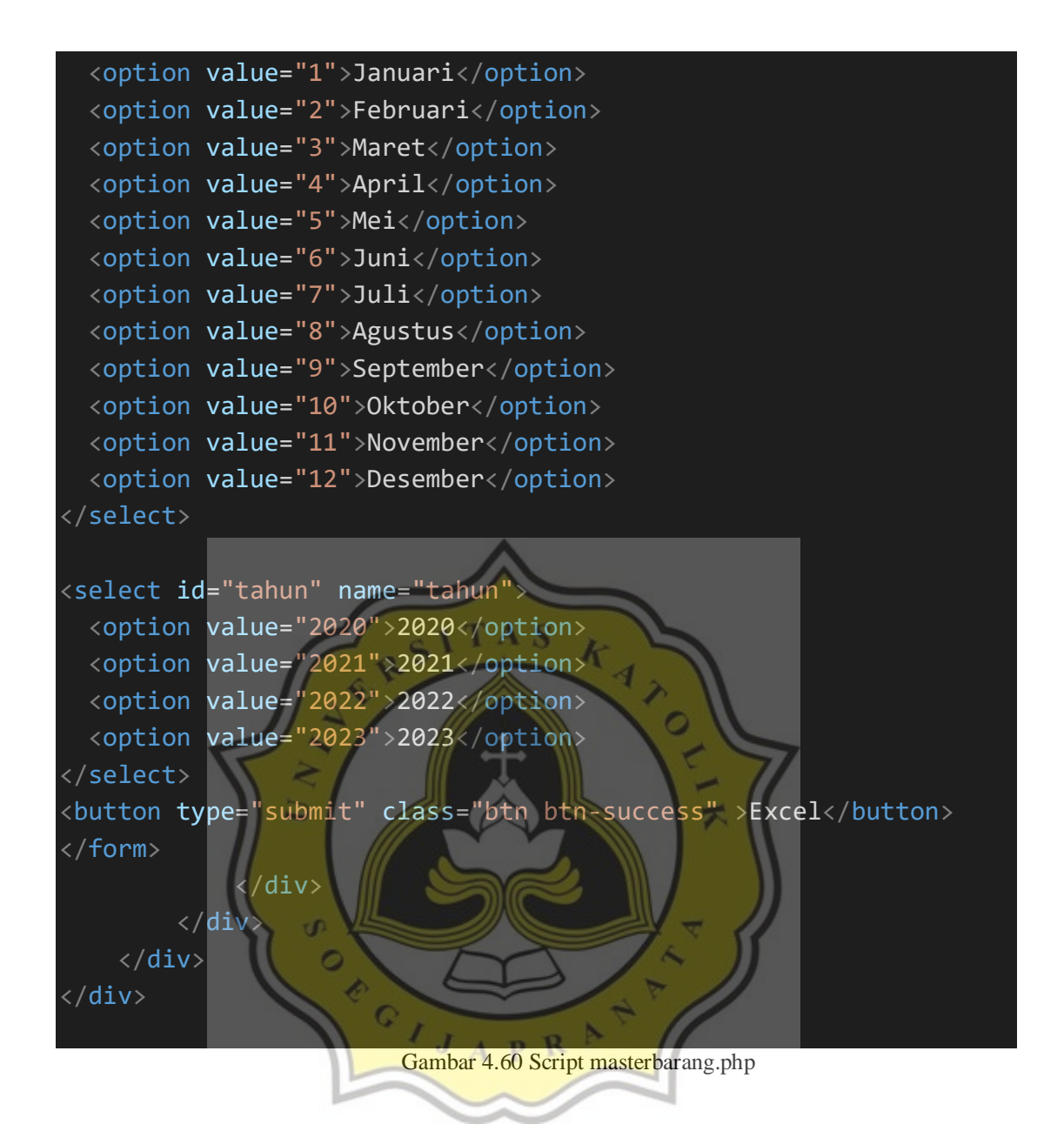

### 4.2.7 Data Pengguna

Data pengguna adalah sebuah tampilan data pengguna yang memiliki fungsi untuk menginput data sumbang, data transaksi, barang, dan master barang. Dapat login sebagai pengguna. Pada gambar 4.61 adalah untuk menampilkan tabel data pengguna

💼 Data Pengguna 🦉 Panti Asuhan Betlehem Semarang No ID Pengguna User Email No Telepon A Beranda PB1 089776556889 kevin kevinsugiarto66@gmail.com 1 Data Penyumbang PB10 089778998776 2 bonamana bonamana@gmail.com 🚔 Data Transaksi 089887665445 PB2 ronaldodiyan67@gmail.com 3 diyan 🚔 Barang 089778998778 4 PB3 cindy cindyangela97@gmail.com 🚔 Data Pengguna 5 PB4 jordan mahendrajordan97@gmail.co 089776556889

Gambar 4.61 Tampilan data pengguna

Lalu untuk gambar 4.62 menjelaskan script untuk menampilkan tabel

```
data pengguna
                  TAS
                       k
No
     ID Pengguna
     ID Password
     User
     Email
     No Telepon
  <?php
  if(isset($_GET['cari'])){
     $cari=mysql real escape string($ GET['cari']);
     $brg=mysql query("select * from datapengguna where user 1
ike '$cari'");
  }else{
     $brg=mysql_query("select * from datapengguna limit $start
$per hal");
  }
  $no=1;
  while($b=mysql fetch array($brg)){
     ?>
     <?php echo $no++ ?>
       <?php echo $b['id_pengguna'] ?>
```

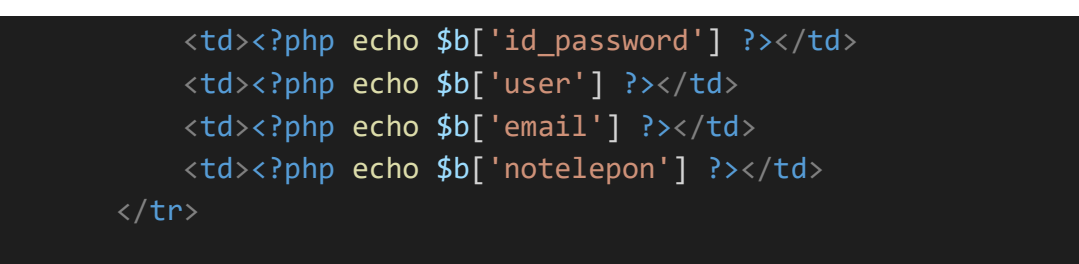

Gambar 4.62 Script datapengguna.php

### 4.2.8 Data Admin

Data admin adalah sebuah tampilan data admin yang memiliki fungsi untuk membuat data pengguna. Dapat melihat data sumbang, data transaksi, barang, dan master barang. Dapat mengeprint atau download excel. Dapat login sebagai admin dan dapat memasukan karyawan baru di data pengguna. Lalu untuk gambar 4.63 untuk menampilkan tabel data password.

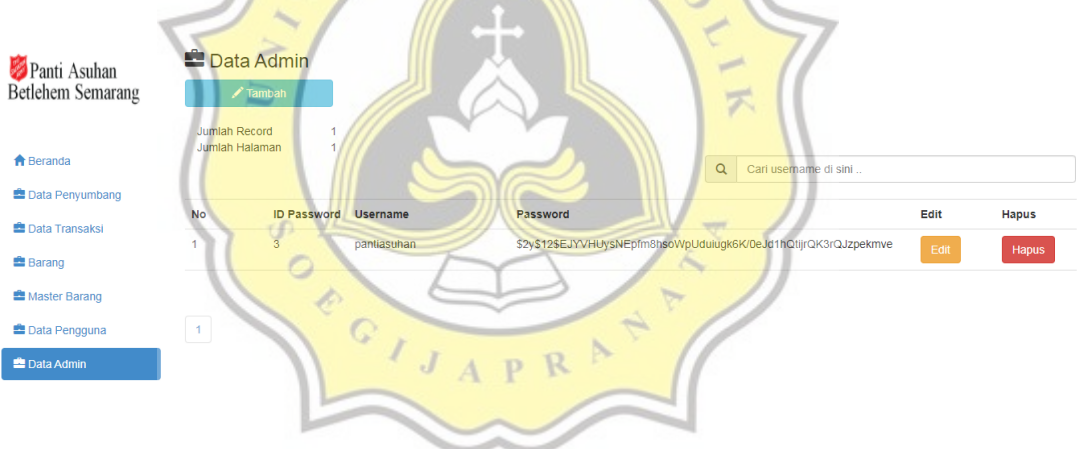

Gambar 4.63 Tampilan data password

Lalu untuk gambar 4.64 menjelaskan script untuk menampilkan tabel

data password.

```
<h3><span class="glyphicon glyphicon-
briefcase"></span> Data Admin</h3>
<button style="margin-bottom:20px" data-toggle="modal" data-
target="#myModal" class="btn btn-info col-md-
2"><span class="glyphicon glyphicon-pencil"></span> Tambah</button>
```

```
<br/>
<br/>
<?php
$per_hal=10;
$jumlah_record=mysql_query("SELECT COUNT(*) from datapassword");
$jum=mysql_result($jumlah_record, 0);
$halaman=ceil($jum / $per_hal);
$page = (isset($_GET['page'])) ? (int)$_GET['page'] : 1;
$start = ($page - 1) * $per_hal;
<div class="col-md-12">
   Jumlah Record
         <?php echo $jum; ?>
      >
         Jumlah Halaman
         <?php echo $halaman; ?>
      </div>
<form action="cari actdatapassword.php" method="get"
   <div class="input-group col-md-5 col-md-offset-7";</pre>
      <span class="input-group-addon" id="basic-</pre>
addon1"><span class="glyphicon glyphicon-search"></span></span>
      <input type="text" class="form-
control" placeholder="Cari username di sini
                                   ..." aria
describedby="basic-addon1" name="cari";
   </div>
</form>
<br/>
No
      ID Password
      Username
      Password
      Edit
      Hapus
   <?php
   if(isset($ GET['cari'])){
      $cari=mysql_real_escape_string($_GET['cari']);
      $brg=mysql query("select * from datapassword where uname like "
$cari'");
   }else{
```

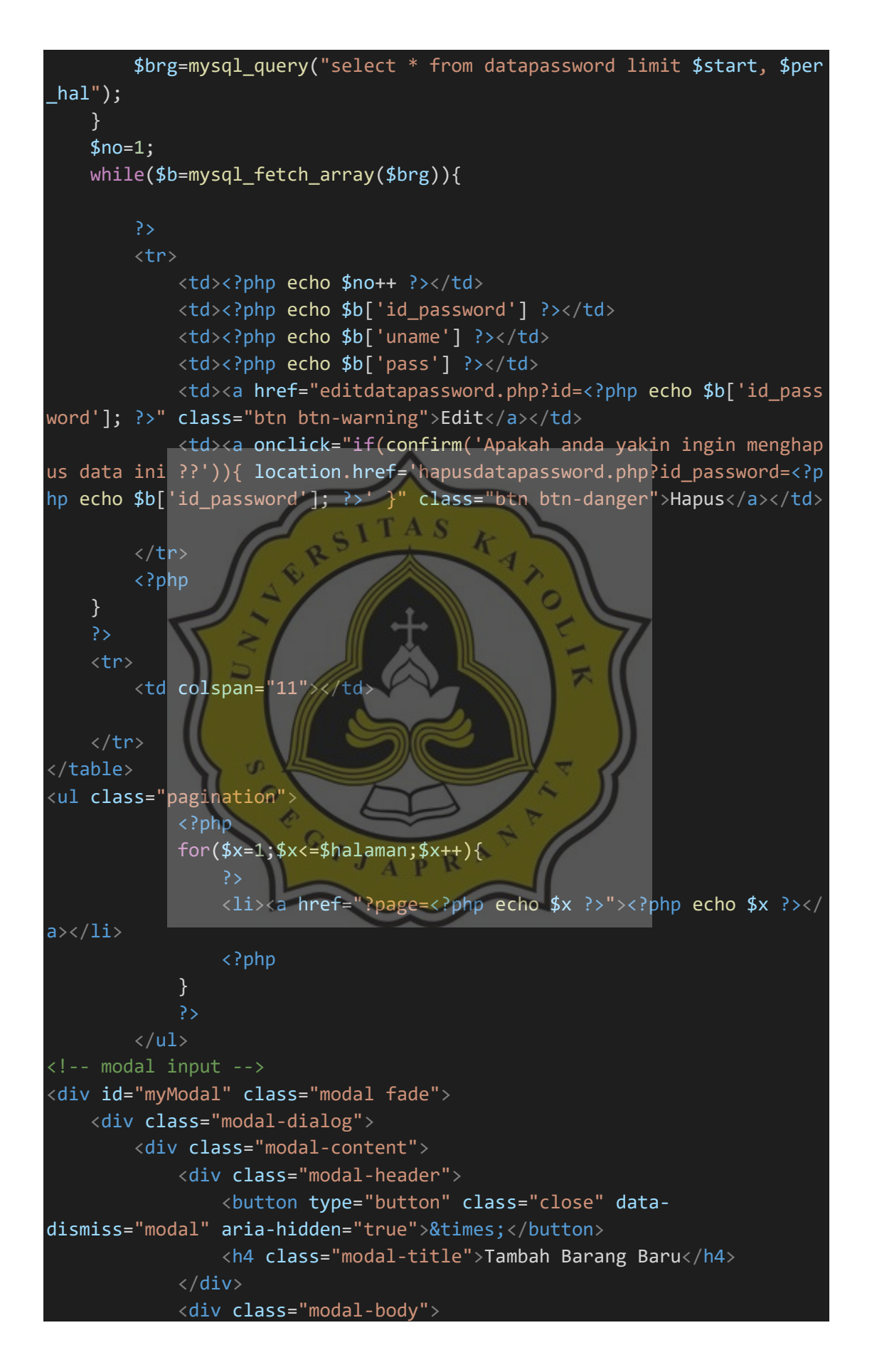

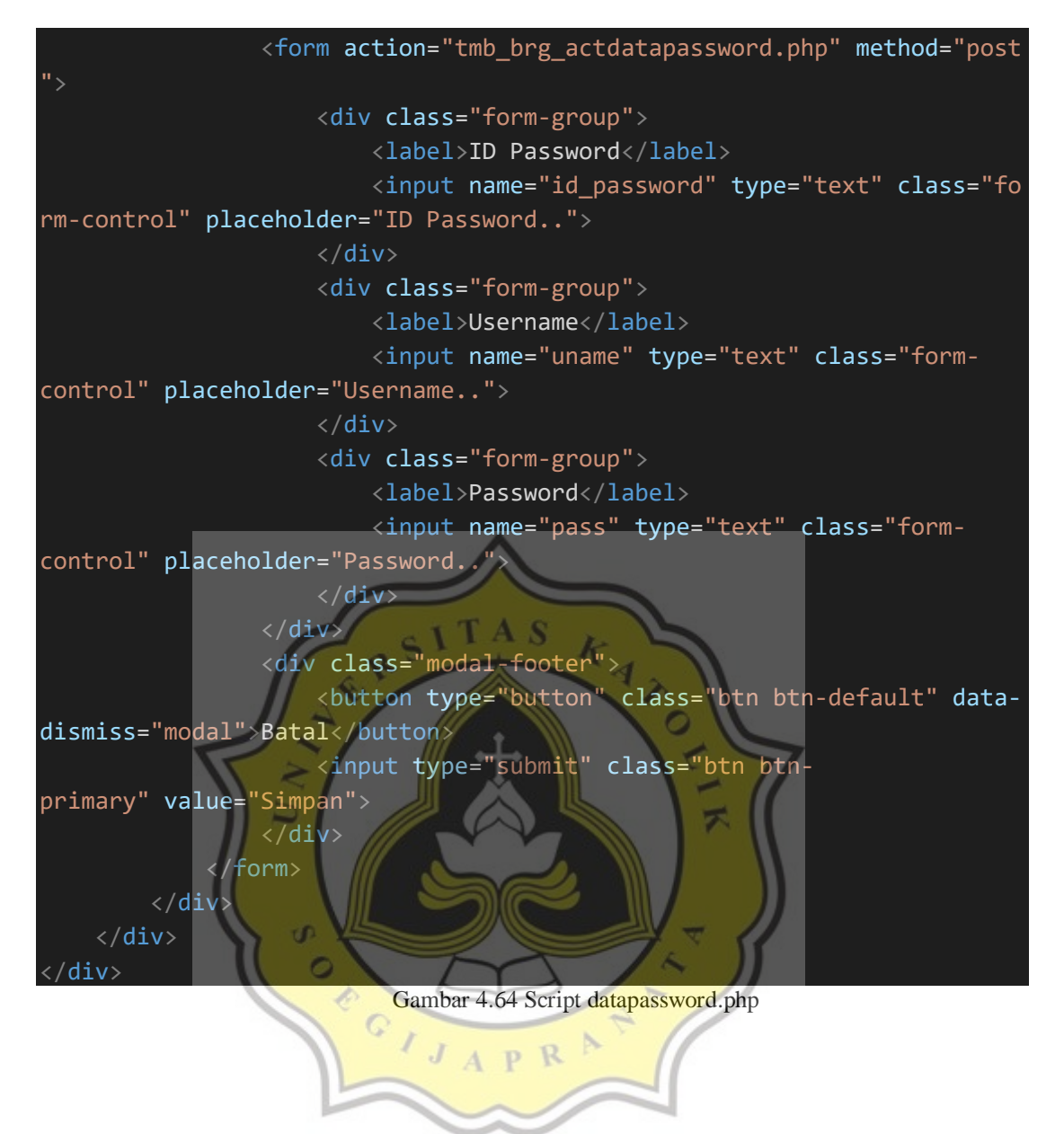

### 4.3 Uji Normalisasi Tabel

Uji normalisasi tabel digunakan oleh penulis karena normalisasi tabel dapat mengkelompokan atribut data yang membentuk entitas lebih fleksibel, sehingga database yang dirancang memiliki kualitas yang baik. Keuntungan menggunakan normalisasi tabel adalah mudah untuk mengelola database, dapat menghemat ruang penyimpanan komputer karena dapat terhindar dari penyimpanan data yang sama dalam file.

#### Datasumbang

1NF

Pada gambar 4.65 adalah bentuk normal pertama dari tabel datasumbang, setiap atribut pada datasumbang hanya mempunyai nilai tunggal dalam satu barisnya. Penulis menggunakan bentuk normal pertama untuk membuat tabel datasumbang di database Aplikasi Pembukuan Panti Asuhan Betlehem Semarang.

| 1NF        |        |                     |               |          |             |        |
|------------|--------|---------------------|---------------|----------|-------------|--------|
| id_sumbang | nama   | alamat              | telepon       | kategori | penginput   | status |
| S81        | Anto   | JL Kemuning 6 no 90 | .089997889998 | uang     | PB1(kevin)  | 1      |
| S86        | joni   | ji mawar 3 no 89    | .89776554332  | uang     | PB1(kevin)  | 1      |
| S84        | Andi   | JL Mawar 1 no 90    | .089778665443 | uang     | PB2(diyan)  | 1      |
| S82        | Boni   | JL Mawar 5 no 9     | .089776887889 | barang   | PB3(cindy)  | 1      |
| S83        | Fani   | JL Malang 8 no 90   | .089776554332 | barang   | PB6(boy)    | 1      |
| S85        | Wiliam | JL Mangga 7 no 90   | .086554332113 | barang   | PB4(jordan) | 1      |

Gambar 4.65 Uji normalisasi datasumbang 1NF

# 2NF

Pada gambar 4.66 adalah bentuk normal kedua dari tabel datasumbang terbagi menjadi dari 2 tabel yaitu tabel penyumbang dan tabel sumbangan. Pada tabel penyumbang terdapat id\_sumbang, nama, alamat, telepon. Lalu pada tabel sumbangan terdapat id\_sumbang, kategori, penginput, status.

| 2NF              | 1 21     |                     |               |
|------------------|----------|---------------------|---------------|
| Tabel Penyumbang | 100      | ~ ~ //              |               |
| id_sumbang       | nama     | alamat              | telepon       |
| S81              | Anto     | JL Kemuning 6 no 90 | .089997889998 |
| SB6              | joni     | jl mawar 3 no 89    | .89776554332  |
| S84              | Andi     | JL Mawar 1 no 90    | .089778665443 |
| SB5              | Wiliam   | JL Mangga 7 no 90   | .86554332113  |
| S82              | Boni     | JL Mawar 5 no 9     | .089776887889 |
| S83              | Fani     | JL Malang 8 no 90   | .089776554332 |
|                  |          |                     |               |
| Tabel Sumbangan  |          |                     |               |
| id_sumbang       | kategori | penginput           | status        |
| S81              | uang     | PB1(kevin)          | 1             |
| SB6              | uang     | PB1(kevin)          | 1             |
| SB4              | uang     | PB2(diyan)          | 1             |
| SB5              | barang   | PB4(jordan)         | 1             |
| S82              | barang   | PB3(cindy)          | 1             |
| S83              | barang   | PB6(boy)            | 1             |

Gambar 4.66 Uji normalisasi datasumbang 2NF
Pada gambar 4.67 adalah bentuk normal ketiga dari tabel datasumbang terbagi menjadi 2 tabel yaitu tabel sumbangan, dan tabel penginput. Pada tabel sumbangan terdapat id\_sumbang, kategori, status. Lalu pada tabel penginput terdapat is\_sumbang, dan penginput.

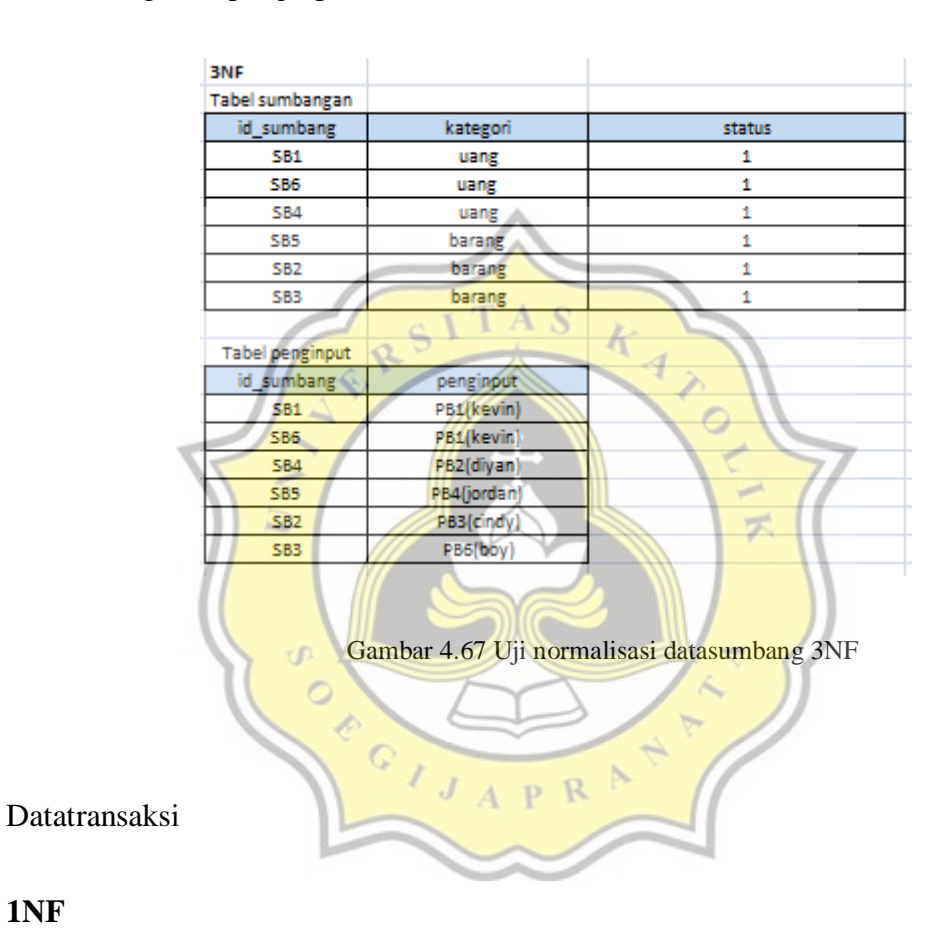

# 1NF

Pada gambar 4.68 adalah bentuk normal pertama dari tabel datatransaksi, setiap atribut pada datatransaksi hanya mempunyai nilai tunggal dalam satu barisnya. Penulis menggunakan bentuk normal pertama untuk membuat tabel datatransaksi di database Aplikasi Pembukuan Panti Asuhan Betlehem Semarang.

| 1NF          |         |            |           |            |            |             |              |                |        |             |        |
|--------------|---------|------------|-----------|------------|------------|-------------|--------------|----------------|--------|-------------|--------|
| id_transaksi | no_resi | id_sumbang | id_barang | id_mbarang | tanggal    | id_pengguna | sumbang_uang | sumbang_barang | jumlah | total harga | status |
| 40           | RB40    | SB1        | null      | null       | 06/08/2020 | PB2         | 500000       | null           | null   | null        | 1      |
| 41           | RB41    | null       | 881       | MB1        | 06/08/2020 | PB2         | null         | null           | 1      | 27000       | 0      |
| 42           | RB42    | SB2        | null      | null       | 06/08/2020 | PB2         | null         | Beras 20 kg    | 0      | null        | 1      |
| 43           | RB43    | null       | 882       | MB2        | 06/08/2020 | PB2         | null         | null           | 1      | 15000       | 1      |
| 46           | RB46    | null       | 881       | null       | 17/08/2020 | PB1         | null         | null           | 1      | 27000       | 1      |
| 47           | RB47    | SB1        | null      | null       | 17/08/2020 | PB1         | 200000       | null           | null   | null        | 1      |
| 48           | RB48    | SB4        | null      | null       | 17/08/2020 | PB1         | 600000       | null           | null   | null        | 1      |
| 49           | RB49    | SB4        | null      | null       | 17/08/2020 | PB1         | 100000       | null           | null   | null        | 1      |
| 82           | R882    | SB6        | null      | null       | 11/09/2020 | PB1         | 500000       | null           | null   | null        | 1      |
| 84           | R884    | null       | 881       | MB1        | 12/09/2020 | PB1         | null         | null           | 4      | 108000      | 1      |
| 85           | R885    | null       | 881       | MB1        | 12/09/2020 | PB1         | null         | null           | 4      | 108000      | 1      |
| 86           | R886    | null       | 881       | MB1        | 12/09/2020 | PB1         | null         | null           | 4      | 108000      | 1      |
| 87           | R887    | null       | 881       | MB1        | 12/09/2020 | PB1         | null         | null           | 10     | 270000      | 1      |
| 88           | R888    | null       | 881       | MB1        | 17/10/2020 | PB1         | null         | null           | 88     | 2376000     | 1      |
|              |         |            |           |            |            |             |              |                |        |             |        |

Gambar 4.68 Uji normalisasi datatransaksi 1NF

### 2NF

Pada gambar 4.69 adalah bentuk normal kedua dari tabel datatransaksi terbagi menjadi 3 tabel yaitu tabel sumbang uang, tabel sumbang barang dan tabel warung. Pada tabel sumbang uang terdapat id\_transaksi, no\_resi, id\_sumbang, tanggal, id\_pengguna, sumbang\_uang, dan status. Lalu pada tabel sumbang barang stok terdapat id\_transaksi, no\_resi, id\_sumbang\_barang, dan status. Pada tabel warung terdapat id\_transaksi, no\_resi, id\_barang, id\_mbarang, tanggal, id\_pengguna, jumlah, total\_harga, dan status.

| Tabel sumbang uang Image in tanggai Image in tanggai in tanggai Image in tanggai Imag                                                                                                    | 2NF               |         |            |            |             |                |        |             |        |
|----------------------------------------------------------------------------------------------------|-------------------|---------|------------|------------|-------------|----------------|--------|-------------|--------|
| id_transaksi no_resi id_sumbang tanggal id_pengguna sumbang_uang tatus   40 R840 S51 06/08/2020 P82 500000 1     47 R847 S51 17/08/2020 P81 200000 1      48 R848 S54 17/08/2020 P81 600000 1      49 R849 S54 17/08/2020 P81 600000 1      82 R852 S56 11/09/2020 P81 500000 1      7abelsumbang barang                                                                                                    | Tabel sumbang uar | ng      |            |            |             |                |        |             |        |
| 40 R840 S81 06/08/2020 P82 500000 1 Image: constraint of the second of the second of | id_transaksi      | no_resi | id_sumbang | tanggal    | id_pengguna | sumbang_uang   | status |             |        |
| 47 R847 S81 17/08/2020 PB1 200000 1 Image: constraint of the second of the second of | 40                | RB40    | SB1        | 06/08/2020 | PB2         | 500000         | 1      |             |        |
| 48 RB48 SB4 17/08/2020 PB1 600000 1   49 RB49 SB4 17/08/2020 PB1 100000 1     82 RB82 SB6 11/09/2020 PB1 500000 1      82 RB82 SB6 11/09/2020 PB1 500000 1      82 RB82 SB6 11/09/2020 PB1 500000 1      Tabel sumbang barrang mo_resi id_sumbang tanggal id_pengguna sumbang_barang status                                           <                                                                                                    | 47                | RB47    | SB1        | 17/08/2020 | PB1         | 200000         | 1      |             |        |
| 49 RB49 SB4 17/08/2020 PB1 100000 1 Image: constraint of the status of the status of | 48                | RB48    | SB4        | 17/08/2020 | PB1         | 600000         | 1      |             |        |
| 82 R882 S86 11/09/2020 PB1 500000 1 Image: constraint of the second second se | 49                | R849    | S84        | 17/08/2020 | PB1         | 100000         | 1      |             |        |
| $ \begin{array}{ c c c c c c c c c c c c c c c c c c c$                                                                                                    | 82                | R882    | S86        | 11/09/2020 | PB1         | 500000         | 1      |             |        |
| Tabel sumbang barue Ind Ind                                                                                                    |                   |         |            |            |             |                |        |             |        |
| id_transaksino_resiid_sumbangtanggalid_penggunasumbang_barangstatus42RB42SB206/08/2020PB2Beras 20 kg1 $(1)$ $(1)$ Tabel warungImage Image I                                            | Tabel sumbang bar | rang    |            |            |             |                |        |             |        |
| 42 RB42 SB2 06/08/2020 PB2 Beras 20 kg 1 Inclusion   Tabel warung Inclusion Inclusion Inclu                                                                                                    | id_transaksi      | no_resi | id_sumbang | tanggal    | id_pengguna | sumbang_barang | status |             |        |
| Tabel warung Image: Marking status Image: Marking status Imag                                                                                                    | 42                | RB42    | SB2        | 06/08/2020 | PB2         | Beras 20 kg    | 1      |             |        |
| Tabel warung Image Image <thimage< th=""></thimage<>                                                                                                    |                   |         |            |            |             |                |        |             |        |
| id_transaksi no_resi id_barang id_mbarang tanggal id_pengguna jumlah total harga status   41 RB41 BB1 MB1 06/08/2020 PB2 1 27000 0   43 RB43 BB2 MB2 06/08/2020 PB2 1 15000 1   46 RB46 BB1 null 17/08/2020 PB1 1 27000 1   84 RB84 BB1 null 17/08/2020 PB1 1 27000 1   85 R885 BB1 MB1 12/09/2020 PB1 4 108000 1   86 R886 B81 MB1 12/09/2020 PB1 4 108000 1   87 R887 B81 MB1 12/09/2020 PB1 4 108000 1   88 R888 B81 MB1 12/09/2020 PB1 10 270000 1                                                                                                    | Tabel warung      |         |            |            |             |                |        |             |        |
| 41 R841 B81 MB1 06/08/2020 PB2 1 27000 0   43 R843 B82 MB2 06/08/2020 PB2 1 15000 1   46 R846 B81 null 17/08/2020 PB1 1 27000 1   84 R884 B81 null 17/08/2020 PB1 1 27000 1   85 R885 B81 MB1 12/09/2020 PB1 4 108000 1   86 R885 B81 MB1 12/09/2020 PB1 4 108000 1   87 R886 B81 MB1 12/09/2020 PB1 4 108000 1   88 R888 B81 MB1 12/09/2020 PB1 10 270000 1                                                                                                    | id_transaksi      | no_resi | id_barang  | id_mbarang | tanggal     | id_pengguna    | jumlah | total harga | status |
| 43 RB43 BB2 MB2 06/08/2020 PB2 1 15000 1   46 RB46 BB1 null 17/08/2020 PB1 1 27000 1   84 RB84 BB1 MB1 12/09/2020 PB1 4 108000 1   85 RB85 BB1 MB1 12/09/2020 PB1 4 108000 1   86 RB86 BB1 MB1 12/09/2020 PB1 4 108000 1   87 RB87 B81 MB1 12/09/2020 PB1 10 270000 1   88 RB88 B81 MB1 12/09/2020 PB1 4 108000 1                                                                                                    | 41                | RB41    | 881        | MB1        | 06/08/2020  | PB2            | 1      | 27000       | 0      |
| 46 R846 B81 null 17/08/2020 PB1 1 27000 1   84 RB84 BB1 MB1 12/09/2020 PB1 4 108000 1   85 RB85 BB1 MB1 12/09/2020 PB1 4 108000 1   86 RB86 BB1 MB1 12/09/2020 PB1 4 108000 1   86 RB86 BB1 MB1 12/09/2020 PB1 4 108000 1   87 RB87 B81 MB1 12/09/2020 PB1 10 270000 1   88 RB88 B81 MB1 12/09/2020 PB1 88 2376000 1                                                                                                    | 43                | RB43    | BB2        | MB2        | 06/08/2020  | PB2            | 1      | 15000       | 1      |
| 84 RB84 BB1 MB1 12/09/2020 PB1 4 108000 1   85 RB85 BB1 MB1 12/09/2020 PB1 4 108000 1   86 RB85 BB1 MB1 12/09/2020 PB1 4 108000 1   86 RB85 BB1 MB1 12/09/2020 PB1 4 108000 1   87 RB87 BB1 MB1 12/09/2020 PB1 10 270000 1   88 RB88 BB1 MB1 17/10/2020 PB1 88 2376000 1                                                                                                    | 46                | RB46    | 881        | null       | 17/08/2020  | PB1            | 1      | 27000       | 1      |
| 85 R885 B81 MB1 12/09/2020 PB1 4 108000 1   86 R886 B81 MB1 12/09/2020 PB1 4 108000 1   87 R887 B81 MB1 12/09/2020 PB1 10 270000 1   88 R888 B81 MB1 17/10/2020 PB1 88 2376000 1                                                                                                    | 84                | RB84    | BB1        | MB1        | 12/09/2020  | PB1            | 4      | 108000      | 1      |
| 86 RB86 BB1 MB1 12/09/2020 PB1 4 108000 1   87 RB87 BB1 MB1 12/09/2020 PB1 10 270000 1   88 RB88 BB1 MB1 17/10/2020 PB1 88 2376000 1                                                                                                    | 85                | R885    | BB1        | MB1        | 12/09/2020  | PB1            | 4      | 108000      | 1      |
| 87 RB87 BB1 MB1 12/09/2020 PB1 10 270000 1   88 RB88 BB1 MB1 17/10/2020 PB1 88 2376000 1                                                                                                    | 86                | R886    | 881        | MB1        | 12/09/2020  | PB1            | 4      | 108000      | 1      |
| 88 R888 BB1 MB1 17/10/2020 PB1 88 2376000 1                                                                                                    | 87                | RB87    | BB1        | MB1        | 12/09/2020  | PB1            | 10     | 270000      | 1      |
|                                                                                                    | 88                | RB88    | BB1        | MB1        | 17/10/2020  | PB1            | 88     | 2376000     | 1      |

#### 3NF

Pada gambar 4.70 adalah bentuk normal ketiga dari tabel datatransaksi terbagi menjadi 2 tabel yaitu tabel warung, tabel transaksi barang warung. Lalu tabel warung terdapat id\_transaksi, no\_resi, tanggal, id\_pengguna, jumlah, total\_harga, dan status. Lalu pada tabel transaksi barang warung terdapat id\_transaksi, id\_barang, dan id\_mbarang.

| 3NF                 |           | - 7 4      | 0             |        |             |        |
|---------------------|-----------|------------|---------------|--------|-------------|--------|
| Tabel warung        |           | SILA       | OK            |        |             |        |
| id_transaksi        | no_resi   | tanggal    | id_pengguna   | jumlah | total harga | status |
| 41                  | RB41      | 06/08/2020 | PB2           | 1      | 27000       | 0      |
| 43                  | R843      | 06/08/2020 | PB2           |        | 15000       | 1      |
| 46                  | RB46      | 17/08/2020 | PB1           |        | 27000       | 1      |
| 84                  | RB84      | 12/09/2020 | PB1           | 4      | 108000      | 1      |
| 85                  | RB85      | 12/09/2020 | PB1           | -4     | 108000      | 1      |
| 86                  | R886      | 12/09/2020 | PB1           | 4      | 108000      | 1      |
| 87                  | RB87      | 12/09/2020 | PB1           | 10     | 270000      | 1      |
| 88                  | RB88      | 17/10/2020 | PB1           | 88     | 2376000     | 1      |
|                     |           |            |               |        |             |        |
| abel transaksi bara | ng warung |            | $\approx$ 1   |        |             |        |
| id_transaksi        | id_barang | id_mbarang |               |        |             |        |
| 41                  | BB1       | MB1        |               |        |             |        |
| 43                  | BB2       | MB2        |               | 8 1    |             |        |
| 46                  | 881       | nut        | $\rightarrow$ |        |             |        |
| 84                  | BB1       | MB1        |               |        |             |        |
| 85                  | BB1       | MB1        | 1             |        |             |        |
| 86                  | BB1       | MB1        | PR            |        |             |        |
| 87                  | BB1       | MB1        |               |        |             |        |
| 88                  | BB1       | MB1        |               |        |             |        |
|                     |           |            |               |        |             |        |

Gambar 4.70 Uji normalisasi datatransaksi 3NF

Barang

### 1NF

Pada gambar 4.71 adalah bentuk normal pertama dari tabel barang, setiap atribut pada barang hanya mempunyai nilai tunggal dalam satu barisnya. Penulis

menggunakan bentuk normal pertama untuk membuat tabel barang di database Aplikasi Pembukuan Panti Asuhan Betlehem Semarang.

| 1NF       |                                       |       |      |               |           |        |
|-----------|---------------------------------------|-------|------|---------------|-----------|--------|
| id_barang | nama_barang                           | harga | stok | tanggal_masuk | penginput | status |
| 8833      | kecap mirama                          | 24000 | 50   | 04/09/2020    | PB1       | 1      |
| BB7       | kecap mirama                          | 24000 | 51   | 03/09/2020    | PB1       | 1      |
| 888       | kecap mirama                          | 24000 | 50   | 04/09/2020    | PB1       | 1      |
| BB6       | gram)                                 | 5000  | 50   | 06/08/2020    | PB2       | 1      |
| BB1       | Beras Pandan Wangi 1 Kg               | 27000 | 120  | 24/07/2020    | PB6       | 1      |
| BB2       | Gula Pasir GMP 1 Kg                   | 15000 | 119  | 24/07/2020    | PB6       | 1      |
| 883       | Minyak Tropical 2 ltr                 | 27000 | 140  | 25/07/2020    | PB6       | 1      |
| BB4       | Kapal Api 1 Sachet (25<br>gram)       | 5000  | 200  | 25/07/2020    | PB6       | 1      |
| BB5       | Sunlight Jeruk Nipis 100<br>(1,6 ltr) | 27000 | 150  | 25/07/2020    | PB6       | 1      |

Gambar 4.71 Uji normalisasi barang 1NF

2NF

Pada gambar 4.72 adalah bentuk normal kedua dari tabel barang yang terbagi menjadi 2 tabel yaitu tabel barang dan tabel stok. Pada tabel barang terdapat id\_barang, nama\_barang, harga. Lalu pada tabel stok terdapat id\_barang, stok, tanggal\_masuk, penginput, status.

| 2NF          |                          |               |           |        |
|--------------|--------------------------|---------------|-----------|--------|
| Tabel barang |                          |               |           |        |
| id_barang    | nama_barang              | harga         |           |        |
| BB33         | kecap mirama             | 24000         |           |        |
| 887          | kecap mirama             | 24000         |           |        |
| 888          | kecap mirama             | 24000         |           |        |
|              | Kapal Api 1 Sachet (25   |               |           |        |
| BB6          | gram)                    | 5000          |           |        |
|              |                          |               |           |        |
| 881          | Beras Pandan Wangi 1 Kg  | 27000         |           |        |
| BB2          | Gula Pasir GMP 1 Kg      | 15000         |           |        |
| BB3          | Minyak Tropical 2 ltr    | 27000         |           |        |
|              | Kapal Api 1 Sachet (25   |               |           |        |
| 884          | gram)                    | 5000          |           |        |
|              | Sunlight Jeruk Nipis 100 |               |           |        |
| 885          | (1,6 ltr)                | 27000         |           |        |
|              |                          |               |           |        |
| Tabel Stok   |                          |               |           |        |
| id_barang    | stok                     | tanggal_masuk | penginput | status |
| BB33         | 50                       | 04/09/2020    | PB1       | 1      |
| 887          | 51                       | 03/09/2020    | PB1       | 1      |
| BB8          | 50                       | 04/09/2020    | PB1       | 1      |
| BB6          | 50                       | 06/08/2020    | PB2       | 1      |
| BB1          | 120                      | 24/07/2020    | PB6       | 1      |
| BB2          | 119                      | 24/07/2020    | PB6       | 1      |
| BB3          | 140                      | 25/07/2020    | PB6       | 1      |
| BB4          | 200                      | 25/07/2020    | O PB5     | 1      |
| 885          | 150                      | 25/07/2020    | PB6       | 1      |
|              |                          |               |           |        |

Gambar 4.72 Uji normalisasi barang 2NF

# 3NF

s o

e c

Pada gambar 4.73 adalah bentuk normal ketiga dari tabel barang yang terbagi menjadi 2 tabel yaitu tabel stok dan tabel penginput. Pada tabel stok terdapat id\_barang, stok, tanggal\_masuk, dan status. Lalu pada tabel penginput terdapat id\_barang, penginput.

| 3NF             |           |               |        |
|-----------------|-----------|---------------|--------|
| Tabel stok      |           |               |        |
| id_barang       | stok      | tanggal_masuk | status |
| 8833            | 50        | 04/09/2020    | 1      |
| 887             | 51        | 03/09/2020    | 1      |
| BB8             | 50        | 04/09/2020    | 1      |
| 886             | 50        | 06/08/2020    | 1      |
| BB1             | 120       | 24/07/2020    | 1      |
| BB2             | 119       | 24/07/2020    | 1      |
| BB3             | 140       | 25/07/2020    | 1      |
| BB4             | 200       | 25/07/2020    | 1      |
| 885             | 150       | 25/07/2020    | 1      |
|                 |           |               |        |
| Tabel penginput |           |               |        |
| id_barang       | penginput |               |        |
| BB33            | PB1       |               |        |
| BB7             | PB1       |               |        |
| 888             | PB1       |               |        |
| 886             | PB2       |               |        |
| BB1             | PB6       |               |        |
| BB2             | PB6       |               |        |
| 883             | PB6       |               |        |
| BB4             | P86       |               |        |
| 885             | PB6       |               |        |

Gambar 4.73 Uji normalisasi barang 3NF

# Masterbarang

0

#### 1NF

Pada gambar 4.74 adalah bentuk normal pertama dari tabel masterbarang, setiap atribut pada masterbarang hanya mempunyai nilai tunggal dalam satu barisnya. Penulis menggunakan bentuk normal pertama untuk membuat tabel masterbarang di database Aplikasi Pembukuan Panti Asuhan Betlehem Semarang.

| 1NF        |                                |            |            |            |           |        |
|------------|--------------------------------|------------|------------|------------|-----------|--------|
| id_mbarang | nama_barang                    | harga_beli | harga_jual | tanggal    | penginput | status |
| MB1        | Beras Pandan Wangi 1 Kg        | 25000      | 27000      | 24/07/2020 | PB6       | 1      |
| MB2        | Gula Pasir GMP 1 Kg            | 13000      | 15000      | 24/07/2020 | PB6       | 1      |
| MB3        | Minyak Tropical 2 ltr          | 24000      | 27000      | 24/07/2020 | PB6       | 1      |
| MB4        | Kapal Api 1 Sachet (25 gram    | 4000       | 5000       | 24/07/2020 | PB6       | 1      |
| MB5        | unlight Jeruk Nipis 100 (1,6 h | 23000      | 27000      | 24/07/2020 | PB6       | 1      |
| MB6        | Kacang Hijau (1 kg)            | 12000      | 14000      | 31/07/2020 | PB6       | 1      |
| MB11       | kecap mirama                   | 22000      | 24000      | 03/09/2020 | PB1       | 1      |

Gambar 4.74 Uji normalisasi masterbarang 1NF

Pada gambar 4.75 adalah bentuk normal kedua dari tabel masterbarang yang terbagi menjadi 2 tabel yaitu tabel harga beli, dan tabel harga jual. Pada tabel harga beli terdapat id\_mbarang, nama\_barang, harga\_beli, tanggal, penginput, dan status. Lalu pada tabel harga jual terdapat id\_mbarang, nama\_barang, dan harga\_jual.

| 2NF              |                                    |            |            |           |        |
|------------------|------------------------------------|------------|------------|-----------|--------|
| Tabel harga beli |                                    |            |            |           |        |
| id_mbarang       | nama_barang                        | harga_beli | tanggal    | penginput | status |
| MB11             | kecap mirama                       | 22000      | 03/09/2020 | PB1       | 1      |
| MB1              | Beras Pandan Wangi 1 Kg            | 25000      | 24/07/2020 | PB6       | 1      |
| MB2              | Gula Pasir GMP 1 Kg                | 13000      | 24/07/2020 | PB6       | 1      |
| MB3              | Minyak Tropical 2 ltr              | 24000      | 24/07/2020 | PB6       | 1      |
| MB4              | Kapal Api 1 Sachet (25 gram)       | 4000       | 24/07/2020 | PB6       | 1      |
| MB5              | Sunlight Jeruk Nipis 100 (1,6 ltr) | 23000      | 24/07/2020 | PB6       | 1      |
| MB6              | Kacang Hijau (1 kg)                | 12000      | 31/07/2020 | PB6       | 1      |
|                  |                                    | TAS L      |            |           |        |
| Tabel harga jual | 2                                  |            |            |           |        |
| id_mbarang       | nama_barang                        | harga_jual |            |           |        |
| MB11             | kecap mirama                       | 24000      |            |           |        |
| MB1              | Beras Pandan Wangi 1 Kg            | 27000      | 0          |           |        |
| MB2              | Gula Pasir GMP 1 Kg                | 15000      | ~          |           |        |
| MB3              | Minyak Tropical 2 ltr              | 27000      |            |           |        |
| MB4              | Kapal Api 1 Sachet (25 gram)       | 5000       |            |           |        |
| MB5              | Sunlight Jeruk Nipis 100 (1,6 ltr) | 27000      | X          |           |        |
| MB6              | Kacang Hijau (1 kg)                | 14000      |            |           |        |

Gambar 4.75 Uji normalisasi masterbarang 2NF

#### 3NF

Pada gambar 4.76 adalah bentuk normal ketiga dari tabel masterbarang yang terbagi menjadi 2 tabel yaitu tabel harga beli, dan tabel penginput. Pada tabel harga beli terdapat id\_mbarang, nama\_barang, harga\_beli, tanggal, dan status. Lalu pada tabel penginput terdapat id\_mbarang, penginput.

| 3NF              |                                    |            |            |        |
|------------------|------------------------------------|------------|------------|--------|
| Tabel harga beli |                                    |            |            |        |
| id_mbarang       | nama_barang                        | harga_beli | tanggal    | status |
| MB11             | kecap mirama                       | 22000      | 03/09/2020 | 1      |
| MB1              | Beras Pandan Wangi 1 Kg            | 25000      | 24/07/2020 | 1      |
| MB2              | Gula Pasir GMP 1 Kg                | 13000      | 24/07/2020 | 1      |
| MB3              | Minyak Tropical 2 ltr              | 24000      | 24/07/2020 | 1      |
| MB4              | Kapal Api 1 Sachet (25 gram)       | 4000       | 24/07/2020 | 1      |
| MB5              | Sunlight Jeruk Nipis 100 (1,6 ltr) | 23000      | 24/07/2020 | 1      |
| MB6              | Kacang Hijau (1 kg)                | 12000      | 31/07/2020 | 1      |
|                  |                                    |            |            |        |
| Tabel penginput  |                                    |            |            |        |
| id_mbarang       | penginput                          |            |            |        |
| MB11             | PB1                                |            |            |        |
| MB1              | PB6                                |            |            |        |
| MB2              | PB6                                |            |            |        |
| MB3              | PB6                                |            |            |        |
| MB4              | PB6                                |            |            |        |
| MB5              | PB6                                |            |            |        |
| MB6              | PB6                                |            |            |        |

Gambar 4.76 Uji normalisasi masterbarang 3NF

# 4.4 Pengujian Aplikasi

Langkah-langkah yang penulis gunakan adalah sebagai berikut :

1. Wawancara kepada admin Panti Asuhan Betlehem Semarang yang bernama Bapak Ryan Ahmad Pratama.

2. Wawancara kepada pimpinan keuangan Panti Asuhan Betlehem Semarang yang bernama Bapak Tedi Kristianto.

3. Wawancara kepada pimpinan sumbang Panti Asuhan Betlehem Semarang yang bernama Bapak Trijoga Sanjata.

4. Wawancara kepada pimpinan warung Panti Asuhan Betlehem Semarang yang bernama Bapak Supriono Da Lopez.

Hasil Survei atau Hasil Wawancara :

1. Hasil daripada wawancara penulis dengan admin. Admin mengatakan aplikasi yang penulis buat sudah bagus tampilannya dan mudah dimengerti untuk menginput data datanya.

2. Hasil daripada wawancara penulis dengan pimpinan keuangan. Keuangan mengatakan aplikasi yang penulis buat mudah untuk dipelajari dan bagus tampilannya.

3. Hasil daripada wawancara penulis dengan pimpinan sumbang. Pimpinan sumbang mengatakan agar aplikasi pembukuan yang di data transaksi diberi nomor resi atau pengodean. Lalu di data transaksi dapat diprint, dan didownload ke excel dalam bentuk perbulan.

4. Hasil daripada wawancara penulis dengan pimpinan warung. Pimpinan warung mengatakan bahwa aplikasi yang penulis buat sudah baik dan mudah untuk menginput barang dan transaksi barang.

# 4.4.1 Profil Responden

a. Bapak Ryan Ahmad Pratama sebagai admin Panti Asuhan Betlehem Semarang.

b. Bapak Tedi Kristianto sebagai pimpinan keuangan Panti Asuhan Betlehem Semarang.

R

c. Bapak Trijoga Sanjata sebagai pimpinan sumbang Panti Asuhan Betlehem Semarang.

d. Bapak Supriono Da Lopez sebagai pimpinan warung Panti Asuhan Betlehem Semarang.

#### 4.5 Rangkuman Hasil Wawancara

Dari pertanyaan diatas empat responden menjawab jumlah anak di Panti Asuhan ada tiga puluh anak. Dari pertanyaan diatas empat responden Panti Asuhan memiliki sumber pendapatan mulai dari donatur atau masyarakat, dinas sosial, tempat parkir mobil, penitipan mobil, kolam budidaya ikan, pembibitan sayur, dan warung. Dari pertanyaan diatas empat responden selama pandemi virus corona anak anak memiliki kegiatan seperti mengikuti kegiatan online, belajar online, berjemur, olahraga bersama, dan budidaya ikan di kolam. Dari pertanyaan diatas tiga dari empat responden menjawab Panti Asuhan Betlehem memiliki aplikasi pembukuan ringkas. Dari pertanyaan diatas empat responden menjawab bahwa harapan aplikasi yang penulis rancang dapat memudahkan dalam pelayanan, sudah baik, dan bagus. Dari pertanyaan diatas empat responden menjawab bahwa fungsi aplikasi yang penulis rancang sudah sesuai, sangat bagus dan sangat cocok. Dari pertanyaan diatas dua dari empat responden menjawab panti asuhan betlehem memiliki struktur organisasi. Dari pertanyaan diatas dua dari empat responden menjawab panti asuhan betlehem memiliki struktur organisasi yayasan. Dari pertanyaan diatas empat dari empat responden menjawab aplikasi yang penulis rancang memiliki kelebihan mudah digunakan, terdapat rincian barang atau uang, dapat mencetak, susah dibajak passwordnya, dapat melihat data atau stok barang, dapat melihat daftar harga, dan serta yang dapat penginput adalah sesuai yang login di aplikasi. Dari pertanyaan diatas dua dari empat responden menjawab aplikasi yang penulis rancang memiliki kekurangan seperti logo LKSA di foto profil, dalam mencetak, print excel atau melihat data tidak menggunakan bulan dan tahun.

Dari kesepuluh pertanyaan yang ditanyakan, dapat disimpulkan bahwa keempat narasumber setuju bahwa Aplikasi Pembukuan Panti Asuhan Betlehem Semarang ini dari segi pengoperasian diaangap mudah oleh narasumber. Karena memiliki tampilan yang sederhana dan mudah dipahami. Karyawan Panti Asuhan Betlehem akan menggunakan rancangan aplikasi ini sebagai pencataan keuangan di Panti Asuhan Betlehem Semarang, serta penyumbang diharapkan untuk mengisi data di rancangan Aplikasi Pembukuan Panti Asuhan Betlehem Semarang. Lalu di rancangan aplikasi ini terdapat stok barang untuk mengetahui barang yang tersedia di warung Panti Asuhan Betlehem Semarang.

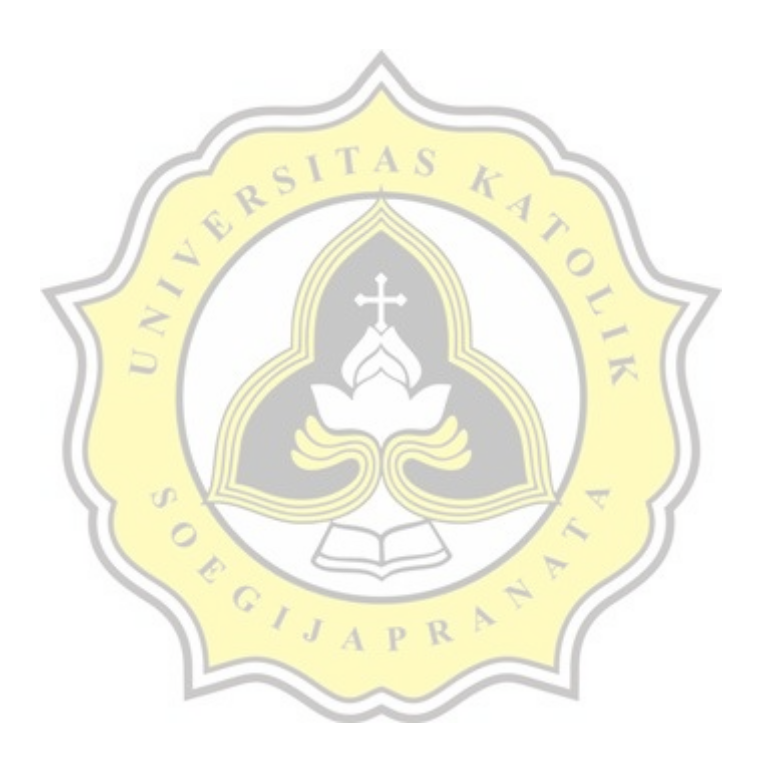